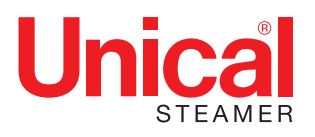

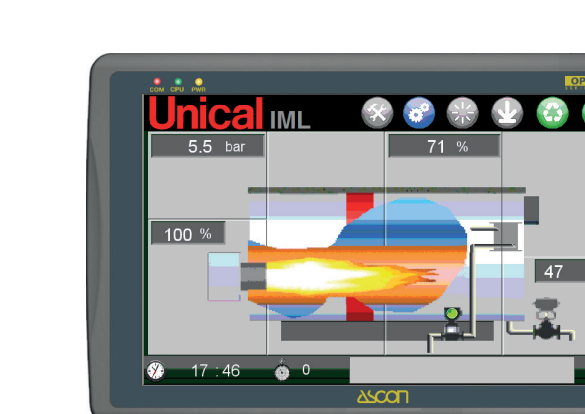

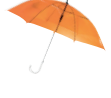

# ЭЛЕКТРОННЫЙ ЩИТ УПРАВЛЕНИЯ IML (Промышленная Мультилогика)

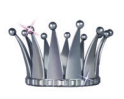

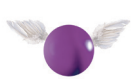

33

ИНСТРУКЦИИ ПО ЭКСПЛУАТАЦИИ

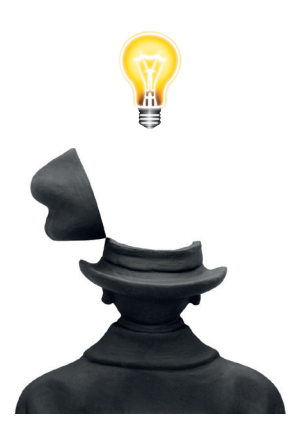

| 1. | ОБШ        | ЦИЕ СВЕДЕНИЯ                                                                   | 4        |
|----|------------|--------------------------------------------------------------------------------|----------|
|    | 1.1        | Определения                                                                    | 4        |
|    | 1.2        | Информация по технике безопасности                                             |          |
|    | 1.3        | Обязанности пользователя в соответствии с действующим законодательством        | 5        |
| _  |            |                                                                                | _        |
| 2. | ЩИТ        | УПРАВЛЕНИЯ КОТЛА UNICAL IML (Industrial Multi Logic)                           | 6        |
|    | 2.1        | Условные обозначения панели управления                                         | / /<br>ح |
|    | 2.2        | Основные характеристик щита управления імс                                     | / /<br>ح |
|    | 2.3        | Программное обеспечение                                                        |          |
|    | 2.4        | Доступ в систему                                                               | 8        |
|    | 2.5<br>2.6 | Описание пларпои страницы и фулкции э<br>Заволские истановки                   | 12       |
|    | 2.0        |                                                                                |          |
| 3. | ΠΡΟΙ       | ЦЕДУРЫ                                                                         | 13       |
|    | 3.1        | Процедура аккредитации и подключений                                           |          |
|    | 3.2        | Страница давления                                                              |          |
|    | 3.3        | Страница горелки                                                               | 17       |
|    |            | Страница установок горелки (регистрация пользователя USER 1÷4 и ADMINISTRATOR) |          |
|    |            | Настройка горелки                                                              | 19       |
|    |            | Одноступенчатый режим горелки (ВКЛ-ВЫКЛ)                                       |          |
|    |            | Двухступенчатый режим горелки (2 STG)                                          |          |
|    |            | Трёхступенчатый режим горелки (3 STG)                                          | 21       |
|    |            | 3-точечная модуляционная горелка (MODUL 3PNT)                                  |          |
|    |            | Модуляционная горелка IML (MODUL IML)                                          | 23       |
|    |            | Внешняя модуляционная горелка (MODUL EXT)                                      | 24       |
|    |            | Страница установки параметров настройки                                        | 24       |
|    |            | Автоматическая наладка горелки                                                 | 25       |
|    | 3.4        | Настройка уровня – Страница уровня                                             | 26       |
|    | 3.5        | Защитные реле уровня "минимальный уровень" воды – LWL (Low Water Level)        |          |
|    | 3.6        | Датчик заданного значения                                                      | 29       |
|    | 3.7        | Защитные реле уровня "максимальный уровень" воды – HWL (High Water Level)      | 29       |
|    | 3.8        | Установка уровня (Управление уровнем оды)                                      |          |
|    |            | Режим насоса ВКЛ-ВЫКЛ                                                          |          |
|    |            | Режим насоса 2 STG                                                             |          |
|    |            | Режим насоса MODUL INV                                                         | 35       |
|    |            | Режим насоса MODUL 3 PNT                                                       |          |
|    |            | Режим насоса Modul V                                                           |          |
|    |            | Ручной привод насоса/ов                                                        | 40       |
|    | 3.9        | Страница TDS                                                                   |          |
|    |            | Режим TDS внешний (EXT)                                                        |          |
|    | 3.10       | Страница BLOW DOWN                                                             |          |
|    | 3.11       | Обслуживание                                                                   |          |
|    |            | Текущий уход                                                                   |          |
|    |            | Оослуживание горелкие                                                          |          |
|    |            | Подсчет часов работы насосов                                                   |          |
|    | 0.40       | Орслуживание системы безопасности                                              |          |
|    | 3.12       | отраница сигналов тревог                                                       |          |
|    |            | Сигналы тревоги предохранительных устроиств                                    |          |
|    |            | Сигналы тревоги служеоных устроиств                                            |          |
|    |            | страница предыстории сигналов тревог 60                                        |          |

## 1

## ОБЩИЕ СВЕДЕНИЯ

Настоящий документ является Техническим Руководством щита электронные устройства управления на парогенераторах Unical версий 24hr /72 hr, оснащённые для работы в режиме "Управление без постоянного контроля" уполномоченным персоналом до 24 часов/72 часов.

Настоящие версии парогенераторов изготовлены, испытаны и сертифицированы как СИСТЕМА В СБОРЕ в соответствии с основными требованиями техники безопасности Директивы 97/23/СЕ "P.E.D. – Директива по оборудованию, работающему под давлением" согласно модулям оценк5и соответствия B+F.

## 1.1 - ОПРЕДЕЛЕНИЯ

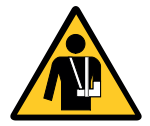

#### ВНИМАНИЕ!

Информация или процедура, несоблюдение которых, могут привести к опасным ситуациям.

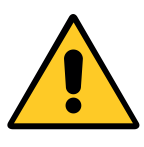

#### ПРЕДУПРЕЖДЕНИЕ

Информация или процедура, при невыполнении которой, может быть нанесён урон установки или отдельных компонентов.

## 1.2 - ИНФОРМАЦИЯ ПО ТЕХНИКЕ БЕЗОПАСНОСТИ

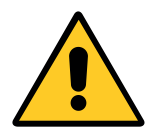

#### ВНИМАНИЕ!

ГЕНЕРАТОР ВАНК' 24 hr (72 hr) ОСНАЩЁН И СЕРТИФИЦИРОВАН ДЛЯ РАБОЧЕГО РЕЖИМА БЕЗ ПОСТОЯННОГО КОНТРОЛЯ УПОЛНОМОЧЕННЫМ ЛИЦОМ, ДЛЯ РАБО-ТЫ ДО МАКСИМАЛЬНОГО ПЕРИОДА 24/72 ЧАСОВ.

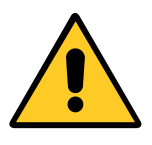

#### ВНИМАНИЕ!

Парогенераторы серии ВАНВ' 24 hr (72 hr) должны работать в пределах значений, для которых они были спроектированы; любое другое применение должно считаться несанкционированным и следовательно, опасным.

#### Эти пределы проекта указаны:

на табличке данных EC, расположенной на устройстве;
 в декларации соответствия EC, которая поставляется с генератором.

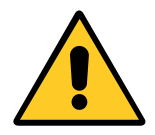

#### ВНИМАНИЕ!

Это руководство является неотъемлемой и важной частью поставки и должны быть передано пользователю.

В случае, если генератор передан в использовании или проданы другим Пользователям (смена пункта назначения или переезд), необходимо убедиться, что с оборудованием также передается настоящее руководство по установке, эксплуатации и техобслуживанию, чтобы установщик, наладчик или новый владелец могли обратиться к нему.

Перед началом установки, заполнить установку, запуском процесса зажигания и выполнения каких-либо работ по техническому обслуживанию внимательно прочитайте предупреждения и описа-

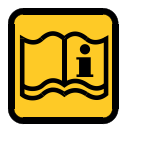

#### ПРИМЕЧАНИЕ

Информация или процедура, которая может упростить операции по техобслуживанию или важная часть текста, которую необходимо выделить.

ния процедур, содержащиеся в данном руководстве; они предоставляют собой важную информацию относительно безопасности системы и людей.

Установка, работа и техобслуживание должны быть выполнены в соответствии с действующими правилами, следуя инструкциям, описанным в данном руководстве; также любая операция должна выполняться квалифицированным и обученным персоналом.

#### ВНИМАНИЕ!

УПРАВЛЕНИЕ ПАРОГЕНЕРАТОРОМ НЕОБ-ХОДИМО ДОВЕРИТЬ ОБУЧЕННОМУ ПЕР-СОНАЛУ, КАК УКАЗАНО В ПОСТАНОВЛЕ-НИИ МИНИСТЕРСТВА ОТ 1 МАРТА 1974 Г. КАТЕГОРИЧЕСКИ ЗАПРЕЩЕНО ИСПОЛЬ-ЗОВАНИЕ, УПРАВЛЕНИЕ И ТЕХНИЧЕ-СКОЕ ОБСЛУЖИВАНИЕ ГЕНЕРАТОРА СО СТОРОНЫ ЛИЦ, НЕ ИМЕЮЩИХ СПЕЦИ-АЛЬНУЮ ПОДГОТОВКУ.

#### ВНИМАНИЕ!

Неправильные установка, эксплуатация и техобслуживание прибора могут стать причиной нанесения ущерба лицам и предметам, за которые ИЗГОТО-ВИТЕЛЬ не несет ответственности. ПРОЧИТАТЬ И ТЩАТЕЛЬНО СЛЕДО-ВАТЬ ИНСТРУКЦИЯМ, СОДЕРЖАЩИМ-СЯ В ДАННОМ РУКОВОДСТВЕ, ПЕРЕД ТЕМ КАК ВЫПОЛНЯТЬ КАКИЕ-ЛИБО ОПЕРАЦИИ.

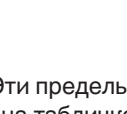

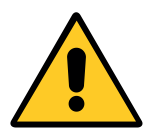

#### ВНИМАНИЕ!

ГЕНЕРАТОР НЕ ПРЕДНАЗНАЧЕН ДЛЯ НАРУЖНОЙ УСТАНОВКИ, НО ДОЛЖЕН БЫТЬ РАЗМЕЩЕН ВНУТРИ СПЕЦИАЛЬ-НОГО ПОМЕЩЕНИЯ (КОТЕЛЬНАЯ). РАБОТА НА ОТКРЫТОМ ВОЗДУХЕ МОЖЕТ ПРИВЕСТИ К ПОВРЕЖДЕНИЮ СИСТЕМЫ В СБОРЕ С ПОСЛЕДУЮЩИМ СЕРЬЕЗ-НЫМ РИСКОМ, СВЯЗАННЫМ С:

• отказ/ разрыв мембран для сдерживания давления из-за явлений охрупчивания металла мембран, образующих корпус под давлением;

• отказ/ разрыв из-за неработы/запрета

1.3 - ОБЯЗАННОСТИ ПОЛЬЗОВАТЕЛЯ В СООТ-ВЕТСТВИИ С ДЕЙСТВУЮЩИМ ЗАКОНОДАТЕЛЬ-СТВОМ

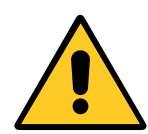

## ВНИМАНИЕ!

В СООТВЕТСТВИИ С ДЕЙСТВУЮЩИМ ЗАКОНОДАТЕЛЬСТВОМ НЕ РАЗРЕША-ЕТСЯ ЭКСПЛУАТИРОВАТЬ ЭТОТ ГЕНЕ-РАТОР ПЕРЕД ЗАЯВЛЕНИЕМ О ВВОДЕ В ЭКСПЛУАТАЦИЮ С НАЦИОНАЛЬНЫЕ ОРГАНЫ УПРАВЛЕНИЯ СОГЛАСНО ПРЕД-ПИСАНИЯМ "ДЕКРЕТА от 1 декабря 2004 г., №329 - Положение о вводе в эксплуатацию и использовании оборудования под давлением и систем в сборе, указанных в статье 19 Законодательного декрета от 25 февраля 2000, № 93 ", которого Пользователь оборудования должен неукоснительно придерживаться под своей ОТВЕТСТВЕННОСТЬЮ, комплектующих безопасности и регулировки;

- повреждение из-за нарушения функциональности оборудования безопасности/ регулировки в связи с действием дождевой воды;
- минимальная температура не соответствует минимальной допустимой для системы в сборе/компонентов во время предусмотренного срока службы.
- нарушение степени защиты IP электрических частей, не подходящих для работы системы снаружи под действием погодных условий

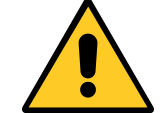

Комплекс освобождается от проверки ввода в эксплуатацию, так как соответствует статье. 5, пункт d) Д.М. от 1 декабря 2004 г. № 329 Тем не менее, "Пользователь" ДОЛЖЕН ЗАЯВИТЬ О ВВОДЕ В ЭКСПЛУАТАЦИЮ В КОМПЕТЕНТНЫЕ ТЕРРИТОРИАЛЬНЫЕ ОРГАНЫ УПРАВЛЕНИЯ, СОГЛАСНО ТРЕ-БОВАНИЯМ СТАТЬИ. 6, КАК ОТМЕЧЕНО НИЖЕ:

- необходимо сообщать о запуске в эксплуатацию только в компетентные территориальные органы ISPESL и ASL (на территории Италии Институт по исследованиям в области профилактики производственного травматизма, обеспечения техники безопасности и охраны труда и Территориальное управление здравоохранения), как установлено ст. 6 МД от 1 декабря 2004 г. № 329.
- необходимо подвергать парогенератор периодическим проверкам, предусмотренным Законом в МД от 1 декабря 2004
   г. № 329 в Таблице Приложения В, то есть:
  - Вид изнутри и проверка работы каждые 2 года;
  - Проверка целостности каждые 10 лет.

ЩИТ УПРАВЛЕНИЯ КОТЛА IML (Промышленная Мультилогика)

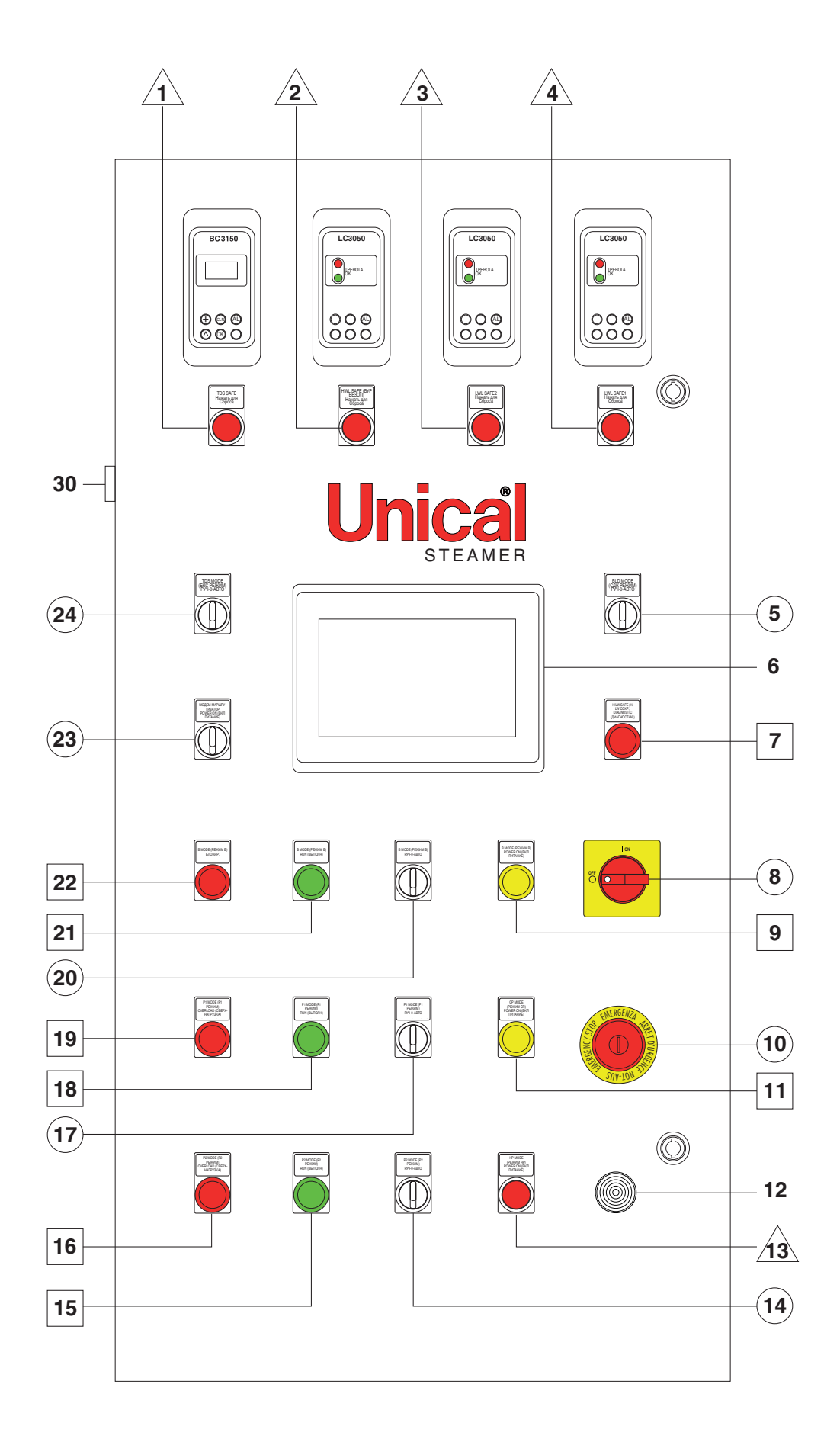

## 2.1 - УСЛОВНЫЕ ОБОЗНАЧЕНИЯ ПАНЕЛИ УПРАВЛЕНИЯ

- 6 Сенсорная Панель Оператора
- 12 Сигнальная сирена
- 30 Выход USB-HMI

#### Сигнальные световые кнопки

- 1 **TDS SAFE Нажать для Сброса**: Сигнальный индикатор блока контроля солености (дополнительно)
- 2 LWL SAFE 1 Нажать для Сброса: Сигнальный индикатор датчика 1 низкого уровня
- 3 LWL SAFE 2 Нажать для Сброса: Сигнальный индикатор датчика 2 низкого уровня
- 4 **HWL SAFE Нажать для Сброса**: Сигнальный индикатор датчика высокого уровня (дополнительно)
- 13 **НР SAFE Нажать для Сброса**: Сигнальный индикатор предохранительного реле давления

Световые индикаторы

- 7 Н/LWL ДИАГНОСТИКА БЕЗОПАСНОСТИ: Сигнал тревоги, связанный с неполадкой датчика/ов уровня
- 9 В РЕЖИМ МОЩНОСТЬ ВКЛ: Наличие напряжения горелки
- 11 СР МОЩНОСТЬ ВКЛ: Наличие напряжения электрощита
- 15 **ВЫПОЛН. РЕЖИМ Р2**: Насос 2 работает (дополнительно)

#### 2.2- ОСНОВНЫЕ ХАРАКТЕРИСТИК ЩИТА УПРАВ-ЛЕНИЯ IML

IML управляет всеми устройствами регулировки и интерфейсом устройств безопасности, которые утверждены согласно стандартам PED.

Предохранительные электронные реле, сертифицированные PED, имеют в каскаде электромеханические запасные реле, в соответствии с кат. IV, предписанной для паровых котлов.

Функции программного обеспечения включаются посредством соответствующей настройки в зависимости от установленных устройств, которые могут меняться от случая к случаю.

Базовый щит IML base обеспечивает управление:

- рабочее реле давления;
- предохранительное реле давления (PED);
- трансдуктор давления;
- датчик заданного значения;

## 2.3 - ПРОГРАММНОЕ ОБЕСПЕЧЕНИЕ

Программное обеспечение, составляющее IML, это ПО на борту ПЛК и на борту панели оператора (HMI). Данные на входе устройств управления на борту котла и данные на входе, введёные оператором на панели, обрабатываются программным обеспечением ПЛК.

Данные, полученные при обработке, отправляются на выход контрольных устройств (горелка, насос, клапаны и т.д.) и на панель, которая представляет их в графическом виде на дисплее с помощью древовидного меню.

- 16 ПЕРЕГРУЗ. РЕЖИМ Р2: Сработало термореле Насоса 2 (дополнительно)
- 18 ВЫПОЛН. РЕЖИМ Р1: Насос 1 работает
- 19 ПЕРЕГРУЗ. РЕЖИМ Р1: Сработало термореле Насоса
- 21 ВЫПОЛН. РЕЖИМ В: Горелка работает
- 22 РЕЖИМ В БЛОКИР: Горелка блокирована

#### Переключатели/Выключатели

- 5 РЕЖИМ BLD РУЧ-0-АВТО: Режим работы слива котла (дополнительно)
- 8 ГЛАВНЫЙ ВЫКЛЮЧАТЕЛЬ
- 10 КНОПКА АВАРИЙНОЙ ОСТАНОВКИ
- 14 РЕЖИМ Р2 РУЧ-0-АВТО: Режим работы Насоса 2 (дополнительно)
- 17 РЕЖИМ Р1 РУЧ-0-АВТО: Режим работы Насоса 1
- 20 РЕЖИМ В РУЧ-0-АВТО: Режим работы горелки
- 23 МАРШРУТ. МОДЕМА ПИТАНИЕ ВКЛ: Активация маршрутизатора модема для удаленного соединения (дополнительно)
- 24 РЕЖИМ БКС РУЧ-0-АВТО: Режим работы блока контроля солености (дополнительно)

- кол. 2 датчика + предохранительный регулятор по низкому уровню воды (PED);
- трансдуктор уровня с ёмкостным датчиком;

 горелка ВКЛ/ВЫКЛ, 2 ступени, 3 ступени, 3-точечная модуляция, модуляционный с пропорциональным сигналом;

• 1 насос подачи воды.

Факультативно могут быть добавлены:

- кол. 1 датчик высокого уровня (PED);
- датчик + предохранительный регулятор для управления и стравливания по высокому уровню солёности (TDS);
- клапан с таймером для слива дна с функциям продувки;
- 1 насос подачи воды, как второй предохранительный насос;
- комплект для удалённой передачи сигналов тревог.

## 2.4 - ДОСТУП В СИСТЕМУ

## ПРОЦЕДУРА ЗАПУСКА

Для включения панели управления повернуть главный выключатель (8) жёлтый/красный в позицию І.

Немедленно подключается на панели HMI (сенсорный экран) и начинается цикл запуска ПЛК, который длиться 30 секунд.

Появляются следующие страницы:

## Страница при включе-

нии:

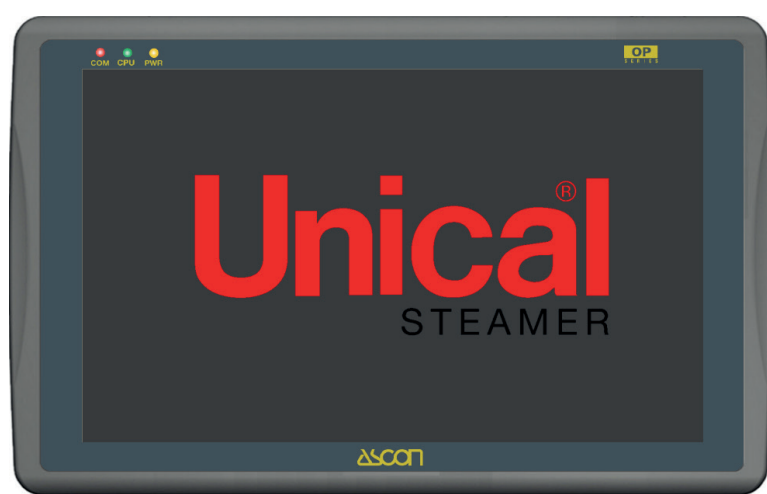

#### Страница доступа:

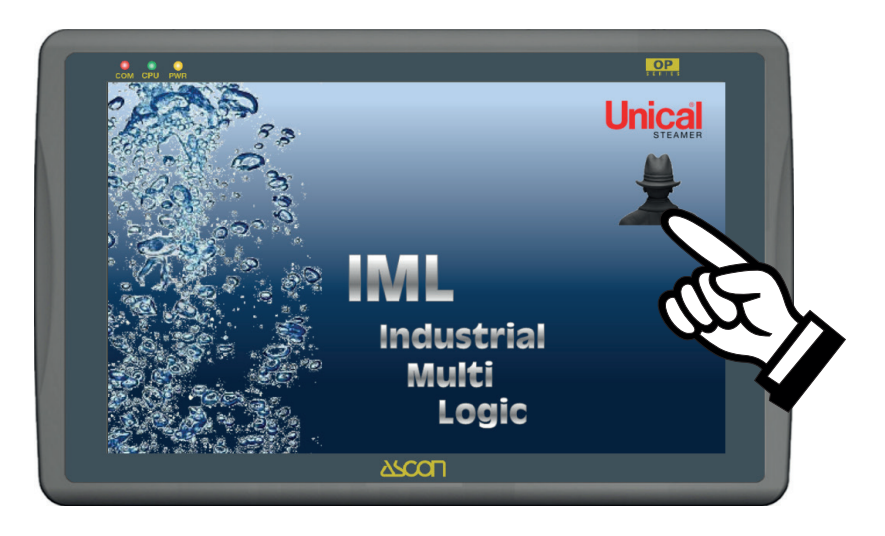

#### Вид главной страницы:

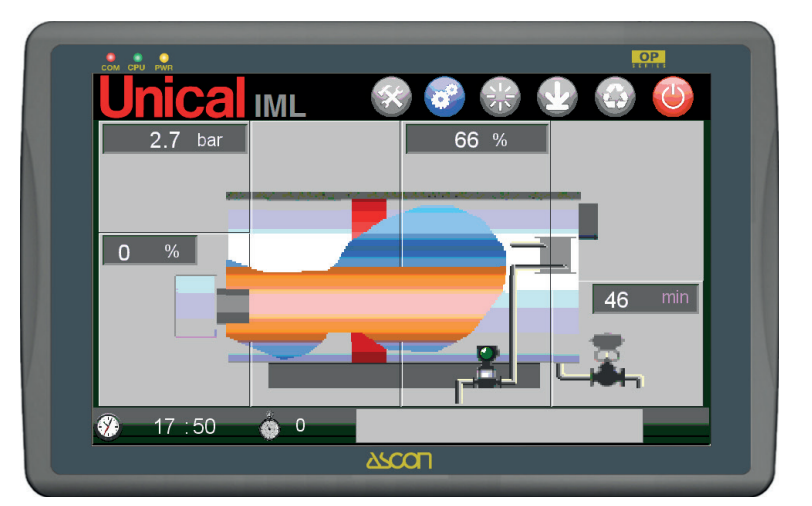

## 2.5 - Описание ГЛАВНОЙ страницы и ФУНКЦИЙ 9

ГЛАВНАЯ СТРАНИЦА отображается в нормальном режиме работы котла.

В центре страницы представлен парогенератора в схематичном виде.

Здесь представлены основные параметры, регулирующие работу.

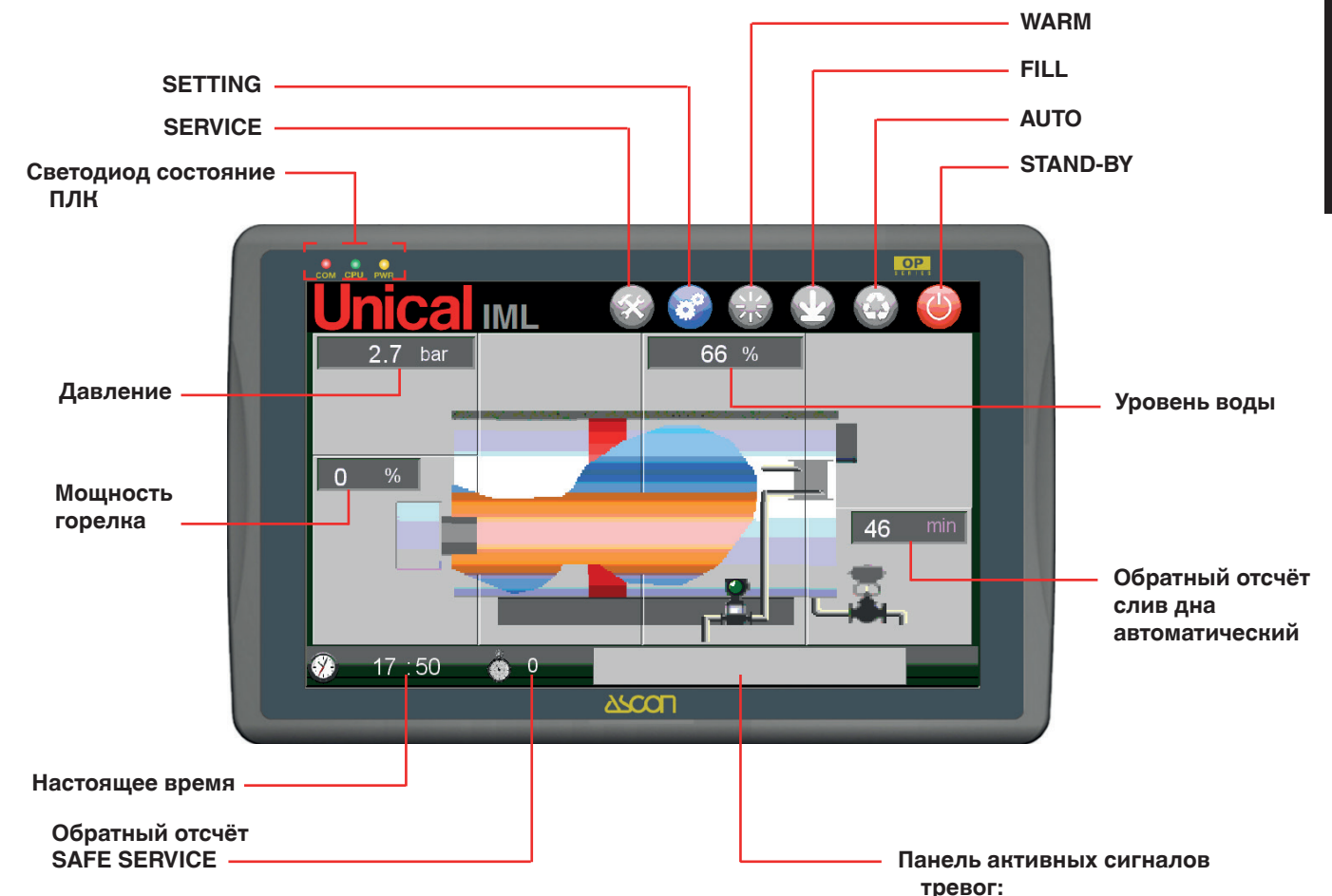

Следующие параметры

- Давление котла, выраженное в барах;
- Уровень воды в котле, выраженный в %;
- Рабочее состояние горелки и присвоенная мощность;
   Электрическая проводимость для TDS (если подключена) выражена в мкс/см;
- Состояние системы автоматической продувки "Blow Down" (если подключен) и оставшееся время до открытия клапана, выраженное в мин;
- Активный режим работы (stand-by mode, auto mode, fill mode, warm up mode), описанные ниже
- Настоящее время;
- Обратный отсчёт для функции безопасности (24/72 ч);
- Панель активных сигналов тревог.

На этой странице можно выбрать рабочий режим. Возможные рабочие режимы:

|                                     | ФУНКЦИЯ<br>АКТИВНАЯ | ФУНКЦИЯ<br>НЕ АКТИВНАЯ |
|-------------------------------------|---------------------|------------------------|
| STAND BY MODE (PE-<br>ЖИМ ОЖИДАНИЯ) |                     |                        |
| АВТОМАТИЧЕСКИЙ<br>РЕЖИМ             |                     |                        |
| РЕЖИМ НАПОЛНЕНИЯ                    |                     |                        |

Нажимая на иконку, подключается выбранная функция.

Состояние подключения функции отображен сменой состояния изображения.

Для отключения функции необходимо выбрать другой режим: так как это альтернативные режимы, при подключении одного режима, отключаются другие.

Четвёртая иконка представляет **WARM UP MODE** "автоматический" режим, то есть режим, который подключается автоматически при холодном запуске, когда установлен режим **AUTOMODE**.

|                                 | ФУНКЦИЯ<br>АКТИВНАЯ | ФУНКЦИЯ<br>НЕ АКТИВНАЯ |
|---------------------------------|---------------------|------------------------|
| WARM UP MODE<br>(РЕЖИМ НАГРЕВА) |                     |                        |

#### STAND BY MODE (РЕЖИМ ОЖИДАНИЯ)

Контроллер, при каждом включение, по умолчанию подключает режим **STAND BY MODE**.

В настоящем режиме ПЛК находится в состоянии ожидания: все настройки (давление-горелка, уровень-насос/ы, TDS/клапан стравливания, blow down/клапан продувки) отключены..

Контроллер остаётся в активном состоянии при аварийном сигнале на входе с предохранительных устройств и передача значений, считанных трансдукторами (давление, уровень, TDS, и т.д.).

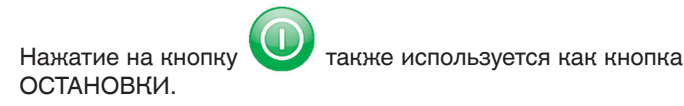

## AUTO MODE (Автоматический режим питания)

При нажатии на кнопку При нажатии на кнопку подключается **AUTO MODE**, то есть автоматический режим, при этом меняется состоя-

ние иконки 🚱.

Котёл полностью управляется системой IML.

Подключаются все трансдукторы, которые отправляют сигналы, принятые с котла; ПЛК обрабатывает сигналы на входе с логической схемой, которая будет описана в последующих параграфах, чтобы выполнить настройки контрольных устройств котла.

Активированы проверки аварийных состояний на входе с предохранительных устройств, при их подключении. происходит форсированная остановка парогенератора.

Управление насосом подробно описывается в парагарфе СТРАНИЦА УСТАНОВОК УРОВНЯ.

#### FILL MODE (Заполнение)

Нажимая на кнопку Подключается FILL MODE, то есть контролируемая функция заполнения котла, во время которой, отключается работа горелки.

Подключение функции заполнения отображается сменой

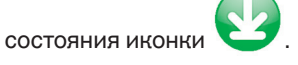

Заполнение выполняется, чтобы довести уровень воды до заданного уровня, то есть, вода должна касаться электрода зонда заданного значения. Когда вода касается электрода, функция заполнения прерывается.

Выполняет первое заполнение, контролируемое датчиком с физическим отключением (зонд заданного значения), и позволяет выполнить первые операции по настройке ёмкостного датчика, на основе которого, будут выполнены настройки.

Функция заполнения также будет использована для повторного тарирования и периодических проверок, требуемых настоящим руководством по эксплуатации котла.

#### WARM UP MODE (PEЖИМ HAГPEBA)

Режим WARM UP MODE подключается, когда в режиме AUTO MODE, система обнаруживает меньшее давление, чем минимальное установленное Р WARM UP (см.СТРА-НИЦУ ДАВЛЕНИЯ).

Подключение выполняется в автоматическом режиме. В настоящем режиме изменяется управление питающим насосом и системой контроля уровня.

Управление насосом подробно описывается в парагарфе СТРАНИЦА УСТАНОВОК УРОВНЯ.

## ДОСТУП НА СТРАНИЦЕ

С этой страницы открывается доступ на специальные страницы отдельных устройств, нажимая на определённую зону представленной схемы.

Зоны доступа на страницы

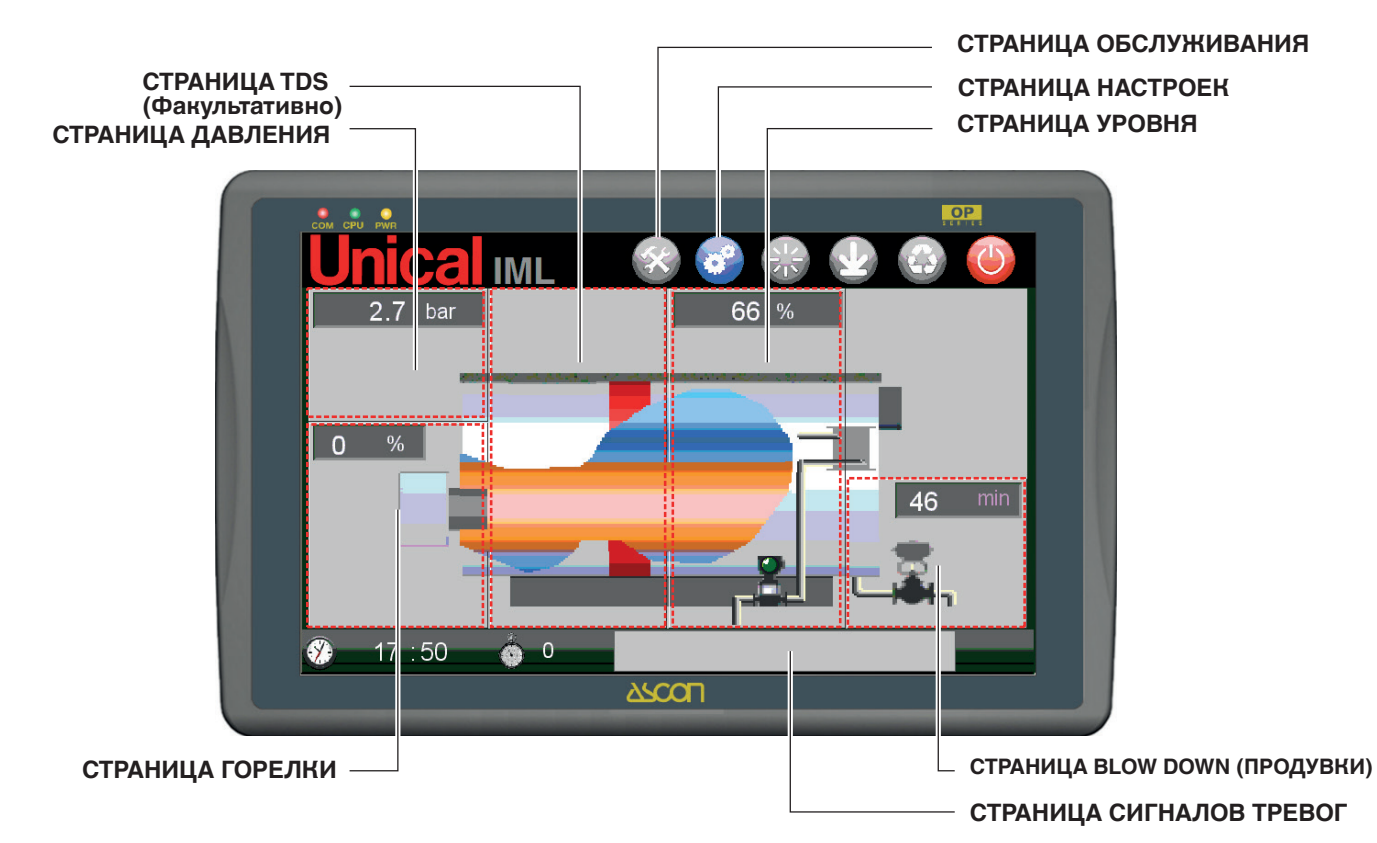

| СТРАНИЦА ДАВЛЕНИЯ | 0.0 bar |                                  |   |  |
|-------------------|---------|----------------------------------|---|--|
| СТРАНИЦА ГОРЕЛКИ  |         | Страпица уровня                  | 2 |  |
|                   |         | СТРАНИЦА BLOW DOWN<br>(ПРОДУВКИ) |   |  |
| СТРАНИЦА TDS      | TDS     | СТРАНИЦА ОБСЛУЖИВА-<br>НИЯ       | × |  |
| (wany)biaribiarib |         | СТРАНИЦА НАСТРОЕК                | 6 |  |
|                   |         |                                  |   |  |

СТРАНИЦА СИГНАЛОВ

ТРЕВОГ

## ВВОД ЗНАЧЕНИЙ

Ввод цифровых и буквенно-цифровых значений на все страницы системы IML выполняется при касании поля ввода и/или изменения значения.

#### Поля цифровых значений

Для цифровых значений, при касании поля появляется цифровой кнопочный пульт:

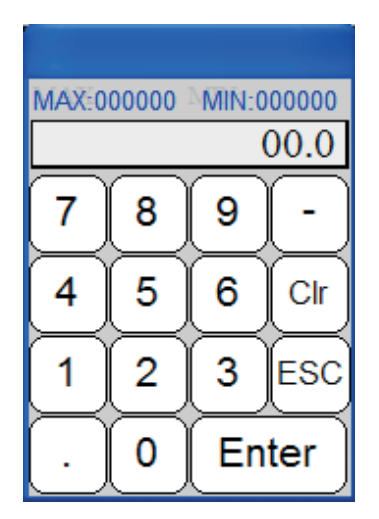

Сверху указываются ограничения (МАКС и МИН) для вводимого значения.

Для подтверждения нажать Ввод.

## 2.6 ЗАВОДСКИЕ УСТАНОВКИ

## ИДЕНТИФИКАЦИЯ ГЕНЕРАТОРА

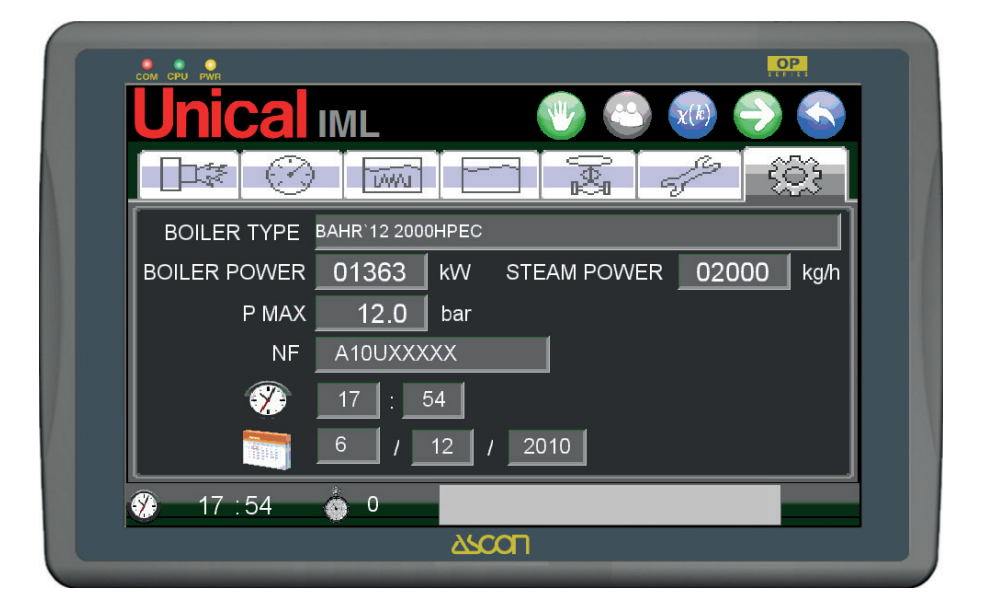

КОНФИГУРАЦИЯ ГЕНЕРАТОРА

(System boiler configuration)

Доступ к странице и изменения на ней доступны только для пользователей ADMINISTRATOR.

#### Поля буквенно-цифровых значений

При касании поля буквенно-цифровых значений, появляется кнопочный пульт:

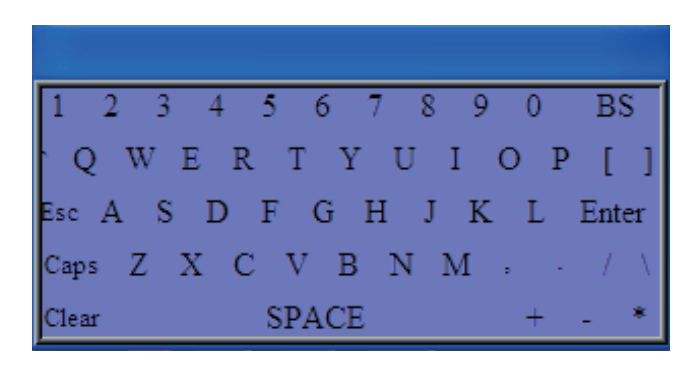

Чтобы подтвердить значения, нажать Ввод.

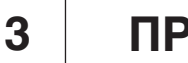

ПРОЦЕДУРЫ

## 3.1 - ПРОЦЕДУРА АККРЕДИТАЦИИ И ПОДКЛЮЧЕний

#### РЕГИСТРАЦИЯ ПОЛЬЗОВАТЕЛЯ

Структура системы IML позволяет управлять тремя разными уровнями пользователя:

**GUEST** = гостевой пользователь, которому разрешатся просматривать страницы, данная категория пользователя используется при нормальном режиме работы генератора;

USER x = пользователи USER 1÷4, присваиваются уполномоченным операторам, следящим за работой генератора, защищены паролем.

Пользователям USER позволяется изменять параметры настройки генератора;

**ADMINISTRATOR** = пользователь - администратор системы, выполняющий установку, и/или персонал сервисного центра UNICAL, защищён паролем. Пользователю АДМИ-НИСТРАТОР разрешён доступ на все страницы и полное изменение всей системы.

IML при включении подключает доступ для пользователя GUEST.

Для каждого изменения необходима регистрация как другой тип пользователя.

Регистрация пользователя выполняется со страницы SERVICE, чтобы перейти на неё необходимо нажать на

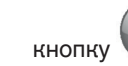

на главной странице.

Страница SERVICE:

| Кнопка LOGOUT (ВЫХОДА ИЗ СИС                                                  | СТЕМЫ)                                      |
|-------------------------------------------------------------------------------|---------------------------------------------|
| Кнопка перехода на РЕГИСТ                                                     | РАЦИЮ ——                                    |
| Unical IML<br>User:<br>GUEST USER<br>SERVIC                                   |                                             |
| чен/отключен                                                                  |                                             |
| Действующий пользова<br>тель                                                  |                                             |
| С правой стороны находятся кнопки регистрации 🥟 и кнопка выхода из системы 📀. | LOGIN<br>User ID: GUEST USER<br>Password: * |
| Нажимая на кнопку регистрации, открывается окно выбо-                         |                                             |

Н

ра пользователя и ввода пароля.

| LOGIN     |            |  |  |  |
|-----------|------------|--|--|--|
| User ID:  | GUEST USER |  |  |  |
| Password: | *          |  |  |  |
|           | Cancel     |  |  |  |

На странице **SERVICE** верхняя зона предназначена для управления пользователей.

|                          |           | OP            |
|--------------------------|-----------|---------------|
| <b>Unical</b> IML        |           |               |
|                          |           |               |
| User:                    |           |               |
| GUEST USER               | L         | OGIN          |
|                          | User ID:  | GUEST USER    |
|                          |           | Guest         |
|                          | Password: | User 1        |
|                          |           | User 2        |
|                          |           | User 3        |
|                          |           | User 4        |
| 💔 16 : 16 🍈 <sup>0</sup> |           | Administrator |
|                          | ASCOL     |               |
|                          |           |               |

Нажимая на поле, отмеченное как **User ID** подключается выпадающее меню для выбора пользователя.

С левого краю отображается значок замка:

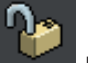

состояние открытия или закрытия зависит от подключенного пользователя, который также немедленно отображается справа.

Пользователю **GUEST** соответствует состояние **UNLOCK** (разблокированное), так как пользователь не защищён паролем доступа.

Пользователи USER 1 ÷ 4 и ADMINISTRATOR соответствуют состоянию LOCK (блокировано), так как защищены паролем.

После того, как выбран пользователя, он указывается в поле **User ID**, затем, необходимо ввести для пользователей **USER 1 ÷ 4** и **ADMINISTRATOR** следующие правильные пароли:

| USER 1        | 1021    |
|---------------|---------|
| USER 2        | 1022    |
| USER 3        | 1023    |
| USER 4        | 1024    |
| ADMINISTRATOR | ЗАЩИЩЁН |

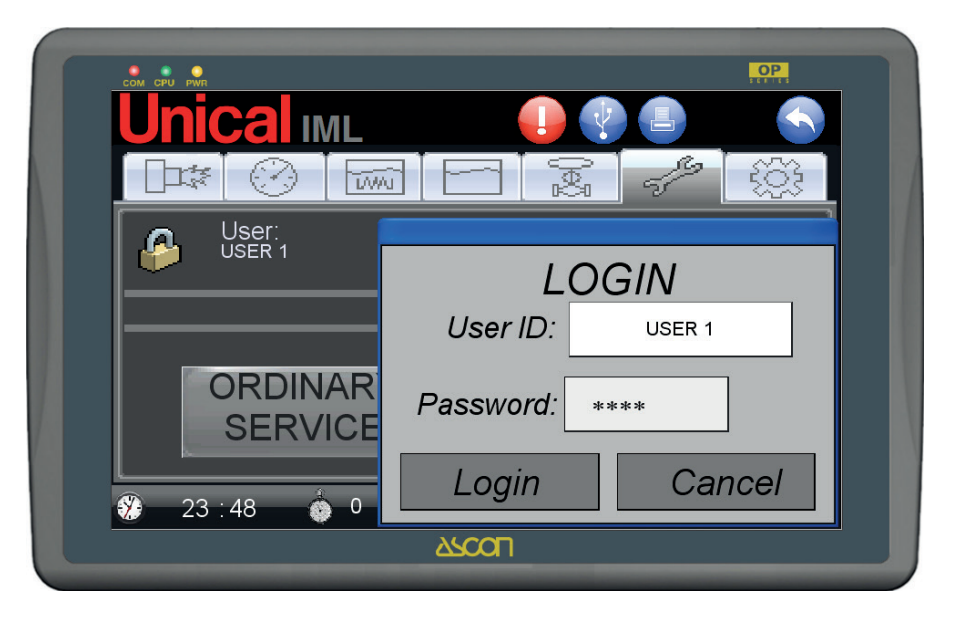

Если введённый пароль правильный, подключаятся кнопка **LOGIN**, нажимая на которую, выполняется доступ.

Нажать **LOGIN** для подтверждения.

## 3.2 - СТРАНИЦА ДАВЛЕНИЯ

Страница Давления предназначена для управления параметрами Давления пара котла. Страница является следующий:

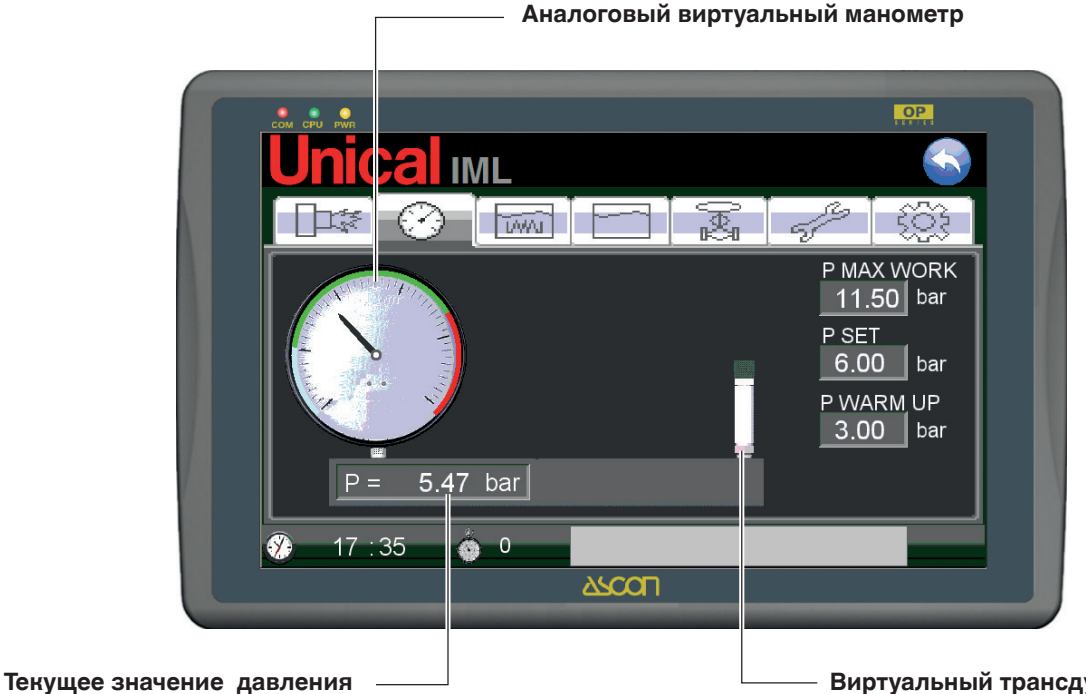

На странице виртуально представлена несущая труба инструментов котла, на которой размещены контрольные инструменты давления.

С левой стороны находится аналоговый виртуальный манометр, упрощает и делает оптимально понятным восприятие рабочей зоны (зелёная зона).

Поле шкалы манометра разделено на три цветные зоны, которые обозначают:

голубая зона (зона, в которой подключается режим WARM UP MODE)

зелёная зона (оптимальная рабочая зона генератора)

#### красная зона (опасная зона)

Текущее значение давления Р, выраженное в барах, приводится в поле под манометром.

На другой стороне трубы представлен трансдуктор давления, с правой стороны которого, есть три поля для ввода.

- Р MAX WORK (давление начала красной зоны -максимальное рабочее давление)
- P SET (рабочее давление)
- **PWARMUP** (давление конца зелёной зоны - давление указывающее на ограничение, ниже которого подключается режим холодного запуска или WARM UP MODE)

#### Виртуальный трансдуктор давления

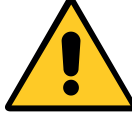

Установка трансдуктора давления выполняется непосредственно на заводе

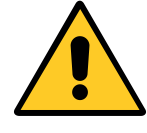

Установка значения Р МАХ WORK выполняется непосредственно на заводе

УСТАНОВКА ЗНАЧЕНИЙ "P SET" и "P WARM UP" (регистрация пользователя USER 1÷4)

Правильная установка значений выполняется следующим образом:

#### Нажать на поле значения **Р WARM UP**.

Появляется цифровой кнопочный пульт, где указано максимально допустимое значение PMAX WORK, введённое ранее. Ввести значение, указывающее, ниже которого система подключает холодный запуск.

#### Нажать на поле значения Р SET.

Появится кнопочная панель с максимально допустимым значением PMAX WORK и как минимальный предел, значение **P WARM UP**, введёные ранее.

## КОРРЕКЦИЯ СНЯТОГО ПОКАЗАНИЯ ТРАНСДУКТОРА

(регистрация пользователя USER 1 ÷ 4).

Между манометром и трансдуктором находится поле коррекции значения, измеренного трансдутором, относительно реального значения котла.

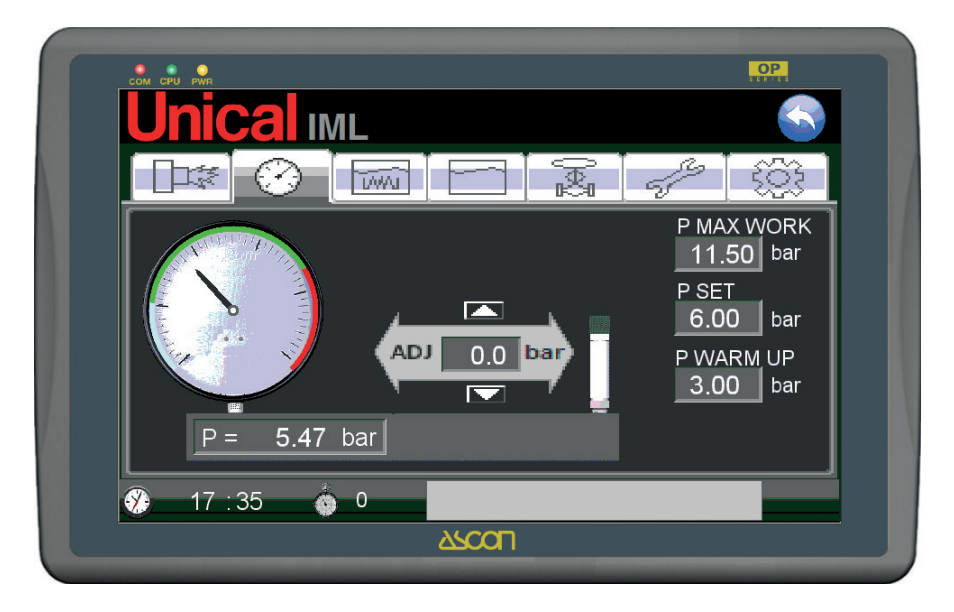

С помощью кнопок вверх и вниз выполняется лёгкая коррекция полученного значения трансдуктором, чтобы он соответствовал значению манометра (физического) на котле.

## 3.3 - СТРАНИЦА ГОРЕЛКИ

На СТРАНИЦЕ ГОРЕЛКИ приводятся рабочие состояния горелки.

Страница представлена в следующем виде:

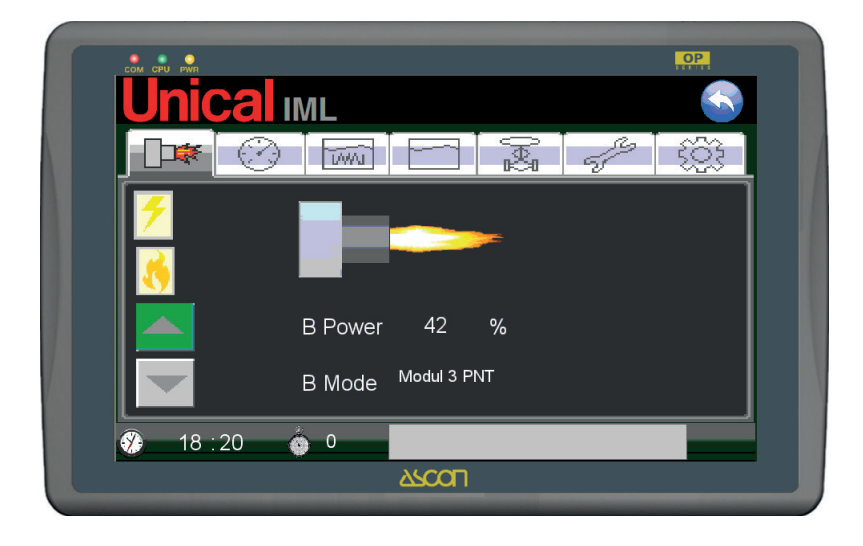

На СТРАНИЦЕ ГОРЕЛКИ представлена работающая горелка.

Работающее состояние отображается пламенем переменной формы, в зависимости от присвоенной мощности контроллером горелки.

Присвоенное значение модности указано как **B POWER** в процентном соотношении от 0 и до 100%.

Термин **B Mode** указывает на активный режим работы, который может быть выбран на следующей странице как на таблице:

| Режим работы<br>горелка "В Mode" | ВИД ГОРЕЛКИ                                                                                              |
|----------------------------------|----------------------------------------------------------------------------------------------------|
| ВКЛ-ВЫКЛ                         | ОДНОСТУПЕНЧАТЫЙ                                                                                          |
| 2STG                             | ДВУХСТУПЕНЧАТЫЙ                                                                                          |
| 3STG                             | ТРЁХСТУПЕНЧАТЫЙ                                                                                          |
| Modul 3 PNT                      | модуляционный з-точечный                                                                                 |
| Modul IML                        | МОДУЛЯЦИОННЫЙ С УПРАВЛЕНИЕМ ДВИГАТЕЛЯ ЗАДВИЖКИ С СИГНАЛОМ<br>АНАЛОГОВЫЙ 4-20 мА. Модуляция с помощью IML |
| Modul EXT                        | МОДУЛЯЦИОННЫЙ С ВНЕШНИМ РЕГУЛЯТОРОМ ПЛК                                                                  |

Подключая различные рабочие режимы, подключаются индикаторные лампочки для идентификации рабочего состояния:

| Состояние                  | Отображение<br>активное состояние | Отображение<br>неактивное состояние | Отображён           |
|----------------------------|-----------------------------------|-------------------------------------|---------------------|
| НАЛИЧИЕ ПЛАМЕНИ            | 7                                 | -                                   | все режимы          |
| 1STG – 1ая ступень пламени | 3                                 | -                                   | все режимы          |
| 2STG – 2ая ступень пламени | <b>1</b>                          | -                                   | Режим 2 STG и 3 STG |
| ЗSTG – Зая ступень пламени | <b>1 1 1 1</b>                    | -                                   | Режим 3 STG         |

Если пользователь зарегистрирован как USER 1÷4 и ADMINISTRATOR, подключается виртуальная кнопка. находящаяся рядом с горелкой, позволяет доступ к странице настроек горелки, СТРАНИЦА НАСТРОЕК ГОРЕЛКИ.

#### СТРАНИЦА УСТАВОК ГОРЕЛКИ (регистрация пользователя USER 1÷4 и ADMINISTRATOR)

СТРАНИЦА НАСТРОЕК ГОРЕЛКИ предназначена для управления работой горелки: позволяет выбрать режим работы и задать значения рабочих параметров. Страница представлена в следующем виде:

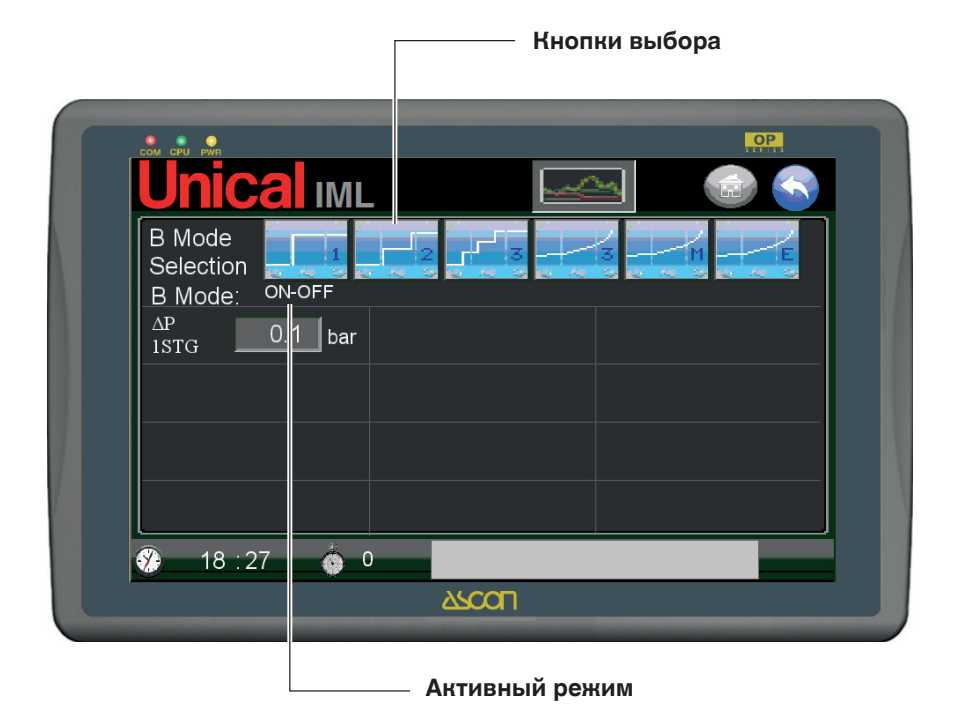

Вверху размещены следующие кнопки для выбора рабочего режима горелки:

| В MODE (РЕЖИМ В) | Тип<br>работы                       | Кнопка<br>выбора         |
|------------------|-------------------------------------|--------------------------|
| ВКЛ-ВЫКЛ         | Одноступенчатый                     | 1<br>1<br>10<br>10<br>10 |
| 2 STG            | Двухступенчатый                     | 2                        |
| 3 STG            | Трёхступенчатый                     | 3                        |
| MODUL 3 PNT      | Модуляционный 3-точечный            | 3                        |
| MODUL IML        | Пропорциональная модуляция          | THE SECOND               |
| MODUL EXT        | Модуляционный с внешним устройством |                          |

Электронный контроллер управляет с помощью трандсукторов давления, с диапазоном шкалы 0÷1,6 бар для котлов, работающих при давлении от 1 до 0 бар, или с диапазоном шкалы 0÷16 для котлов, работающих при давлении от 12 до 15 бар.

Трансдуктор давления управлят в непрерывном режим состоянием давления

## НАСТРОЙКА ГОРЕЛКИ

Регулятор на передней панели щита имеет три позиции.

- MAN настройка горелки выполняется только с помощью рабочего реле давления, которое даёт разрешение к работе ВКЛ-ВЫКЛ, ИЛИ 1° Плямя-ВЫКЛ для двухступенчатых, трёхступенчатых и модуляционных горелок. Является аварийным режимом работы
- **0** нет разрешения на горелку, не с ПЛК и не с реле давления.
- АUTO разрешение настройки пламени с помощью выходов ПЛК согласно доступным алгоритмам настройки.

Является нормальным режимом работы.

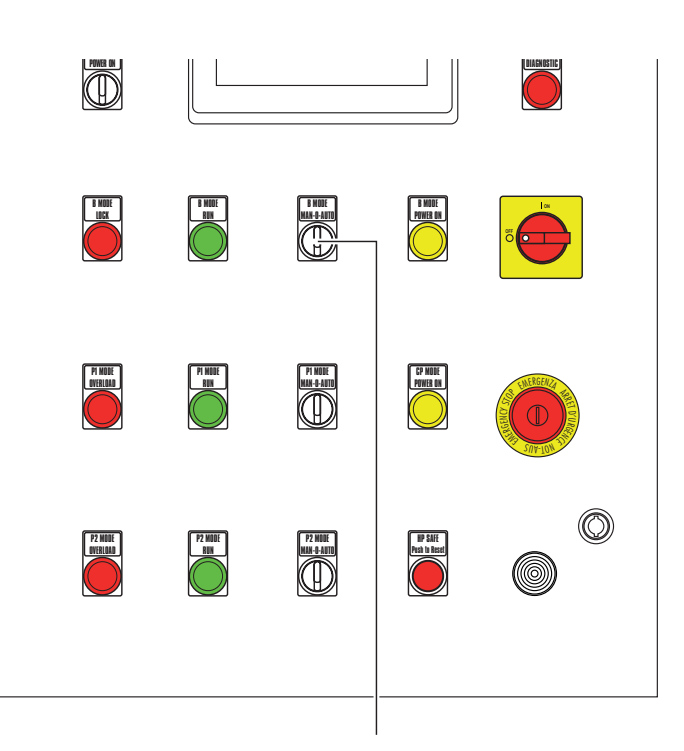

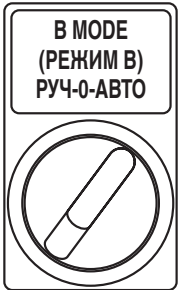

## ОДНОСТУПЕНЧАТЫЙ РЕЖИМ ГОРЕЛКИ (ВКЛ-ВЫКЛ)

Мощность горелки управляется в зависимости от заданного значения давления, **Р SET** (СТРАНИЦА ДАВЛЕНИЯ).

На странице находится поле:

ΔР 1STG (= дельта давления включения 1ой ступени пламени, выражена в барах);

Страница представлена в следующем виде:

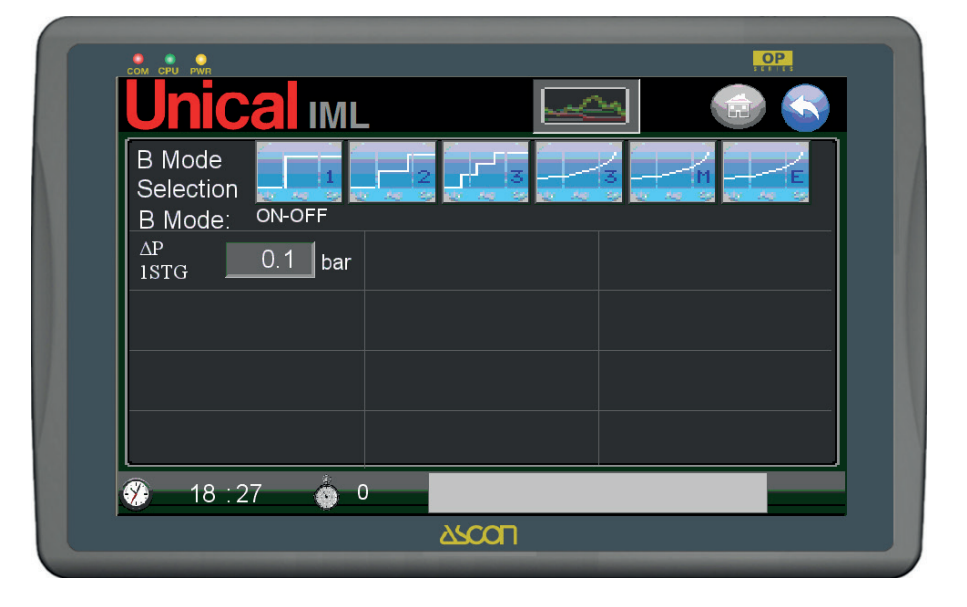

#### Операционная логика :

Если обнаружено давление P <= (P SET - ΔP 1STG), контроллер включает 1ую ступень пламени до доведения до значения давления P >= P SET, после чего выключится.

ДВУХСТУПЕНЧАТЫЙ РЕЖИМ ГОРЕЛКИ (2 STG)

При подключении режима управления для двухступенчатых горелок, называемого **2STG** на странице подключаются и отображаются два новых поля:

Также смотреть параграф "Общий функции Одноступенча-

той, Двухступенчатой и Трёхступенчатой Горелки".

| ΔP 2STG    | дельта давления включения 2ой ступени  |
|------------|----------------------------------------|
|            | пламени, выражена в барах;             |
| DELAY 2STG | задержка включения 2ой ступени пламени |
|            | выражена в минутах.                    |

Страница представлена в следующем виде:

| B Mode       Selection       Selection       Image: Provide the selection         B Mode:       2 STG       Image: Provide the selection       Image: Provide the selection         B Mode:       2 STG       Image: Provide the selection       Image: Provide the selection         B Mode:       2 STG       Image: Provide the selection       Image: Provide the selection         ΔP       0.1       bar         2STG       0.2       bar         DELAY       6       min | • • •                               | OP             |
|----------------------------------------------------------------------------------------------------|-------------------------------------|----------------|
| B Mode<br>Selection<br>B Mode: 2 STG<br>AP<br>1STG<br>0.1 bar<br>AP<br>2STG<br>0.2 bar<br>DELAY<br>2STG<br>6 min                                                                                                    |                                     |                |
| B Mode: $2 \text{ SIG}$<br>$\begin{array}{c} \Delta P \\ 1 \text{ STG} \\ 2 \text{ STG} \\ \end{array}$ $\begin{array}{c} 0.1 \\ 2 \text{ bar} \\ \end{array}$ $\begin{array}{c} \Delta P \\ 2 \text{ STG} \\ \end{array}$ $\begin{array}{c} 0.2 \\ 2 \text{ bar} \\ \end{array}$ $\begin{array}{c} D \text{ ELAY} \\ 2 \text{ STG} \\ \end{array}$ $\begin{array}{c} 6 \\ \end{array}$ $\begin{array}{c} \text{min} \\ \end{array}$                                            | B Mode<br>Selection                 |                |
| $ \begin{array}{c c} \Delta P \\ 2STG \\ \hline DELAY \\ 2STG \\ \hline 6 \\ \hline min \end{array} $                                                                                                    | B Mode: 2 STG<br>ΔP<br>1STG 0.1 bar |                |
| DELAY 6 min                                                                                                    | ΔP<br>2STG 0.2 bar                  |                |
|                                                                                                    | DELAY<br>2STG6 min                  |                |
|                                                                                                    |                                     |                |
|                                                                                                    | 18.28 🔮 U                           | ۸ <u>۶</u> ۲۵۵ |

#### Операционная логика :

Включение 1ой и 2ой ступени пламени горелки происходит следующим образом.

1ая ступень пламени, всегда остаётся ключенной, зависит от **P SET** и  $\Delta P$  1STG, как ранее описано для однустепенчатой горелки.

2°ая ступень пламени, включается по настоящей процедуре:

когда считанное значение давление равно P <= (P SET -  $\Delta$ P 1STG -  $\Delta$ P 2STG), запускается таймер задержки **DELAY** 2STG;

По истечении времени **DELAY 2STG**, если давление остаётся P <= (P SET - ΔP 1STG - ΔP 2STG), контроллер подключает 2 пламени. Сбрасывается время **DELAY 2STG**.

Если за время **DELAY 2STG**, давление поднимается до значения  $P > (P \text{ SET} - \Delta P 1 \text{STG} - \Delta P 2 \text{STG})$ , тогда время Сбрасывается DELAY 2STG и 2ая ступень пламени остаётся выключенной. Таймер DELAY 2STG будет запущен, если давление  $P <= (P \text{ SET} - \Delta P 1 \text{STG} - \Delta P 2 \text{STG})$ .

После включения 2ая ступень пламени, выключается, когда давление достигает значения P > (P SET - ΔP 1STG), а реле 1ой ступени выключится при давлении P >= P SET.

#### ТРЁХСТУПЕНЧАТЫЙ РЕЖИМ ГОРЕЛКИ (3 STG)

При подключении режима управления трёхступенчатых горелок, называемого **3STG**, на странице подключаются два дополнительных новых поля в добавок к одноступенчатому и двухступенчатому режиму.

#### Новый поля:

| ΔP 3STG    | дельта давления включения 1ой ступени                                |
|------------|----------------------------------------------------------------------|
| DELAY 3STG | пламени, выражена в барах;<br>задержка включения Зей ступени пламени |
|            | выражена в минутах.                                                  |

Страница представлена в следующем виде:

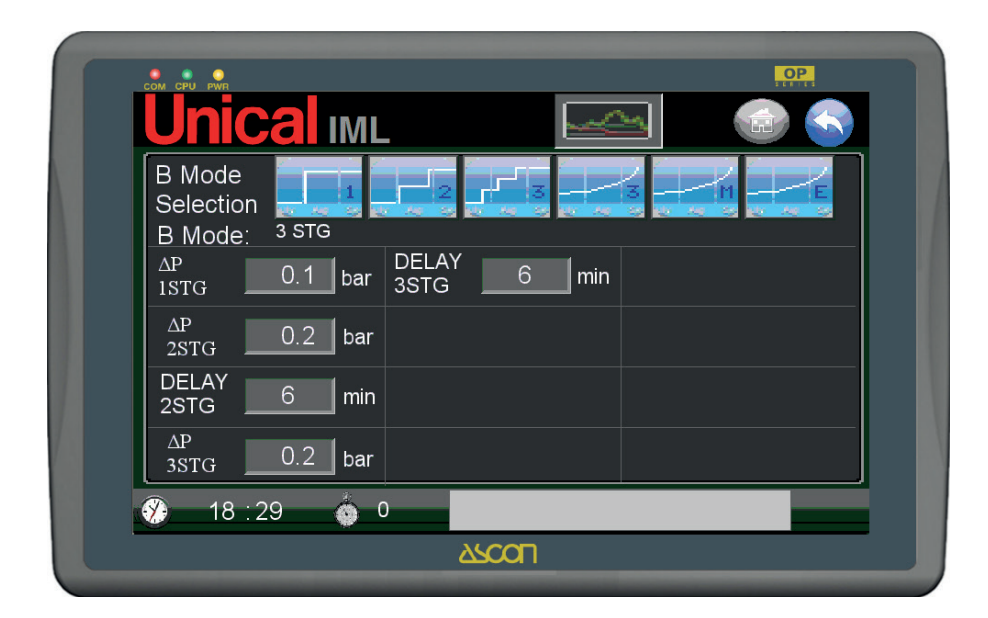

#### Операционная логика :

1ая, 2ая и Зая ступень пламени, включается по настоящей процедуре:

1ая и 2ая ступень пламени управляются, как описано выше для одноступенчатой и двухступенчатой горелки; когда полученное значение давления P <= (P SET - ΔP 1STG - ΔP 2STG - ΔP 3STG), в этом случае запускается таймер задержки **DELAY 3STG**;

По истечении времени DELAY 3STG, если давление остаётся P <= (P SET - ΔP 1STG - ΔP 2STG - ΔP 3STG), контроллер подключает 3ю ступень пламени. Сбрасывается время DELAY 3STG. Если за время DELAY 3STG, давление поднимается до значения P > (P SET -  $\Delta$ P 1STG -  $\Delta$ P 2STG -  $\Delta$ P 3STG), то время DELAY 3STG сбрасывается и 3я ступень пламени остаётся выключенной. Таймер DELAY 3STG будет запущен, если давление P <= (P SET -  $\Delta$ P 1STG -  $\Delta$ P 2STG -  $\Delta$ P 3STG).

После включения 3я ступень пламени, выключается, когда давление достигает значения P > (P SET -  $\Delta$ P 1STG -  $\Delta$ P 2STG).

#### Общие функции Управления Одноступенчатой, Двухступенчатой и Трёхступенчатой Горелки

За весь цикл управления горелки должна быть активирована проверка логического входа Блокировки Горелки, и при поступлении настоящего сигнала должен сработать сигнал тревоги, отображаемый как **BMODE LOCK**. Подробное описание приводится в параграфе "СТРАНИЦА СИГНАЛОВ ТРЕВОГ".

#### 3-точечная модуляционная горелка (MODUL 3PNT)

При подключении режима управления 3-точечной модуляцией горелками, называемой **MODUL 3PNT**, управляются горелки, которые отвечают за открытие регулирующей задвижки воздуха горения в 3-точечном режиме, то есть командами открытия-остановки-закрытия.

Настройка 3 состояний происходит с помощью производной/дополнительной функции.

Когда активирован настоящий режим, на странице отключаются поля режимов **2 STG** и **3 STG**, при этом подключаются и отображаются новые поля для управления модуляцией пламени.

| Новые поля:<br><b>RANGE</b> | диапазон, в котором выполняется произ-<br>водная/дополнительная настройка в ба-<br>рах.   |
|-----------------------------|-------------------------------------------------------------------------------------------|
| TIME D                      | производное время, выраженное в секун-<br>дах;                                            |
| TIME I                      | дополнительное время, выраженное в се-<br>кундах:                                         |
| DEAD ZONE                   | мертвая зона, в которой не выполняется настройка в барах.                                 |
| TIME AIR GATE               | время открытия задвижки воздуха горе-                                                     |
| DELAY FLAME                 | время задержки отсутствия пламени, вы-                                                    |
| CTRL FLAME                  | время задержки для проверки стабильно-<br>сти пламени для разрешения модуляции, в<br>сек. |

Страница представлена в следующем виде:

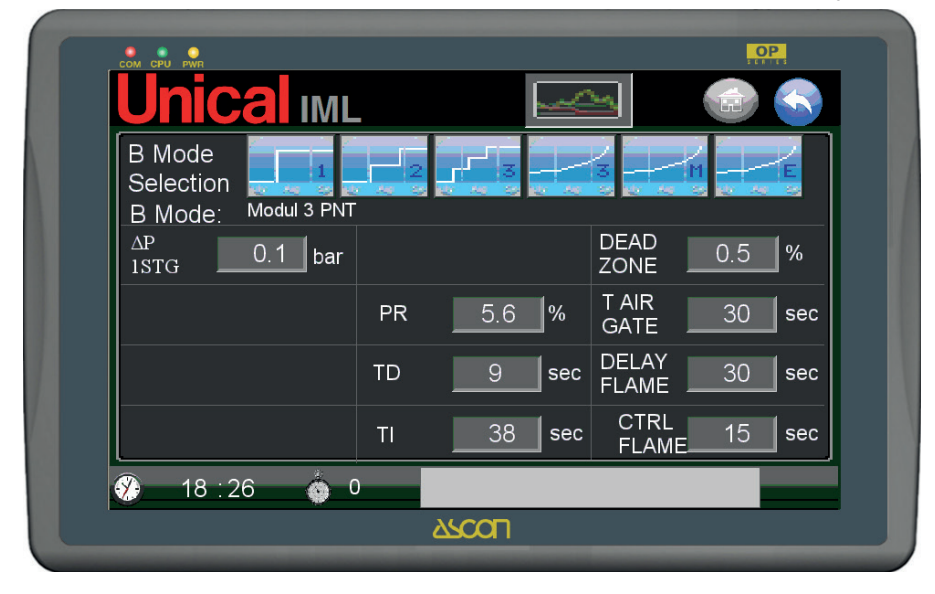

#### Операционная логика :

Включение 1ой ступени пламени и модуляции Воздушной Задвижки Первичного Горения горелки, происходит следующим образом.

1ая ступень пламени, устанавливается на ВКЛ, в зависимости от заданного значения давления (Р SET на СТРАНИЦЕ ДАВЛЕНИЯ) и дифференциала давления ΔР 1STG. Если обнаружено давление Р <= (Р SET - ΔР 1STG), контроллер включает 1ую ступень пламени и поддерживает до значения давления Р >= (Р SET + ΔР 1STG), после чего выключится. (Примечание. Значение ΔР 1STG должно быть выше пропорционального диапазона, в котором действует функция PID).

При включении 1ой ступни пламени подключается контрольное время стабильности пламени CTRL FLAME, в течении которого, если обнаружен сигнал отсутствия пламени, закрывается воздушная задвижка и запускается время задержки отсутствия пламени DELAY FLAME, по превышении которого, срабатывает сигнал тревоги В NO FLAME; если за период отсутстия пламени DELAY FLAME, сигнал отсутствия пламени срабатывает повторно, запускается счётчик времени CTRL FLAME, по завершении которого, подаётся разрешение на модуляцию, с помощью расчёта PID.

Примечание. Чтобы улучшить эффективность настройки, временные параметры **DELAY FLAME** и **CTRL FLAME** должны быть как можно больше сокращены, в соответствии с типом установленной горелки. Электронный контроллер выполняет расчёт производной/ дополнительной функции, которая стремиться достичь заданное установленное давление (P SET), получая давление с трансдуктора давления и подключая выходы открытия и закрытия воздушной задвижки с модулированными импульсами, чтобы приблизиться к заданному значению давления P SET. Это должно произойти, выходя за давление P SET (конечно же, существует допуск), за наиболее короткое время и в режиме с наименьшим возможным ВКЛ-ВЫКЛ на реле.

Сигнал Наличия Пламени должен в любом случае наблюдаться в постоянном режиме, так как при его отсутствии, кроме немедленного закрцтия воздушной задвижки, запускается задержка, отмеченная как **DELAY FLAME** по истечении которой, на системе срабатывает сигнал тревоги по отсутствию пламени **B NO FLAME**, если не поступает сигнал присутстия пламени.

Если за время DELAY FLAME, поступает сигнал наличия пламени, тогда восстанавливается DELAY FLAME и запускается задержка CTRL FLAME: если сигнал наличия пламени стабильно остаётся активным на всё время CTRL FLAME, то система восстанавливает управление воздушной задвижкой с помощью счётчика функции PID, в противном случае восстанавливается управление с временем задержки DELAY FLAME/CTRL FLAME.

#### МОДУЛЯЦИОННАЯ ГОРЕЛКА IML (MODUL IML)

Режим управления MODUL IML предназначен для модуляционных горелок с датчиком позиции задвижки воздуха горения или изменением скорости двигателя вентилятора (инвертор), следовательно, с аналоговым выходным сигналом (4-20 мА).

Настройка значения сигнала на выходе происходит с помощью производной/дополнительной функции.

Когда активирован настоящий режим, на странице отключаются поля режимов **2 STG** и **3 STG**, при этом подключаются и отображаются новые поля для управления модуляцией пламени.

## Новые поля:

| RANGE     | поле, в котором выполняется произво-<br>дная/дополнительная настройка в барах);<br>TIME D производное время, выраженное                                                                                      |
|-----------|----------------------------------------------------------------------------------------------------|
|           | в секундах);                                                                                                    |
| TIME I    | дополнительное время, выраженное в се-<br>кундах);                                                                                                    |
| DEAD ZONE | мёртвая зона, вокруг которой не выполня-<br>ется настройка в барах); TIME AIR GATE<br>время открытия задвижки воздуха на го-<br>релку, выраженное в секундах); DELAY<br>FLAME время задрежки отсутствия пла- |

мени, выражено в сек.). СTRL FLAME время задержки для проверки стабильности пламени для разрешения модуляции, в сек.

Страница представлена в следующем виде:

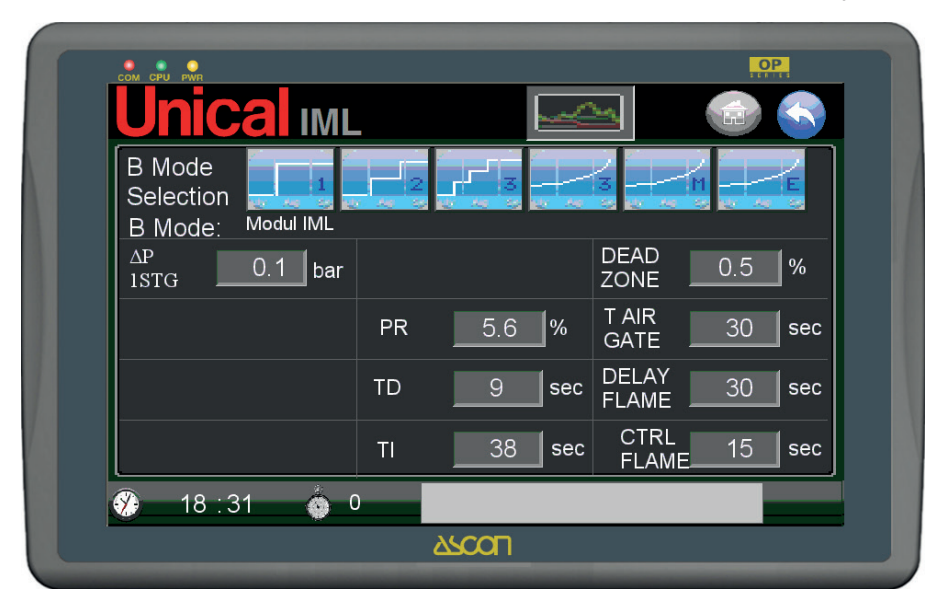

Включение 1ой ступени пламени и модуляции Воздушной Задвижки Первичного Горения горелки, происходит следующим образом.

1 ступень пламени устанавливается на ВКЛ в зависимости от заданного значения давления (Р SET на СТРАНИЦЕ ДАВЛЕНИЯ) и дифференциал давления ΔР 1STG при обнаруженном значении Р <= (Р SET), контроллер включает 1ую ступень пламени и поддерживает до значения Р >= (Р SET + ΔР 1STG), после чего, выключится. (Примечание. Значение ΔР 1STG должно быть выше пропорционального диапазона, в котором действует функция PID).

При включении 1ой ступни пламени подключается контрольное время стабильности пламени **CTRL FLAME**, в течении которого, если обнаружен сигнал отсутствия пламени, закрывается воздушная задвижка и запускается время задержки отсутствия пламени **DELAY FLAME**, по превышении которого, срабатывает сигнал тревоги **B NO FLAME**; если за период отсутстия пламени **DELAY FLAME**, сигнал отсутствия пламени срабатывает повторно, запускается счётчик времени **CTRL FLAME**, по завершении которого, подаётся разрешение на модуляцию, с помощью расчёта PID.

Электронный контроллер выполняет расчёт производной/ дополнительной функции, которая стремиться достичь заданное установленное давление (P SET), получая давление с трансдуктора давления и устанавливая значение на выходе 4-20 мА, чтобы приблизиться к заданному значению давления P SET. Это должно произойти, выходя за давление P SET (конечно же, существует допуск), за наиболее короткое время и с наименьшими изменениями сигнала.

Сигнал Наличия Пламени должен в любом случае наблюдаться в постоянном режиме, так как при его отсутствии, кроме немедленного закрытия воздушной задвижки, запускается задержка, отмеченная как **DELAY FLAME** по истечении которой, на системе срабатывает сигнал тревоги по отсутствию пламени **B NO FLAME**, если не поступает сигнал присутстия пламени.

Если за время**DELAY FLAME**, поступает сигнал наличия пламени, тогда восстанавливается **DELAY FLAME** и запускается задержка **CTRL FLAME**: если сигнал наличия пламени стабильно остаётся активным на всё время **CTRL FLAME**, то система восстанавливает управление воздушной задвижкой с помощью счётчика функции PID, в противном случае восстанавливается управление с временем задержки **DELAY FLAME/CTRL FLAME**.

## ВНЕШНЯЯ МОДУЛЯЦИОННАЯ ГОРЕЛКА (MODUL EXT)

Режим управления **MODUL EXT** предназначен для модуляционных горелок, управляемых внешним электронным контроллером от ПЛК (обычно поставляется производителем горелки).

Настройка выполняется системой IML, подключает 1ую ступень пламени, когда обнаруживается давление P<= (P

SET -  $\Delta P$  1STG), контроллер включает 1ую ступень пламени и будет поддерживать до значения  $P >= (P \text{ SET } + \Delta P \text{ 1STG})$  после чего, выключается. (Примечание. Значение  $\Delta P$  1STG должно быть выше пропорционального диапазона, в котором действует функция PID).

Страница представлена в следующем виде:

| Unica                                              | IMI     |  |
|----------------------------------------------------|---------|--|
| B Mode<br>Selection<br>B Mode: Μα<br>ΔP<br>1STG 0. | dul EXT |  |
| ⑦ 18 : 32                                          | 0       |  |

Настройка рабочих параметров выполняется на болту внешнего регулятора, согласно указаниям инструкций по эксплуатации изготовителя, при этом заданное значение давления Р SET на ПЛК должно совпадать с заданным значением на внешнем регуляторе.

#### СТРАНИЦА УСТАНОВКИ ПАРАМЕТРОВ НАСТРОЙКИ

Сто страниц установок горелки открывается доступ на СТРАНИЦУ УСТАНОВОК ПАРАМЕТРОВ НАСТРОЙКИ, на которой с помощью графика, отображается динамика дав-

ления по отношению к присвоенному заданному значению давления (Р SET на СТРАНИЦЕ ДАВЛЕНИЯ) и состояния горелки.

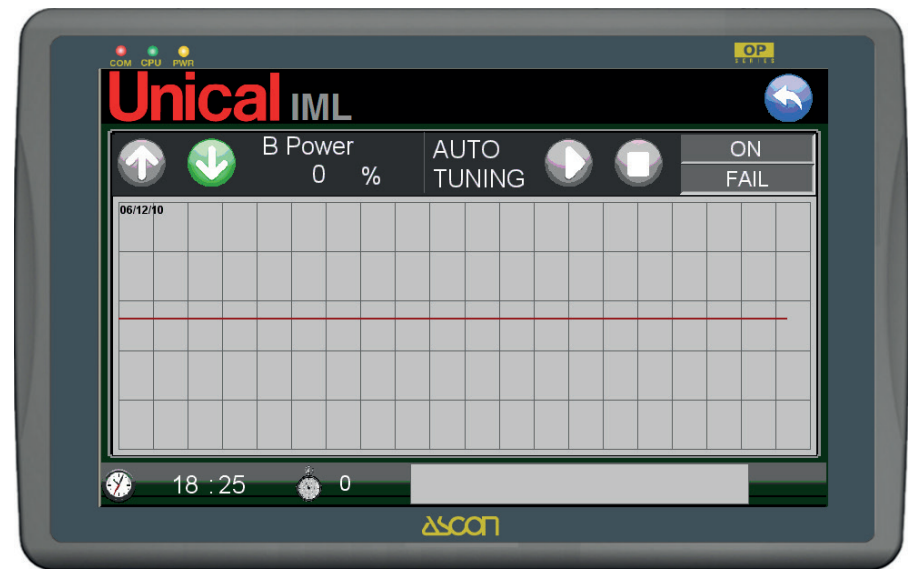

Страница является следующий:

**Красная линия** представляет заданное значение, Р SET. **Зелёная линия** изменения давления в котле трансдуктором давления.

## АВТОМАТИЧЕСКАЯ НАЛАДКА ГОРЕЛКИ

Автоматическая настройка горелки это функция - позволяющая системе IML выполнить циклы настройки для нахождения наилучших параметров для установки производной/ дополнительной функции, управляющей модуляцией пламени.

Для режима MODUL 3PNT отображаются состояния:

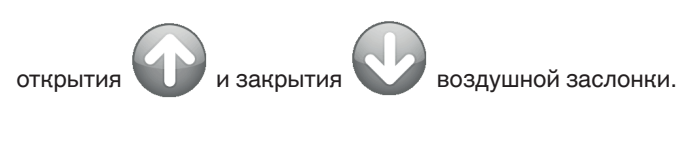

В верхнем правом углу находятся команды START

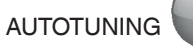

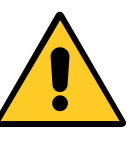

ОБРАТИТСЯ В СЕРВИСНЫЙ ЦЕНТР КОМ-ПАНИИ UNICAL ДЛЯ ВЫПОЛНЕНИЯ ОПЕ-РАЦИЙ АВТОМАТИЧЕСКОЙ НАЛАДКИ, ОПИСАННЫХ ВЫШЕ.

|          | _        |              |          |             |   |            | , c      | P       |
|----------|----------|--------------|----------|-------------|---|------------|----------|---------|
| Uni      | calı     | ML           | 1        |             |   |            |          |         |
|          | BP<br>10 | ower<br>DO % | AL<br>TU | ITO<br>NING |   | $\bigcirc$ | OI<br>FA | N<br>IL |
| 06/12/10 |          |              |          |             |   |            |          |         |
|          |          |              |          |             |   |            |          |         |
|          |          |              |          |             | _ |            |          |         |
|          |          |              |          |             |   |            |          |         |
| ·        | :22      | 🍅 0          |          |             |   |            |          |         |
|          |          |              | 250      | Π           |   |            |          |         |

### 3.4. НАСТРОЙКА УРОВНЯ – СТРАНИЦА УРОВНЯ

СТРАНИЦА УРОВНЯ предназначена для управления уровнем воды в котле и заправочного насоса, обеспечивающего пополнение.

Система IML для настройки уровня использует следующие датчики:

- трансдуктор уровня, (датчик с ёмкостным электродом) передающий аналоговый сигнал (4-20 мА);
- второй датчик с электродом типа ВКЛ-ВЫКЛ, которые определяет высоту заданного уровня, называемого SONDA DI SET;
- два предохранительных датчика низкого уровня;
- предохранительный датчик высокого уровня;
- трансдуктор давления.

Настройка выполняется с помощью:

- насоса или насосов подачи воды 1 или 2;
- клапан настройки расхода 3-точечного типа или пропорциональный, или инвертор для настройки скорости двигателя насоса;

Существует 5 способов настройки, которые, в свою очередь меняются в зависимости от настоящих состояний:

- работа горелки;
- наличие подогревателя;
- рабочее состояние котла (STANDBY, AUTO, WARM UP, FILL).

Обнаруженный уровень воды отображается на ГЛАВНОЙ СТРАНИЦЕ и на СТРАНИЦЕ УРОВНЯ. Чтобы перейти на СТРАНИЦУ УРОВНЯ, необходимо нажать кнопку ГЛАВНОЙ СТРАНИЦЫ, находящейся в зоне "заправочного насоса".

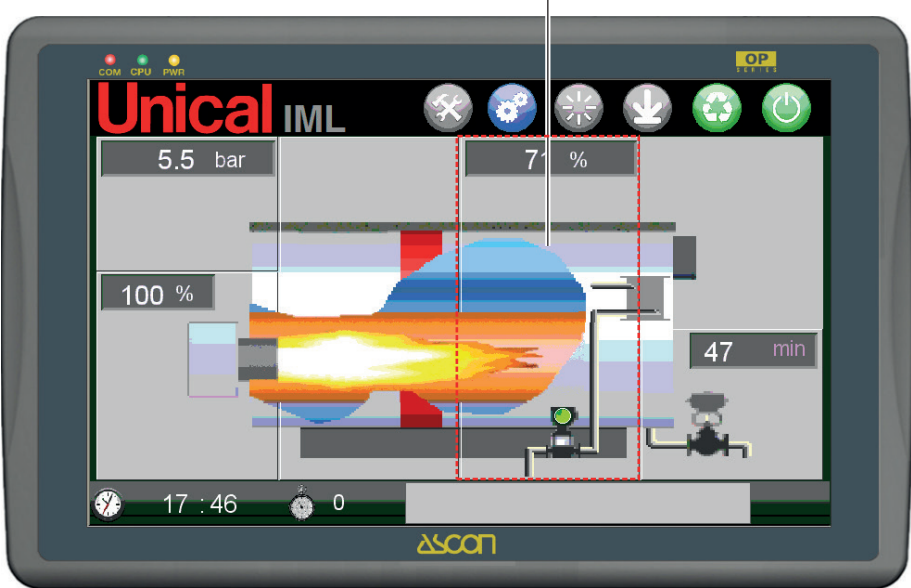

Чувствительная зона (кнопка) доступа на СТРАНИЦУ УРОВНЯ

На главной странице отображаются:

- значение текущего уровня выраженное в процентном соотношении, как указано в последующих параграфах.

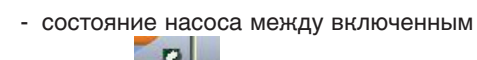

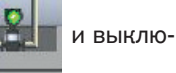

-----

ченным

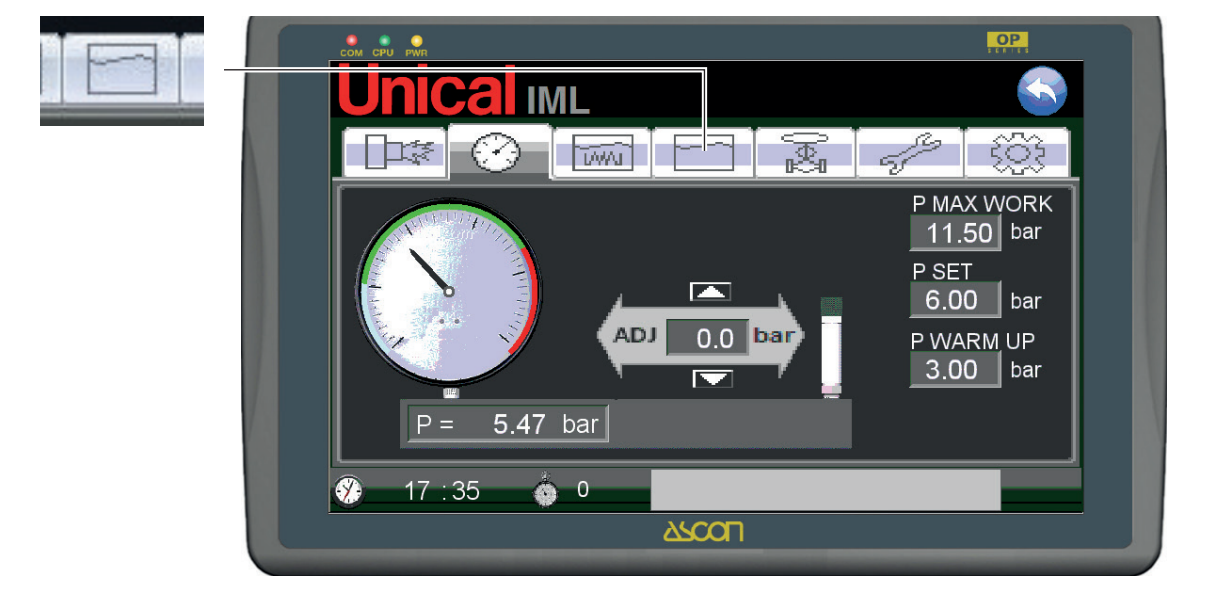

СТРАНИЦА УРОВНЯ является следующей:

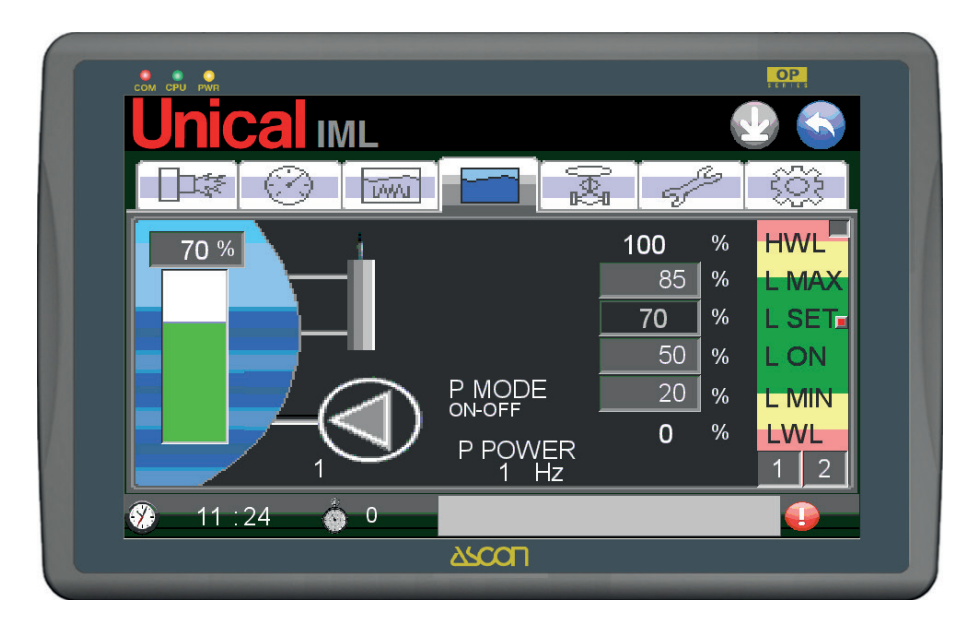

в трунции по мо

На странице показано состояние контрольных устройство уровня (насосы и датчики) и установки пределов срабатывания для настройки.

Рабочее состояние заправочного насоса воды отображается за счёт ротационного вращения насоса (насос в работе зелёного цвета) и статическое изображение (насос остановлен и серого цвета).

С левой стороны заполняющаяся шкала отображает уровень и сверху, поле с цифровым указанием от 0 и до 100%, значение которого, описано ниже в настоящем руководстве.

С правой стороны экрана находятся поля для указания/ установки пределов уровня в порядке высоты, которым являются:

- **HWL** (защита от высокого уровня значение рассчитывается и не устанавливается – всегда 100%);
- L MAX (максимальное значение по переливу устанавливаемое значение);

- L SET (заданный уровень, к которому стремится настройка – значение рассчитывается и не устанавливается);
- L ON (предел гистерезиса для подключения настройки – значение устанавливается);
- L MIN (минимальный предел настройки устанавливаемое значение);
- LWL (защита от низкого уровня значение рассчитывается и не устанавливается – всегда 0%).

Единственные устанавливаемые и изменяемые поля на этой странице: L MAX, L ON и L MIN.

Другие значение рассчитываются системой и зависят от установок на последующей странице, называемой

СТРАНИЦА УСТАНОВОК ДАТЧИКА УРОВНЯ, **доступ** только для пользователя **ADMINISTRATOR**.

Следовательно, диапазон значения 0÷100% соответствует высоте, которая меняется в зависимости от предела срабатывания предохранительных датчиков по низкому уровню LWL (0%) и от предела срабатывания по верхнему уровню HWL, при наличии, или предела ПО (100%).

Параметры датчика обычно предусматривают, что разница в мм между LWL и HWL - 100 мм, что приводит к соответствию 1 мм= 1%.

Цветная шкала определяет поле настройки и зоны безопасности; рабочая зона зелёного цвета (между L MAX и L MIN) - это диапазон, где производится настройка уровня при работе в автоматическом режиме, AUTO MODE (описания приводятся на ГЛАВНОЙ СТРАНИЦЕ).

Поля жёлтого цвета это переходные поля: уровень касается настоящих полей только на переходных рабочих этапах, например, холодный запуск WARM UP MODE, и заполнеение, FILL MODE.

Красные зоны это зоны срабатывания предохранительных датчиков по высокому уровню (HWL) и по низкому уровню (LWL). В красных зонах находятся лампочки, которые соответствуют сигналам тервоги HWL и LWL.

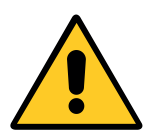

Регистрация пользователя USER 1÷4 и ADMINISTRATOR

Отображена зона для выполнения наладки, конечного тарирования датчика уровня.

#### 3.5 - ЗАЩИТНЫЕ РЕЛЕ УРОВНЯ "МИНИМАЛЬНЫЙ УРО-ВЕНЬ" ВОДЫ – LWL (LOW WATER LEVEL)

На котле установлено два зонда с предохранительным электродом нижнего уровня.

Находятся на одинаковой длине и установлен запасной зонд в целях ТБ.

Датчики LWL находятся приблизительно на 70 мм ниже ДАТЧИКА УСТАВКИ.

Если вода достигает настоящего уровня, и открывается электрод зонда или зондов, с задержкой около 10 сек срабатывает реле соответствующих предохранительных устройств (сертифицированы PED с логической схемой защиты от аварии), прерывая, с помощью вспомогательных вторичных реле (4 для каждого датчика/регулятора), цепь разрешений на горелке, прекращая работу.

Срабатывание датчиков нижнего уровня выделяется следующим образом:

- Звуковой сигнал сирены;
- Включение соответствующей кнопки с лампочкой, LWL SAFE1 и LWL SAFE2, на передней створки щита;
- Сигнал тревоги LWL SAFE1 или LWL SAFE2 на панели оператора.

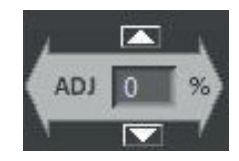

Две кнопки UP и DOWN позволяют увеличить и сократить с разрешением +-1%, значение направляется как датчик, как описано на СТРАНИЦЕ НАСТРОЕК ДАТЧИКА УРОВНЯ.

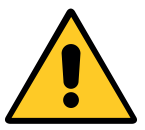

## Для пользователя, зарегистрированного как ADMINISTRATOR

Подключается виртуальная кнопка рядом с датчиком уров-

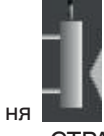

ня **Шема**, которая открывает доступ к странице тарирования СТРАНИЦА НАСТРОЕК ДАТЧИКА УРОВНЯ (заводская настройка).

На СТРАНИЦЕ УРОВНЯ включается соответствующий индикатор в нижнем правом углу.

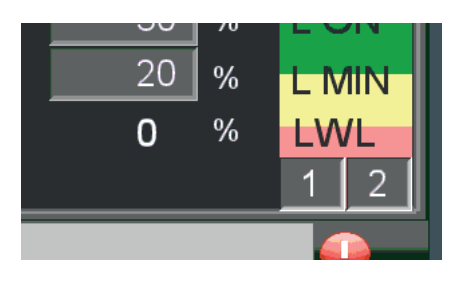

Индикаторы выключены = сигналы тревоги отсутствуют

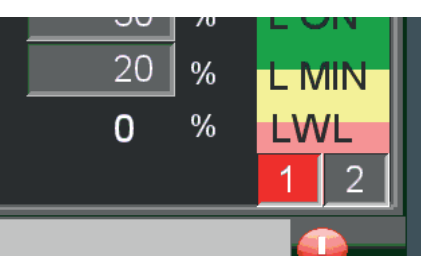

Включен индикатор 1 = присутствуют сигналы тревоги LWL SAFE1

При срабатывании сигнала тревоги LWL SAFE, необходимо восстановить уровень воды, после того, как были установлены и устранены причины, которые привели к понижению уровня.

Чтобы сбросить сигнал тревоги необходимо восстановить уровень, пока вода не будет касаться датчиков, затем нажать на кнопку с лампочкой, которая мигает.

### 3.6 - ДАТЧИК УСТАВКИ

ДАТЧИК УСТАВКИ физически обозначает нормальный уровень воды в котле, к которому стремиться настройка.

Состоит из одного зонда с электродом, подключенным к электронному реле, который, в свою очередь, подключен к входу ПЛК.

Находится на 70 мм выше предела датчиков LWL.

В диапазон L SET необходимо ввести точное значение, соответствующее уровню ДАТЧИКА ЗАДАННОГО ЗНАЧЕ-НИЯ относительно НУЛЯ трансдуктора уровня.

Затем данное значение корректируется после первого заполнения котла с помощью процедуры, описанной в предыдущем параграфе.

В настоящем режиме будет рассчитано текущее процентное соотношение, которое будет являться УСТАВКОЙ системы настройки.

Коррекции выполняются на СТРАНИЦЕ УРОВНЯ с помощью функции ADJUSTMENT.

Состояние физического датчика отображается с помощью индикатора на СТРАНИЦЕ УРОВНЕ.

3.7 - ЗАЩИТНЫЕ РЕЛЕ УРОВНЯ "МАКСИМАЛЬНЫЙ УРОВЕНЬ" ВОДЫ – HWL (HIGH WATER LEVEL)

Функция HWL защищает от избыточной заправки воды и называется High Level Water. Может работать в двух разных режимах:

- В стандартном режиме, базируясь на значение, отправленное ёмкостным датчиком, как установлено на СТРА-НИЦЕ НАСТРОЙКИ ДАТЧИКА УРОВНЯ, и эквивалентное значению 100% (генераторы не оснащены уровнем состояния безопасности ВЕРХНЕГО УРОВНЯ);
- в дополнительном режиме, на основе измерений предохранительного электрода верхнего уровня того же типа, что используется для функции LWL. Настоящий режим подключается на странице настроек SETTING ADVANCED, доступ к которой открыт только для пользователей ADMINISTRATOR и является заводской настройкой.

Высота уровня датчика HWL устанавливается приблизительно на 30 мм выше чем ДАТЧИК УСТАВКИ.

Если вода достигает настоящего уровня, и касается электрода зонда или зондов, с задержкой около 10 сек срабатывает реле соответствующего предохранительного устройства (сертифицированого PED с логической схемой защиты от аварии), прерывая, с помощью вспомогательных Выключенный индикатор обозначает на уровень воды ниже LSET.

И наоборот, включенный индикатор указывает, что вода касается электрода датчика.

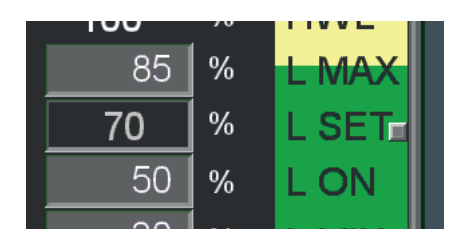

Индикатор выключен = уровень под пределом датчика

| 100 |   |       |
|-----|---|-------|
| 85  | % | LMAX  |
| 70  | % | L SET |
| 50  | % | LON   |

Индикатор включен = уровень достигнут

вторичных реле (4 для каждого датчика/регулятора), цепь разрешений на горелке, прекращая работу.

Срабатывание датчика верхнего уровня HWL выделяется следующим образом:

- Звуковой сигнал сирены
- Включение соответствующей кнопки с лампочкой HWL SAFE, на передней створке щита (только при физическом присутствии датчика.
- Сигналы тревоги HWL SAFE на панели оператора.

На СТРАНИЦЕ УРОВНЯ включается соответствующий индикатор в верхнем правом углу. 3.8 - УСТАНОВКА УРОВНЯ (УПРАВЛЕНИЕ УРОВНЕМ ВОДЫ)

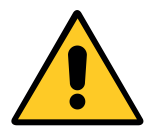

Регистрация пользователя USER 1÷4 и ADMINISTRATOR

Подключается кнопка доступа к СТРАНИЦЕ НАСТРОЕК

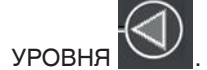

СТРАНИЦА НАСТРОЕК УРОВНЯ предназначена для управления уровнем воды в котле: позволяет выбрать режим работы и задать значения рабочих параметров.

Страница представлена в следующем виде:

| Активный режим      |               | Кнопки выбора |
|---------------------|---------------|---------------|
|                     |               |               |
| COM CPU PWR         |               | OP.           |
|                     |               |               |
| P Mode<br>Selection | 1 2           | 1             |
| P Mode: ON          | l-OFF         |               |
|                     | 0 sec TIME 20 | sec           |
|                     | al min 2      | %             |
|                     | L SET 30      | min           |
|                     |               |               |
| 🌒 🕺 🛞 🕺 11 : 2      | 29 🍈 0        |               |
|                     | 7700L         |               |

Вверху размещены следующие кнопки для выбора рабочего режима насоса для закачки воды:

| вкл-выкл    | ВКЛ - ВЫКЛ                                                   | 1 |
|-------------|--------------------------------------------------------------|---|
| 2 STG       | Двухступенчатый с инверто-<br>ром                            |   |
| MODUL INV   | Модуляционный с инвертором                                   |   |
| MODUL 3 PNT | Модуляционный с 3-точечным<br>клапаном                       | 3 |
| MODULV      | Модуляционный с клапаном с пропорциональным управле-<br>нием | V |

Различные режимы в разной степени оказывают влияние на насос, с учётом других переменных, которые:

- Горелка ВКЛ-ВЫКЛ;
- Наличие или отсутствие подогревателя;
- Активное рабочее состояние котла (Stand-By, AUTO, Warm-Up, Fill).

Если установлено два насоса (комплект по заявке) для заправки воды, СТРАНИЦА УСТАНОВКИ УРОВНЯ:

| сом сри руд         |                             | OP  |
|---------------------|-----------------------------|-----|
| Unical імь          |                             |     |
| P Mode<br>Selection | 2                           |     |
| P Mode: ON-OFF      | P active: P1 P Switch: MANU | JAL |
|                     | ΔL 20 sec                   |     |
|                     | ΔL MIN 2 %                  |     |
|                     | TIME 30 min                 |     |
|                     |                             |     |
| 🛞 11 : 29 🐞 0       |                             |     |
|                     | ARCOL                       |     |
|                     |                             |     |

Контроллер IML в состоянии выполнить автоматическое переключение между двумя насосами в зависимости от следующего:

- рабочая нагрузка (по превышении установленного предела на СЛУЖЕБНОЙ СТРАНИЦЕ контроллер меняет активный насос, чтобы поддерживать баланс износ обоих насосов);
- возможные ошибки (при неполадках во время работы активного насоса система подключает другой насос, смотреть параграф "СТРАНИЦА СИГНАЛОВ ТРЕВОГ").

Вверху находится кнопка чения автоматической функции.

для подключения/отклю-

Активное состояние отмечается буквой "P Switch", которое может иметь два альтернативных состояния: AUTO и MANUAL. Активированный насос отмечен как "P active", что может обозначать P1 или P2.

Если отключить автоматический переключатель, выбор насоса осуществляет пользователя. Рядом с насосом подключает кнопку выбора насосов, затем выбор активного насоса выполняется при касании требуемого насоса.

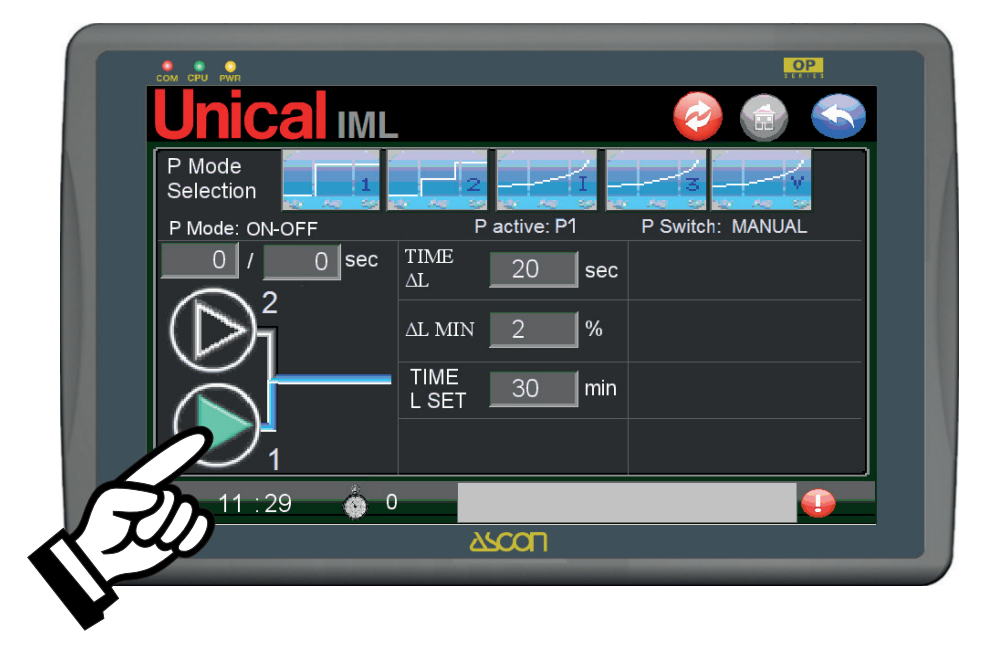

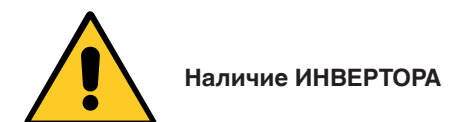

Если установлен ИНВЕРТОР, система применяет следующие процедуры для автоматического или ручного переключения:

- прерывание сигнала 4-20 мА в направлении инвертора;
- прерывание команды на счётчик насоса 1;
- подключение сигнала счётчика насоса 2;
- возврат сигнала 4-20 мА в направлении инвертора.

Подробная информация об автоматическом переключателе между насосом 1 и насосом 2, в зависимости от нагрузки (часы работы, смотреть параграф

## ТЕКУЩИЙ УХОД

Принудительный запуск насосов, выполняемый логической схемой управления ПЛК, выполняется с помощью регулятора с передней стороны щита. Смотреть параграф РУЧНЫЕ ПРИВОДЫ НАСОСА/ОВ

#### РЕЖИМ НАСОСА ВКЛ-ВЫКЛ

Уровень настраивается с помощью включений (ON) и выключений (OFF) насоса подачи воды.

При нажатии на кнопку

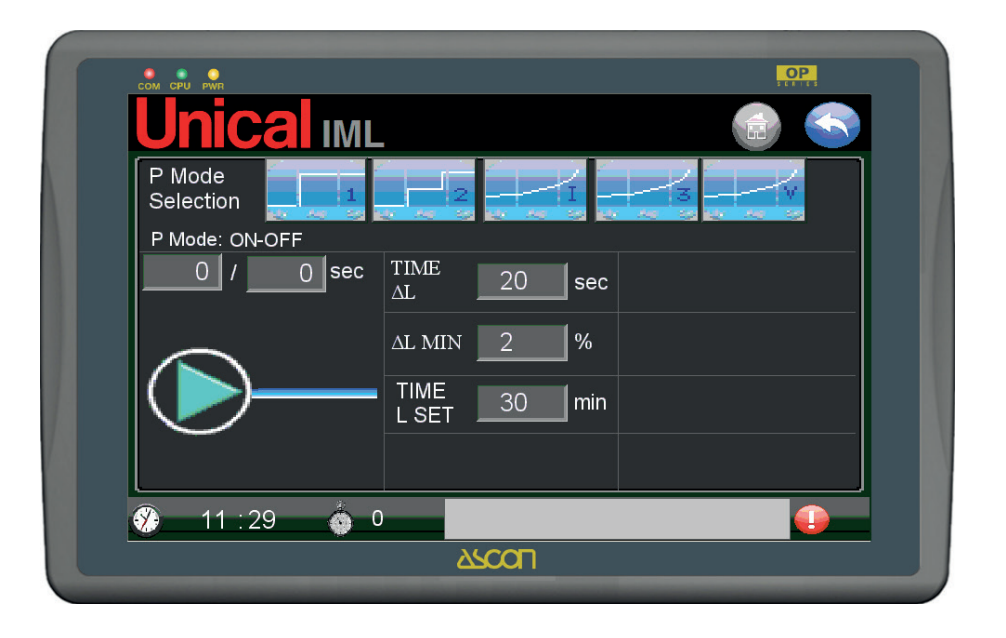

Пределы настройки:

- L SET = по достижении на подъёме (снизу) насос переводится в ВЫКЛ;
- L MIN = по достижении на спуске (сверху) насос переводится на В.;

как установить на СТРАНИЦЕ УРОВНЯ.

Нас странице можно установить следующие параметры:

- TIME ΔL (максимальное время для восстановления уровня, равного ΔL MIN, описанного в последующем пункте, по превышении настоящего значения срабатывает сигнал тревоги ТIME MIN P1, смотреть главу СИГ-НАЛОВ ТРЕВОГ);
- ΔL MIN (минимальный уровень, который должен быть преодолён за установленное время TIME ΔL, описанный в предыдущем пункте);
- TIME L SET (максимальное время для достижения L SET, выраженное в секундах, по превышению которого, срабатывает сигнал тревоги TIME LSET, смотреть раздел СИГНА-ЛЫ ТРЕВОГИ).

Над изображением насоса приводятся два поля для работы в импульсном режиме.

В первом поле время ВКЛ и во втором время ВЫКЛ.

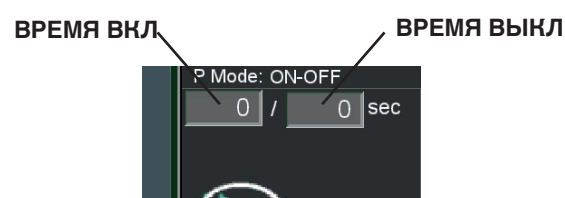

Описание функции:

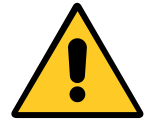

Настоящий режим не должен быть подключен, если подключена функция ECONOMISER (установлен подогреватель).

- 1) В режиме настройки STANDBY MODE: настройка уровня отключается.
- 2) В режиме настройки AUTO MODE: когда уровень опускается до LON, то есть L <= LON подключается насос, пока уровень до вернётся до заданного значения, то есть L>= L SET. Когда уровень воды L >= L SET, насос остановлен.

#### **РЕЖИМ НАСОСА 2 STG**

Уровень настраивается с помощью насоса в двухступенчатом режиме с инвертором.

#### 3) Когда режим настройки FILL MODE:

- при уровне воды L <= L MIN (на СТРАНИЦЕ УРОВНЯ) - ΔL P ON насос включается.
- Когда уровень воды L > L MIN (на СТРАНИЦЕ УРОВ-НЯ) насос выключается и подключается режим ожидания STANDBY MODE.
- 4) В режиме настройки WARM UP: с уровнем воды L <= L MIN (на СТРАНИЦЕ УРОВНЯ) насос включается до уровня воды L > L MIN (на СТРАНИЦЕ УРОВНЯ), то есть когда насос выключен.

Сводная таблица режима ВКЛ-ВЫКЛ

Состояния, которые учитываются с уровнем спуска и (подъёма)

| ] <sub>- НМ</sub> | WARMUP MODE | AUTOMODE   |
|-------------------|-------------|------------|
|                   | выкл        | выкл       |
|                   | выкл        | выкл       |
| I-LSEI            | выкл        | ВЫКЛ (ВКЛ) |
|                   | выкл        | вкл        |
| 1 - L MIN         | вкл         | вкл        |
| - LWL             | · · · · ·   |            |

При нажатии на кнопку страница становится:

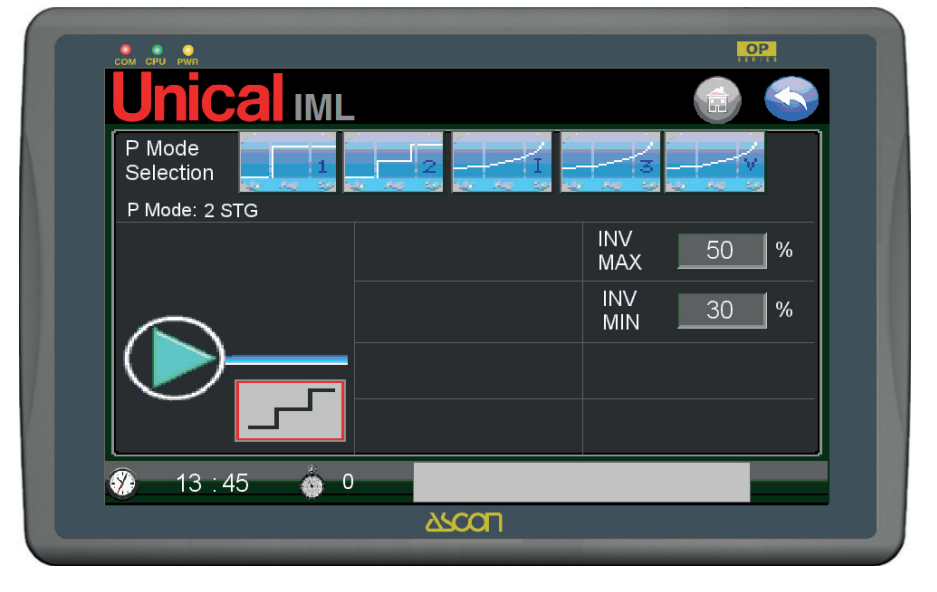

Скорость двигателя насоса меняется от минимальной установленной скорости (например, 30 %.) до максимальной (например, 100%).

Кроме полей, которые уже присутствуют в режиме ВКЛ-ВЫ-КЛ, подключаются следующие поля:

- INV MAX максимальный предел настройки инвертора по скорости 2ой ступени, выраженный в %);
- INV MIN минимальный предел настройки инвертора для скорости 1ой ступени, выраженный в %).

Описание функции:

- С режимом настройки STANDBY MODE 1)
  - Настройка уровня отключена.

#### 2) С режимом настройки AUTO MODE Если отключается ECONOMISER:

- когда уровень воды опускается ниже заданного значения до касания L ON, то есть L <= L ON, то скорость насоса минимальная, то есть процентное соотношение на инверторе = INV MIN и поддерживается настоящая скорость до достижения заданного значения, то есть L >= L SET.
- Если же уровень опускаесятся ещё ниже, достигая L MIN, то есть L <= L MIN, значит скорость насоса максимальная, то есть процентное соотношение инвертора = INV MAX, до достижения L ON, то есть L >=.L ON; после чего, скорость возвращается = INV MIN, до достижения L SET, то есть L >= L SET.
- Когда уровень воды L > L SET насос остановлен.

Если подключен ECONOMISER, тогда влияет состояние горелки.

Когда горелка выключена (1ая ступень пламени = ВЫКЛ):

- Если уровень воды опускается ниже заданного значения до касания L MIN, то есть L <= L MIN, то скорость насоса - максимальная, то есть процентное соотношение на инверторе = INV MAX и поддерживается настоящая скорость до достижения заданного значения L ON, то есть L >= L ON.
- Когда уровень воды превышает L ON, то есть L > L ON, насос остаётся выключенным в ожидании включения горелки.

Когда горелка включена (1ая ступень пламени = ВКЛ):

- Если уровень воды превышает уставку, но не выше L MAX, то есть L SET <= L < L MAX, тогда насос подключается на минимальной скорости в импульсном режиме (интервалы ВКЛ и ВЫКЛ).
- Если уровень превышает L MAX, то есть L > L MAX, тогда насос останавливается.
- Если уровень воды ниже уставки, но выше L MIN, то есть L MIN <= L <L SET, значит насос запускается на минимальной скорости, изменяя частоту инвертора = INV MIN.
- Если уровень воды опускается ниже L MIN, то есть L < L MIN, тогда насос подключается на максимальной скорости, инвертор устанавливается на максимальное процентное соотношение = INV MAX.

#### 3) Когда режим настройки FILL MODE

 когда уровень воды находится ниже L MIN, то есть L <= L MIN (на СТРАНИЦЕ УРОВНЕЙ), тогда скорость насоса максимальная, устанавливая на инверторе максимальное процентное соотношение = INV MAX.

- когда уровень воды превышает L MIN, то есть L > L MIN, то насос остаётся выключенным. Подключается режим ожидания STANDBY MODE.
- 4) Когда режим настройки на WARM UP MODE (горелка =ВКЛ)

Если отключается ECONOMISER:

- когда уровень воды находится ниже L MIN, то есть L <= L MIN (на СТРАНИЦЕ УРОВНЕЙ), тогда скорость насоса максимальная, устанавливая на инверторе максимальное процентное соотношение = INV MAX.
- когда уровень воды выше L MIN, то есть L > L MIN, тогда насос остаётся выключенным, чтобы обеспечить расширение воды при повышении температуры.

Если подключается ECONOMISER:

- когда уровень воды находится ниже L MIN, то есть L <= L MIN, тогда скорость насоса максимальная, устанавливая на инверторе максимальное процентное соотношение = INV MAX.
- когда уровень воды превышает L MIN и ниже L MAX, то есть L MIN < L <= L MAX тогда насос подключается в импульсном режиме при минимальной скорости, на инверторе с минимальным процентным соотношением = INV MIN циклами ВКЛ -ВЫКЛ для сохранности теплообменника (ECONOMISER) и предотвращения кипения.
- когда уровень воды превышает L MAX, то есть L > L MAX, насос остаётся выключенным.

Сводная таблица режима 2STG

Колонки "NO ECONOMISER" учитываются при опускании уровня:

|            | AUTO MODE |            | WARMAU     | JP MODE    |
|------------|-----------|------------|------------|------------|
| NO         | ECONO     | DMISER     | NO         | ECONOMISER |
| ECONOMISER | BRUC = ON | BRUC = OFF | ECONOMISER | BRUC = ON  |
| выкл       | выкл      | выкл       | выкл       | выкл       |
| выкл       | ИМПУЛЬСЫ  | выкл       | выкл       | ИМПУЛЬСЫ   |
| ИНВ МИН    | ИНВ МИН   | выкл       | выкл       | ИМПУЛЬСЫ   |
| ИНВ МИН    | ИНВ МИН   | выкл       | выкл       | ИМПУЛЬСЫ   |
| ИНВ МАКС   | ИНВ МАКС  | ИНВ МАКС   | ИНВ МАКС   | ИНВ МАКС   |

## **РЕЖИМ HACOCA MODUL INV**

Уровень настраивается с помощью скорости вращения насоса, влияя на модуляционный режим инвертора.

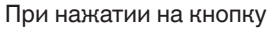

страница становится:

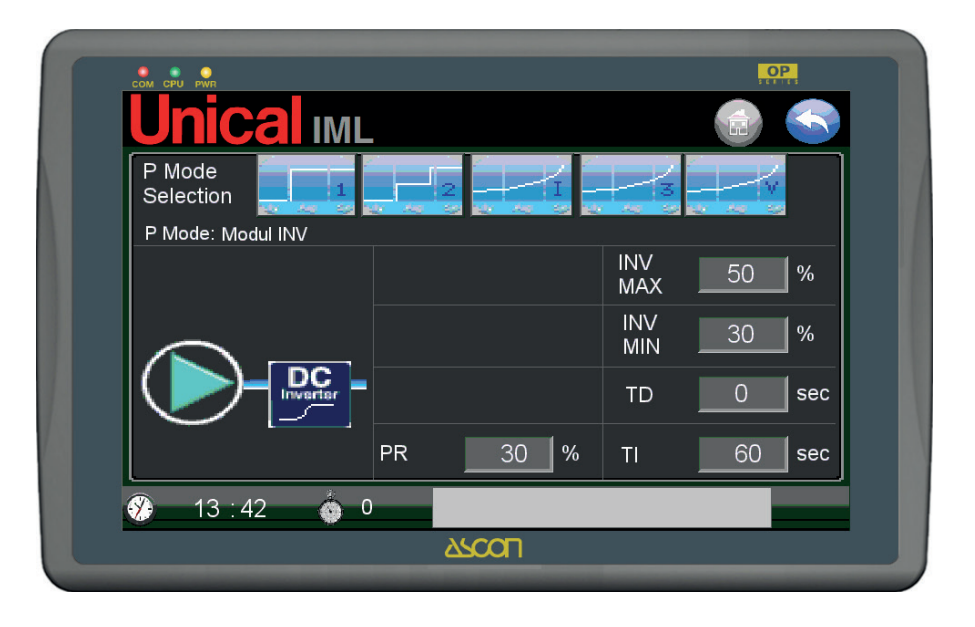

Если значение уровня постоянно обнаруживается трансдуктором, это позволяет модулировать скорость вращения элеткродвигателя насоса с помощью инвертора.

Значения частоты для коррекции уровня будут рассчитаны с помощью производной/дополнительной функции.

Кроме полей, которые уже присутствуют в режиме ВКЛ-ВЫ-КЛ и 2 STG, подключаются следующие поля:

- PR диапазон, в котором подключается производная функция, выраженная в % уровня;
- TD время расчёта производной функции, выражается в секундах;
- TI время расчёта дополнительной функции, выражается в секундах;

Описание функции:

- 1) С режимом настройки STANDBY MODE
- Настройка уровня отключена.

#### 2) Con modalità regolazione in AUTO MODE

Если отключается ECONOMISER, тогда:

- Проверка уровня выполняется с помощью функции PID при поддержании значения, равного L SET, изменяя значение частоты на насосе с помощью инвертора. [привести описание функции и значение переменной...].
   Процентное соотношение минимальной (INV MIN) и максимальной настройки (INV MAX) устанавливают пределы на выходе ПЛК на инвертор и следовательно, при частоте, присвоенной инвертора, на двигатель насоса. С момента начала настройки насоса запускается таймер отсчёта времени для настройки, чтобы проверить, что система выполняет настройку таким образом, что увеличение уровня приводит к усилению уровня, равного ΔL MIN за время TIME ΔL, и в любом случае, не выше абсолютного времени, равного TIME L SET.
- Если же уровень опускается до достижения L MIN, то

есть L <= L MIN, тогда скорость насоса максимальная, то есть процентное соотношение на инверторе = INV MAX, до превышения L MIN, сверх которого срабатывает функция PID. С логической схемой, описанной в предыдущем пункте.

Если подключен ECONOMISER, тогда влияет состояние горелки. В настоящем состоянии не учитываются параметры для подсчёта времени восстановления уровня (  $\Delta$ L MIN, TIME  $\Delta$ L, TIME L SET).

Когда горелка выключена (1ая ступень пламени = ВЫКЛ), тогда:

 С выключенной горелкой настройка не поддерживает присвоенный уровень, равный L SET, а позволяет опуститься до достижения L MIN, то есть L <= L MIN, тогда скорость насоса максимальная, то есть процентное соотношение на инверторе = INV MAX и поддерживает настоящую скорость до L ON, то есть L >= L ON.

Когда горелка включена (1ая ступень пламени = ВКЛ), тогда:

- Подключается функция PID для расчёта модуляции скорости насоса, стремясь к L SET, рассчитывая процентное соотношение, которое будет присвоено инвертору между установленными минимальными и максимальными пределами.
- Если уровень воды опускается ниже L MIN, то есть L
   L MIN, тогда насос подключается на максимальной скорости, инвертор устанавливается на максимальное процентное соотношение = INV MAX, до достижения L ON.

#### 3) Когда режим настройки FILL MODE:

- (смотреть описание режима 2 STG)
- 4) Когда режим настройки на WARM UP MODE (горелка =ВКЛ):
  - (смотреть описание режима 2 STG)

Сводная таблица режима MODUL INV:

|   | ABTC       | ОМАТИЧЕСКИЙ РЕ} | ЖИМ        | WARMAU     | JP MODE    |
|---|------------|-----------------|------------|------------|------------|
|   | HET        | ECONC           | DMISER     | HET        | ECONOMISER |
|   | ECONOMISER | BRUC = ON       | BRUC = OFF | ECONOMISER | BRUC = ON  |
|   | PID        | PID             | выкл       | выкл       | выкл       |
|   | PID        | PID             | выкл       | выкл       | ИМПУЛЬСЫ   |
|   | PID        | PID             | выкл       | выкл       | ИМПУЛЬСЫ   |
|   | PID        | PID             | выкл       | выкл       | ИМПУЛЬСЫ   |
|   | ИНВ МАКС   | ИНВ МАКС        | ИНВ МАКС   | ИНВ МАКС   | ИНВ МАКС   |
| 1 |            | ñ               |            |            |            |

#### **РЕЖИМ HACOCA MODUL 3 PNT**

Уровень настраивается с помощью открытия/остановки/закрытия (З точки) модуляционного клапана.

Так как клапан находится между насосом и котлом, открытие или закрытие приводит к изменению расхода воды в питающем трубопроводе.

Изменение производительности в зависимости от отбора текущего пара (также как и потребление проточной воды) будет стремиться к постоянному значению

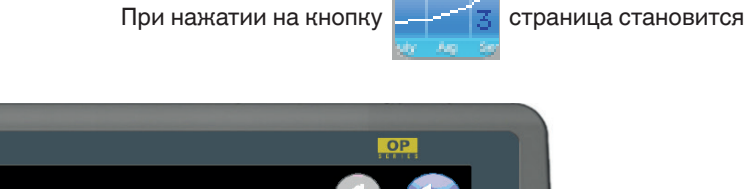

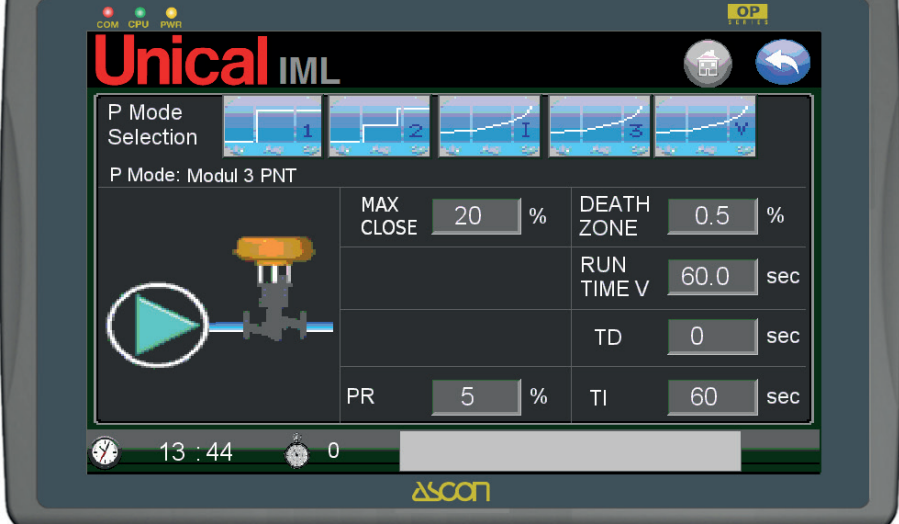

Кроме полей, которые уже присутствуют в режиме ВКЛ-ВЫКЛ и 2 STG, подключаются следующие поля:

- PR диапазон,в котором подключается производная функция, выраженная в % уровня;
   TD время расчёта производной функции, выражается в секундах;
- TI время расчёта дополнительной функции, выражается в секундах;
- DEATH ZONE мёртвый диапазон, то есть зона нечувствительности, вокруг заданного значения L SET, выраженная в % от уровня;
- RUN TIME V время хода клапана, выражается в секундах.

Описание функции:

1) С режимом настройки STANDBY MODE

Настройка уровня отключена.

#### С режимом настройки AUTO MODE Если отключается ECONOMISER:

 Проверка уровня выполняется с помощью функции PID при поддержании значения, равного L SET, изменяя открытие-остановку-закрытие (3 точки) на модуляционном клапане расхода. Временные параметры, которые присваиваются трём состояниям (открытие-остановка-закрытие) рассчитываются в зависимости от PID. [привести описание функции и значение переменной...].

С момента начала настройки насоса запускается таймер отсчёта времени для настройки, чтобы проверить, что система выполняет настройку таким образом, что увеличение уровня приводит к усилению уровня, равного ΔL MIN за время TIME ΔL, и в любом случае, не выше абсолютного времени, равного TIME L SET.

 Если уровень опускается до достижения L MIN, то есть L <= L MIN, тогда клапан переводится в открытое положение до превышения L MIN, сверх которого, срабатывает функция PID. С логической схемой, описанной в предыдущем пункте. Если подключен ECONOMISER, тогда влияет состояние горелки. В настоящем состоянии не учитываются параметры для подсчёта времени восстановления уровня ( ΔL MIN, TIME ΔL, TIME L SET).

Когда горелка выключена (1ая ступень пламени = ВЫКЛ):

- настройка не поддерживает присвоенный уровень уставки, равный L SET, но позволяет опустить до достижения L MIN, то есть L <= L MIN. При достижении L MIN, клапан переводится в состояние полного открытия и подключается насос для восстановления уровня до L ON, то есть L >= L ON. Когда горелка включена (1ая ступень пламени = ВКЛ):
- Подключается функция PID для расчёта модуляции клапана, стремясь к L SET, рассчитывая время, которые присваиваются трём состояниям (открыто-остановка-закрыто).
- Если уровень опускается ниже L MIN, то есть L < L MIN, тогда клапан переводится в полностью открытое положение и подключается насос для восстановления уровня до L ON, то есть L >= L ON.

#### 3) Когда режим настройки на WARM UP MODE (горелка =ВКЛ):

• когда уровень воды ниже L MIN, тогда клапан переходит в полностью открытое состояние и подключается насос для восстановления уровня до превышения L MIN, то есть L >= L MIN.

- когда уровень воды превышает L MIN, то есть L > L MIN, то насос остаётся выключенным. Подключается режим ожидания STANDBY MODE.
- 4) Когда режим настройки на WARM UP MODE (горелка =ВКЛ):

Если отключается ECONOMISER:

• когда уровень воды ниже L MIN, тогда клапан переходит в полностью открытое состояние и подключается насос для восстановления уровня до превышения L MIN, то есть L >= L MIN.

 когда уровень воды выше L MIN, то есть L > L MIN, тогда насос остаётся выключенным и клапан неподвижен, чтобы обеспечить расширение воды при повышении температуры.

Если подключается ECONOMISER:

- когда уровень воды ниже L MIN, то есть L <= L MIN, тогда клапан устанавливается полное открытие и подключается насос для восстановления уровня до превышения L MIN, то есть L >= L MIN.
- когда уровень воды превышает L MIN и ниже L MAX, то есть L MIN < L <= L MAX тогда насос подключается в импульсном режиме с открытым пламенем на время, равное 1/4 от времени хода клапана (RUN TIME V), чтобы обеспечить через интервалы минимальное движение в теплообменнике (ECONOMISER) и защищать от перегрева и кипения воды.
- когда уровень воды превышает L MAX, то есть L > L MAX, насос остаётся выключенным.

|            |           |            |            |                 | 1   |
|------------|-----------|------------|------------|-----------------|-----|
|            | AUTO MODE |            | WARMA      | UP MODE         |     |
| HET        | ECONO     | DMISER     | HET        | ECONOMISER      |     |
| ECONOMISER | BRUC = ON | BRUC = OFF | ECONOMISER | BRUC = ON       | ]   |
| PID        | PID       | выкл       | выкл       | выкл            | ]-  |
| PID        | PID       | выкл       | выкл       | V 1/4 -ИМПУЛЬСЫ | ]-  |
| PID        | PID       | выкл       | выкл       | V 1/4 -ИМПУЛЬСЫ | ] - |
| PID        | PID       | выкл       | выкл       | V 1/4 -ИМПУЛЬСЫ | ] - |
| V OPEN     | V OPEN    | V OPEN     | V OPEN     | V OPEN          | ] - |

Сводная таблица режима MODUL INV:

#### **РЕЖИМ HACOCA MODUL V**

Уровень настраивается с помощью аналогового сигнала (4-20 мА) на контроль открытия модуляционного клапана. Так как клапан находится между насосом и котлом, откры-

тие или закрытие приводит к изменению расхода воды в питающем трубопроводе.

При нажатии на кнопку

страница становится:

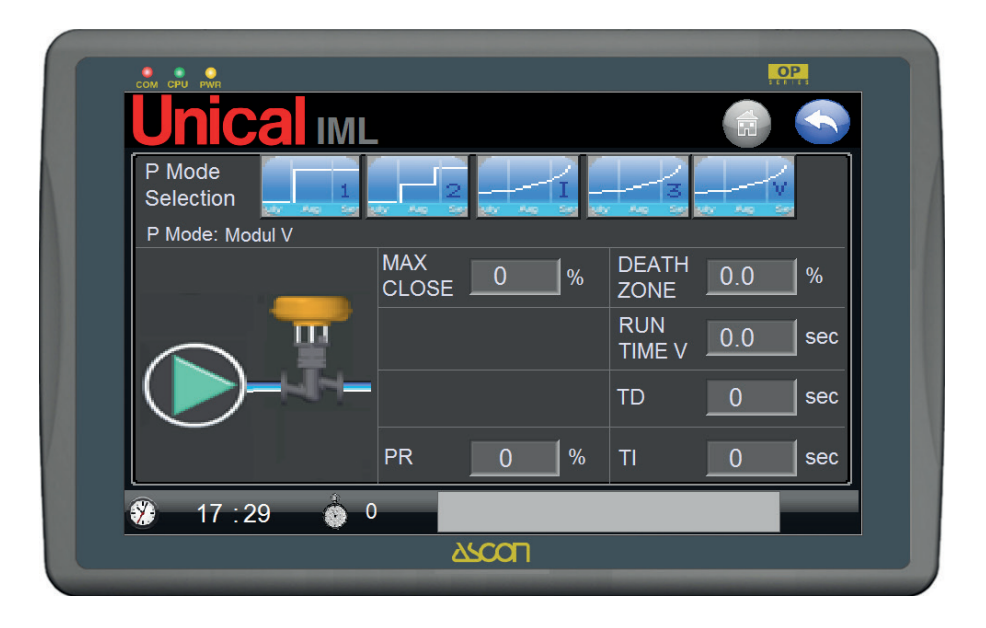

Кроме полей, которые уже присутствуют в режиме ВКЛ-ВЫКЛ и 2 STG, подключаются следующие поля:

- PR диапазон,в котором подключается производная функция, выраженная в % уровня;
- TD время расчёта производной функции, выражается в секундах;
- TI время расчёта дополнительной функции, выражается в секундах;
- DEATH ZONE мёртвый диапазон, то есть зона нечувствительности, вокруг заданного значения L SET, выраженная в % от уровня;
- RUN TIME V время хода клапана, выражается в секундах.

Описание функции:

- 1) С режимом настройки STANDBY MODE: Настройка уровня отключена.
- 2) С режимом настройки AUTO MODE Если отключается ECONOMISER:
  - Управление уровнем с помощью функции PID при поддержании значения, равного L SET, с помощью аналогового сигнала, который варьируется от 4 до 20 мА на устройство управления открытия клапана модуляционного расхода. Значение рассчитывается с функцией PID. [добавить описание функции и значение переменных...].С момента начала настройки насоса запускается таймер отсчёта времени для настройки, чтобы проверить, что система выполняет настройку таким образом, что увеличение уровня приводит к усилению уровня, равного ΔL MIN за время TIME ΔL, и в любом случае, не выше абсолютного

времени, равного TIME L SET.

 Если уровень опускается до достижения L MIN, то есть L <= L MIN, тогда клапан приводится в открытое положение (20 мА), до превышения L MIN, сверх которого срабатывает функция PID.

С логической схемой, описанной в предыдущем пункте. Если подключен ECONOMISER, тогда влияет состояние горелки.

В настоящем состоянии не учитываются параметры для подсчёта времени восстановления уровня (  $\Delta L$  MIN, TIME  $\Delta L$ , TIME L SET).

Когда горелка выключена (1ая ступень пламени = ВЫКЛ):

 настройка не поддерживает присвоенный уровень уставки, равный L SET, но позволяет опустить до достижения L MIN, то есть L <= L MIN. При достижении L MIN, клапан переводится в состояние открытия (20 мА?) и подключается насос для восстановления уровня до L ON, то есть L >= L ON.

Когда горелка включена (1ая ступень пламени = ВКЛ):

- Подключается функция PID для расчёта модуляции клапана, стремясь к L SET, рассчитывая аналоговое значение от 4 до 20 мА, для передачи на устройство управления модуляционного клапана.
- Если уровень опускается ниже L MIN, то есть L < L MIN, тогда клапан переводится в полностью открытое положение и подключается насос для восстановления уровня до L ON, то есть L >= L ON.
- 3) Когда режим настройки на FILL MODE (горелка =BKЛ):
   когда уровень воды ниже L MIN, тогда клапан переходит в полностью открытое состояние и подключается насос для восстановления уровня до превышения L MIN, то есть L >= L MIN.

- когда уровень воды превышает L MIN, то есть L > L MIN, то насос остаётся выключенным. Подключается режим ожидания STANDBY MODE.
- 4) Когда режим настройки на WARM UP MODE (горелка =ВКЛ)

Если отключается ECONOMISER:

• когда уровень воды ниже L MIN, тогда клапан переходит в полностью открытое состояние и подключается насос для восстановления уровня до превышения L MIN, то есть L >= L MIN.

 когда уровень воды выше L MIN, то есть L > L MIN , тогда насос остаётся выключенным и клапан неподвижен, чтобы обеспечить расширение воды при повышении температуры. Если подключается ECONOMISER:

- когда уровень воды ниже L MIN, то есть L <= L MIN, тогда клапан устанавливается полное открытие и подключается насос для восстановления уровня до превышения L MIN, то есть L >= L MIN.
- когда уровень воды превышает L MIN и ниже L MAX, то есть L MIN < L <= L MAX тогда насос подключается в импульсном режиме с открытым клапаном со значением (1/4 от закрытия - 8мА?), чтобы обеспечить через интервалы минимальное движение в теплообменнике (ECONOMISER) и защищать от перегрева и кипения воды.
- когда уровень воды превышает L MAX, то есть L > L MAX, насос остаётся выключенным.

|            | AUTO MODE |            | WARMA      | JP MODE         | ]         |
|------------|-----------|------------|------------|-----------------|-----------|
| HET        | ECONO     | DMISER     | HET        | ECONOMISER      |           |
| ECONOMISER | BRUC = ON | BRUC = OFF | ECONOMISER | BRUC = ON       |           |
| PID        | PID       | выкл       | выкл       | выкл            | ] - L MA  |
| PID        | PID       | выкл       | выкл       | V 1/4 -ИМПУЛЬСЫ |           |
| PID        | PID       | выкл       | выкл       | V 1/4 -ИМПУЛЬСЫ | ] - L ON  |
| PID        | PID       | выкл       | выкл       | V 1/4 -ИМПУЛЬСЫ | ] - L MII |
| V OPEN     | V OPEN    | V OPEN     | V OPEN     | V OPEN          | ] - LWL   |

Сводная таблица режима MODUL INV:

## РУЧНОЙ ПРИВОД НАСОСА/ОВ

Также существует возможность форсировать работу насосов в ручном режиме, в обход с ПЛК, с помощью регуляторов на передней панели щита.

Процедура является следующий:

- Установить регулятор Р (1 или 2) РЕЖИМ РУЧ-0-АВТО на РУЧ.

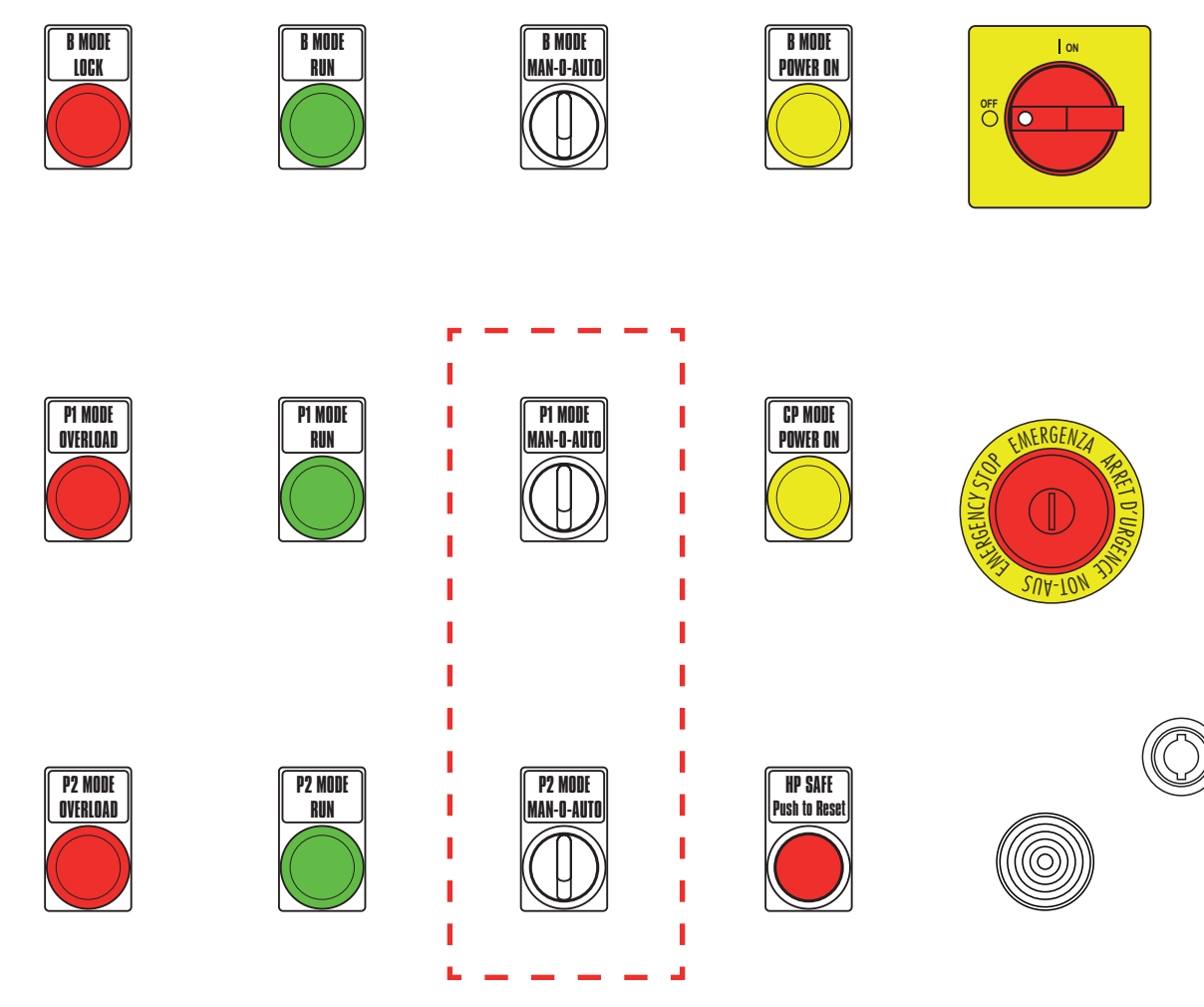

При использовании с комплектом ИНВЕРТОРА, действовать следующим образом:

- а. > Установить регулятор Р МОДЕ на щите IML на пол. 0.
- b. > Установить регулятор на щите ИНВЕРТОРА на пол. 0.
- с. > Установить регулятор Р МОДЕ на щите IML в пол. РУЧ.
- d. > Установить регулятор на щите ИНВЕРТОРА на пол. РУЧ.

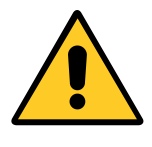

При ручном форсировании с двумя насосами, подключать по одному насосу за раз.

## 3.9 - СТРАНИЦА TDS

TDS это аббревиатура от Total Dissolved Solids, то есть общее количество растворённых солей.

Количество растворённых солей в воде измеряется косвенным способом зондом, который определяет электропроводность воды.

Зонд устанавливается на температурный датчик, так как значение проводимости меняется в зависимости от температуры воды; комбинация двух значений, обработанных электронным прибором на борту зонда, вырабатывает соответствующий сигнал 4-20 мА.

Подключая функцию TDS система подключается для настройки значения проводимости, сравнивая значение, считанное зондом со значением SET, установленным в системе.

По превышении заданного значения, установленного контроллером, подаётся команда открытия клапана для слива воды, что понижает уровень котла и подключится заправочный и "новая" вода будет подана в котёл (вода с низким уровнем TDS/проводимость).

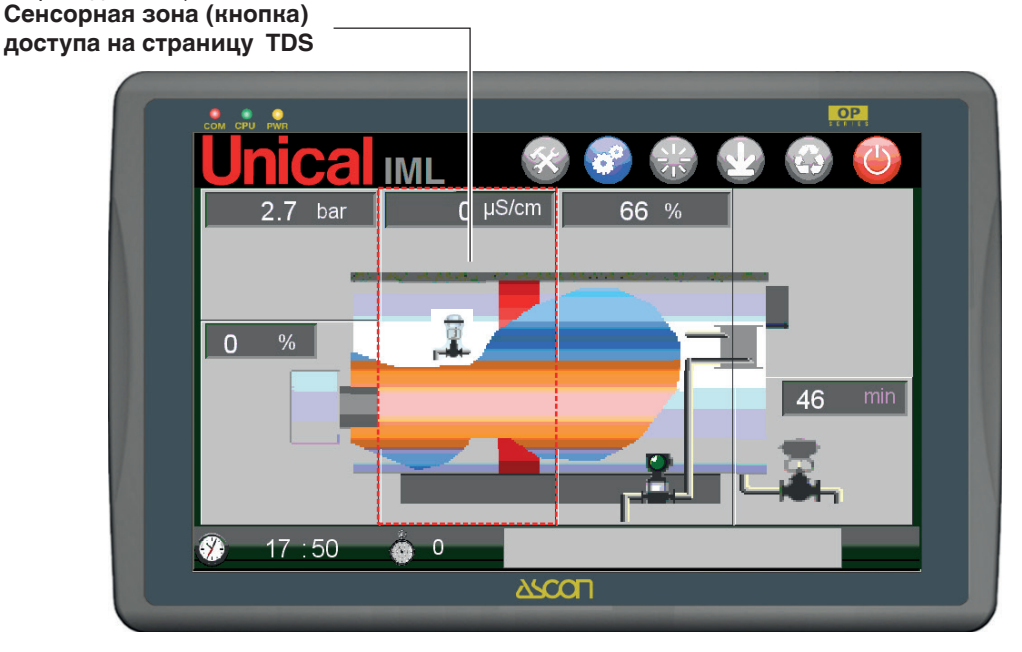

На главной странице отображаются:

крыт

• текущее значение проводимости, считанное зондом в верхнем поле сенсорной зоны;

• состояние клапана стравливания (закрыт

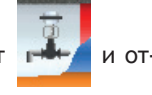

Можно перейти на страницу TDS и с других страниц (ГО-РЕЛКА, ДАВЛЕНИЕ и т.д.) нажимая на соответствующую кнопку доступа.

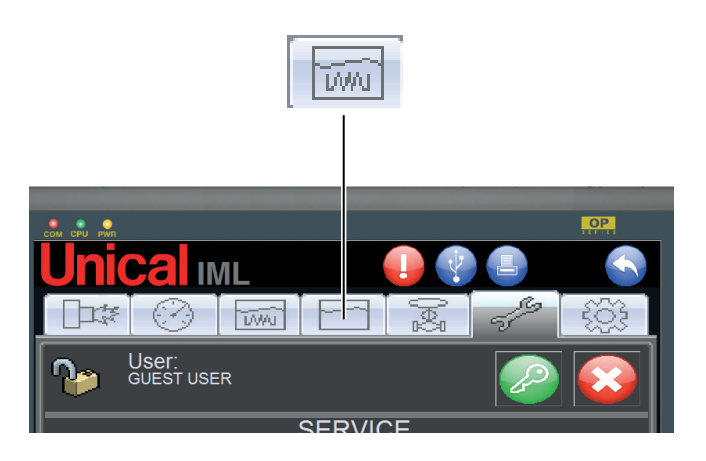

Режим управления клапаном типа ВКЛ-ВЫКЛ с интервалом времени по действии открытия и закрытия на весь период запроса понижения значения TDS.

Второй предел проводимости установлен как предельное значение по защитной блокировке всего генератора; по превышении настоящего значения подключается сигнал тревоги высокого TDS, что блокирует работу горелки.

Функция TDS является дополнительной и может быть выбрана в разделе "SETTING ADVANCED", доступны только для пользователя ADMINISTRATOR

Подключена функции на главной странице, на главной схеме котла появляется вантуз-клапан, привязанный контроллеру TDS и подключаются кнопки доступа на специальную страницу управления функции.

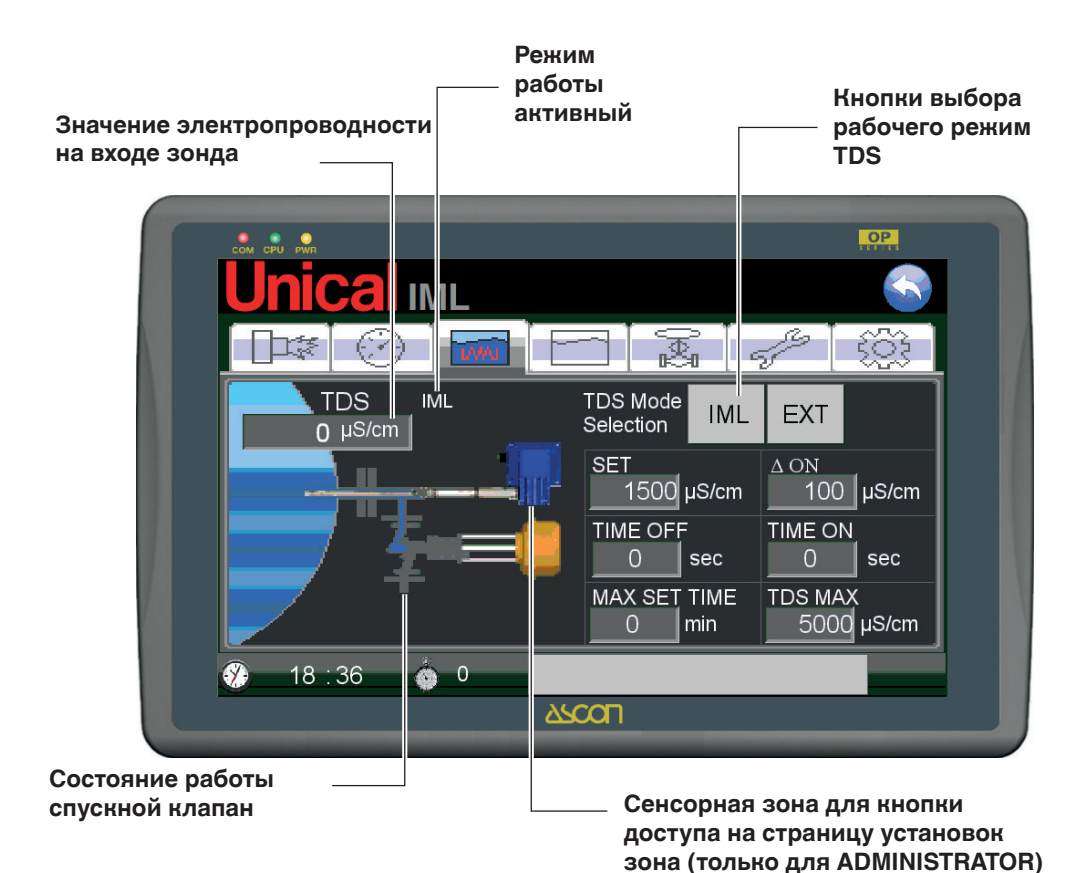

На странице TDS представлена система управления проводимостью, состоящей из зонда и клапана стравливания воды. Значение электропроводности (значение считывается зондом) приводится в ячейке и выражено в µS/см. Состояние клапана стравливания отмечено наличием распыления на выходе (клапан открыт) или отсутствием распыления (клапан закрыт).

клапан октрыт

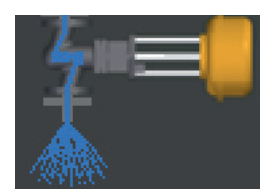

клапан закрыт

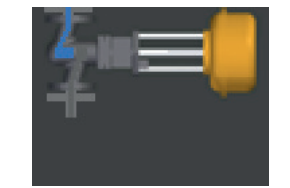

## Режим TDS внешний (EXT)

Режим EXT предусматривает наличие зонда проводимости, подключенного к внешнему электронному устройству ПЛК.

Настройка и безопасность обеспечиваются на внешнем

устройстве.

Подключение контроллера клапана происходит через выход ПЛК, называемый "УПРАВЛЕНИЕ TDS" (зажим В7). Когда подключен режим EXT, страница представлен в следующем виде:

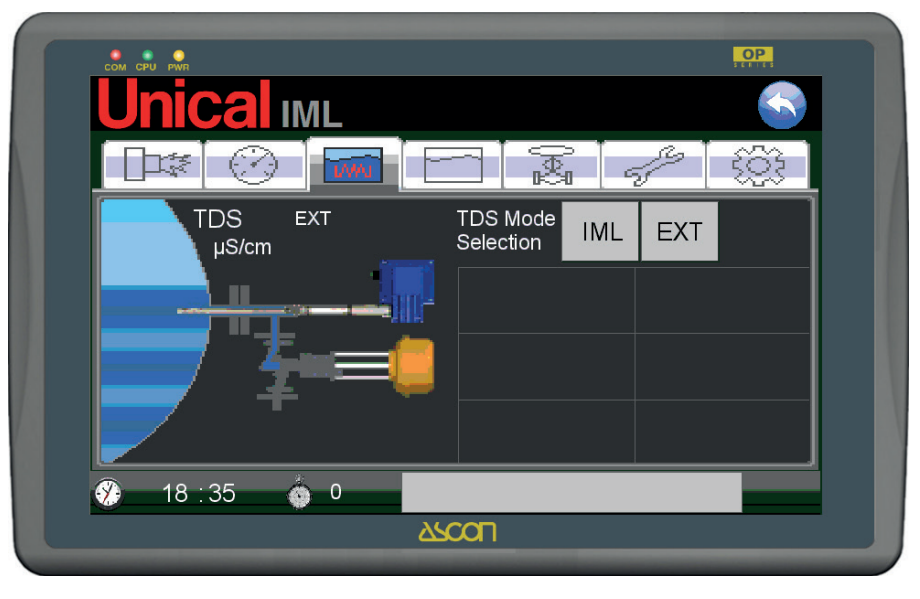

Не отображаются поля для установки параметров, так как все выполняются внешним регулятором.

Все установки выполняются внешним устройством.

В настоящем режиме отключается сигнал треоги TDS SAFE по отсутствию сигнала зонда.

#### Описание режима работы:

Функции отключаются на борту системы IML и выполняются с внешнего устройства.

Если превышается предел безопасности внешнего устройства, срабатывает сигнал тревоги на выходе внешнего устройства, которое считывается системой IML как сигнал тревоги TDS SAFE EXT, и подключается состояние ожидания STAND-BY. Контакт устройства действует непосредственно на цепи разрешений на горелку, блокируя работу.

В режиме ожидания STAND-BY контроллер отключает выход ПЛК, называемый "GESTIONE TDS" (зажим B7), чтобы прервать управление клапана стравливания внешним устройством, что может привести к понижению уровня воды, который не может быть восстановлен насосом/и.

Сертифицированные устройства.

Применяемые устройства:

- 1. Система производителя GESTRA, состоящая из зонда мод. LRGT 16-1 и регулятор мод. KS90
- 2. Система производителя SPIRAX SARCO, состоящая из зонда мод. CP32 и регулятора мод. BC3150

Установки регулятора выполняются на заводе.

## 3.10 - СТРАНИЦА ПРОДУВКИ

Blow Down - это синхронизированная система продувки, обеспечивающая вывод тяжёлых частиц, растворённых в воде, которые создаёт шлаки, и так как являются тяжёлыми, откладываются на дне котла.

Функция BLOW-DOWNTDS является дополнительной и может быть выбрана в разделе "SETTING ADVANCED", доступны только для пользователя ADMINISTRATOR Подключена функции на главной странице, на главной схеме котла появляется вантуз-клапан, привязанный контроллеру BLOW DOWN и подключаются кнопки доступа на специальную страницу управления функции.

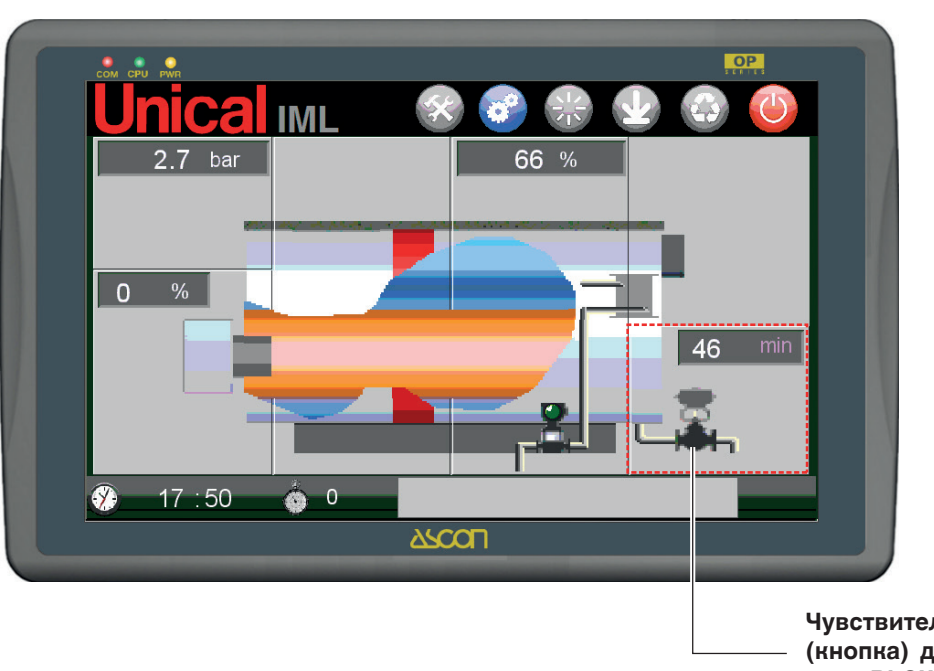

Чувствительная зона – (кнопка) доступа на страницу BLOW DOWN

На главной странице отображаются:

- оставшееся время до следующего слива шлаков;
- состояние продувного клапана

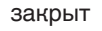

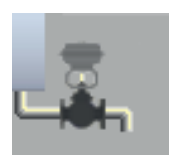

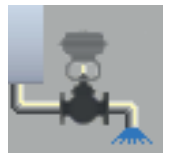

открыт

Подключается кнопка доступа и с других специальных страниц (ГОРЕЛКА, ДАВЛЕНИЕ и т.д.)

Можно перейти на страницу TDS и с других страниц (ГО-РЕЛКА, ДАВЛЕНИЕ и т.д.) нажимая на соответствующую кнопку доступа.

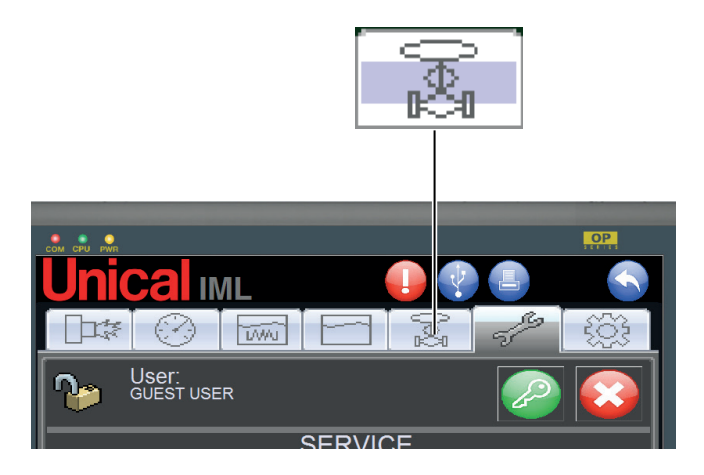

## Страница BLOW DOWN :

| COM CPU PWR        | OP       |
|--------------------|----------|
| Unical IML         |          |
|                    |          |
| TIME TO BLOW DOWN: | TIME 🔔 💮 |
| 55 min             | Off 💮 🚜  |
|                    | 060 min  |
|                    |          |
|                    | 30 sec   |
| 3 11 : 49 6 0      |          |
| 250                |          |
|                    |          |

Состоит из клапана жёсткого открытия с системы IML относительно времени открытия из закрытия.

Вывод шлаков эффективный, когда открытие (быстрое) клапана, следуют не слишком длинным движениям открытия; длительное открытие не обеспечивает постоянный вывод шлаков с дна на трубопровод, при этом будет выходить только горячая вода, с потерей на сливе полезной энергии.

На странице представлены три поля для отображения/ввода значений. Поля:

#### TIME TO BLOW DOWN

отображение оставшегося времени до следующего стравлиания;

#### TIME OFF

присвоенный интервал времени между стравливаниями;

#### TIME ON

установленное время открытия продувного клапана;

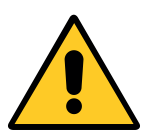

Ввод и изменение значений может быть выполнено только пользователем USER 1÷USER 4

## 3.11 - ТЕХОБСЛУЖИВАНИЕ

Страница SERVICE предназначена для всех операций техосблуживания системы IML.

С этой страницы управляются следующие операции:

- Подтверждение пользователя регистрацией.
- Текущий Уход операции планового техобслуживания на горелке и насосе/ах подачи воды
- Safe Service операции по проверке предохранительных устройств котла

Страница графически представлена в следующем виде:

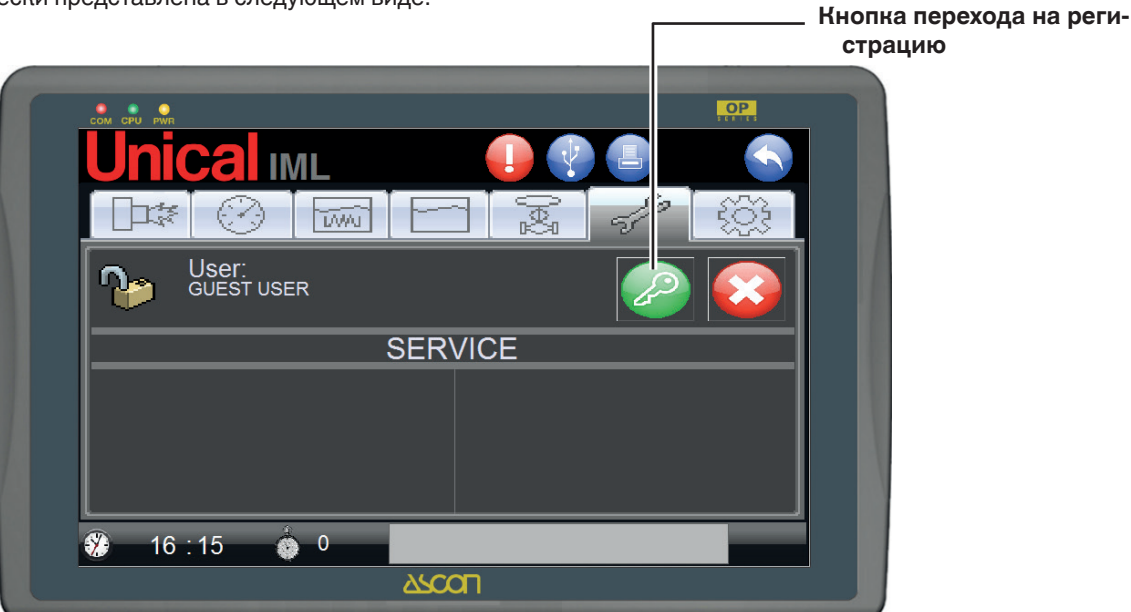

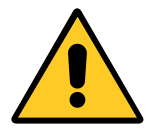

Только для пользователей, зарегистрированных как USER 1÷USER 4 и/или ADMINISTRATOR, на странице подключается поля доступа на SERVICE и SAFE SERVICE.

Страница графически представлена в следующем виде:

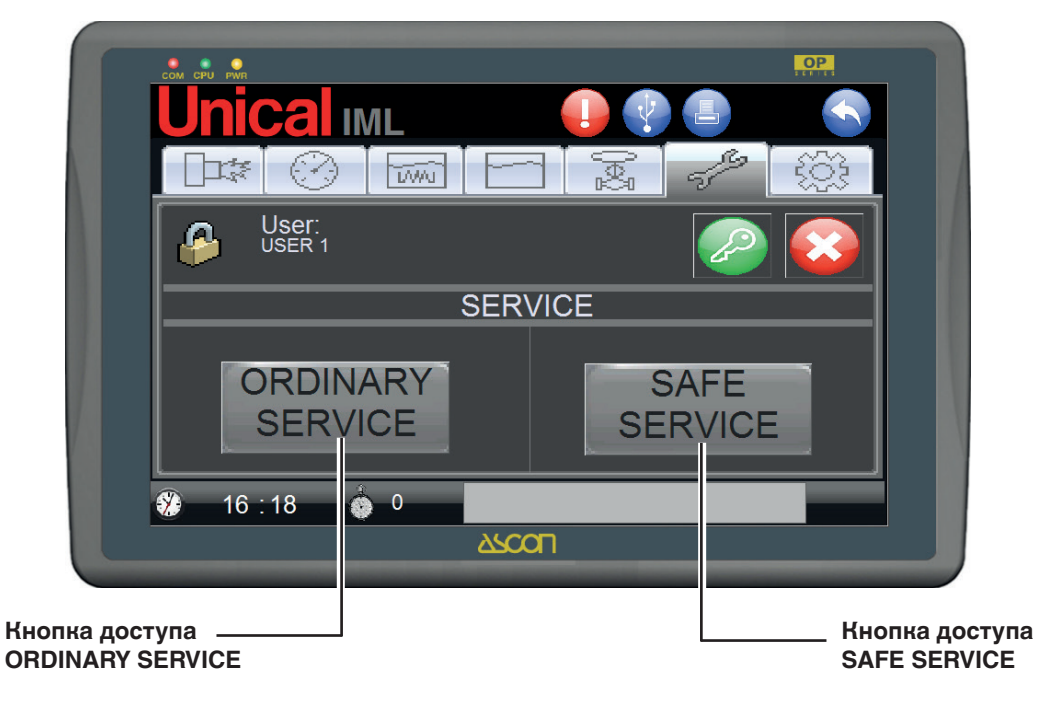

## текущий уход

На странице SERVICE могут быть отображены рабочие счётчики горелки и наосос/ы подадчи воды.

Также позволяет установить ограничение в часах для за-

проса техобслуживания горелка и дифференциал предела между часами

работы двух насосов (при наличии).

Страница графически представлена в следующем виде:

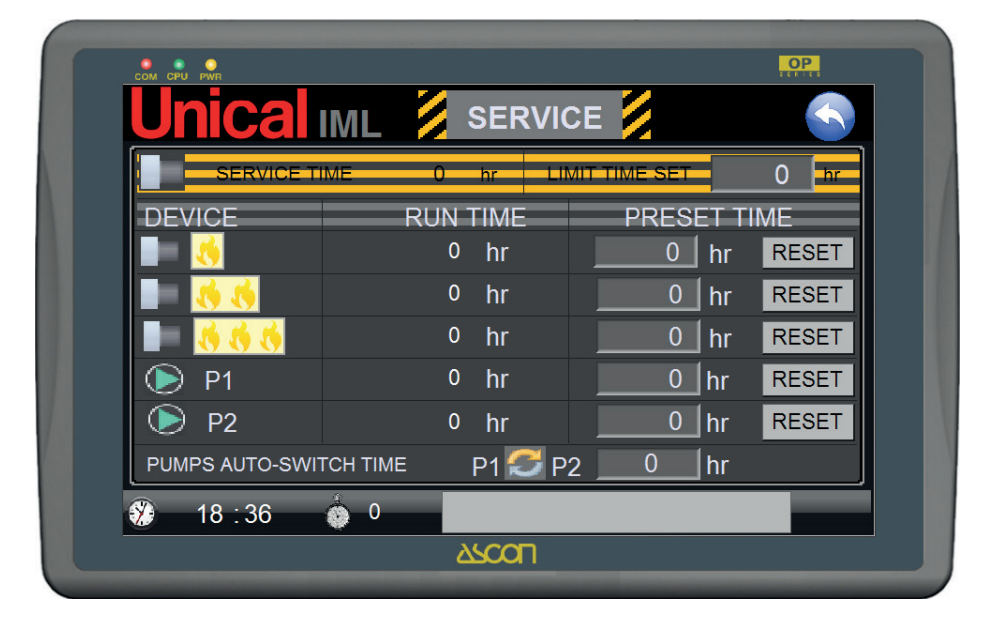

#### ОБСЛУЖИВАНИЕ ГОРЕЛКИ

Во время цикла работы и управления горелкой будет проведена проверка логического входа Наличия Пламени, что приводит к подключению иконки на СТРАНИЦ ГОРЕЛКИ.

Частичный счётчик часов сбрасывается при каждом техобслуживании и постоянно сравнивая с установленным пределом на СТРАНИЦЕ НАСТРОЕК ТЕХОБСЛУЖИВАНИЯ, по превышении настоящего система посылает запрос техобслуживания горелки, называемый BURNER SERVICE.

Когда техобслуживание было проведено, с помощью кнопки сброса будет обнулён частичный датчик.

С помощью кнопочного пульта/дисплея, можно будет "обнулить" как частичный счётчик, так и общий (1ое пламя).

## ПОДСЧЁТ ЧАСОВ РАБОТЫ НАСОСОВ

Во время рабочего цикла котла будет проверено состояние счётчиков насосов Р1 и Р2 (при наличии).

Обнаружение настоящих "подключенных" входов приводит к увеличению датчиков часов – СЧЁТЧИК НАСОСА 1 и СЧЁТЧИК НАСОСА 2.

Дифференциал в часах между СЧЁТЧИКОМ НАСОСА 1 и СЧЁТЧИКОМ НАСОСА 2сравнивается со значением, установленным на СТРАНИЦЕ УСТАНОВОК ТЕХОБСЛУЖИВА-НИЯ, которое устанавливает предел в часах между часами работы Насос 1 и Насос 2, по превышении которого, система применяет переключатель между насосами.

## SAFE SERVICE

Safe service предназначен для проверки и техобслуживания предохранительных устройств, установленных на парогенератора и должны проверяться каждые 24 или 72 часа работы.

Проверки выполняются как предписано действующими нормативными требованиям.

SAFE SERVICE это функция, устанавливаемая на странице SETTING AVANZATO (расширенные настройки) (Установка только при регистрации пользователя ADMINISTRATOR).

Логика функции SAFE SERVICE предусматривает подсчёт времени генератора работы, системой, сравнивая с установленным пределом, который может быть от 24 до 72 часов.

Обратный отсчёт отображается на нижней панели на главной странице рядом с часами.

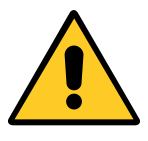

Когда счётчик обратного отсчёта касается значения=1 ч, система отображает сообщение запроса техобслуживания, который остаётся активным на главной странице до вмешательства операции.

По истечении периода генератора переходит в режим ожидания STANDBY, прерывая работу горелки (но не насосов).

На этом этапе не может быть установлен АВТОМАТИ-ЧЕСКИЙ режим.

Оператор, для запуска АВТОМАТИЧЕСКОГО режима, должен предварительно выполнить цикл плановых проверок. Прежде всего необходимо зарегистрироваться как пользователь USER 1÷4 на странице SERVICE.

Когда выполнена регистрация, подключается кнопка для доступа на страницу SAFE SERVICE.

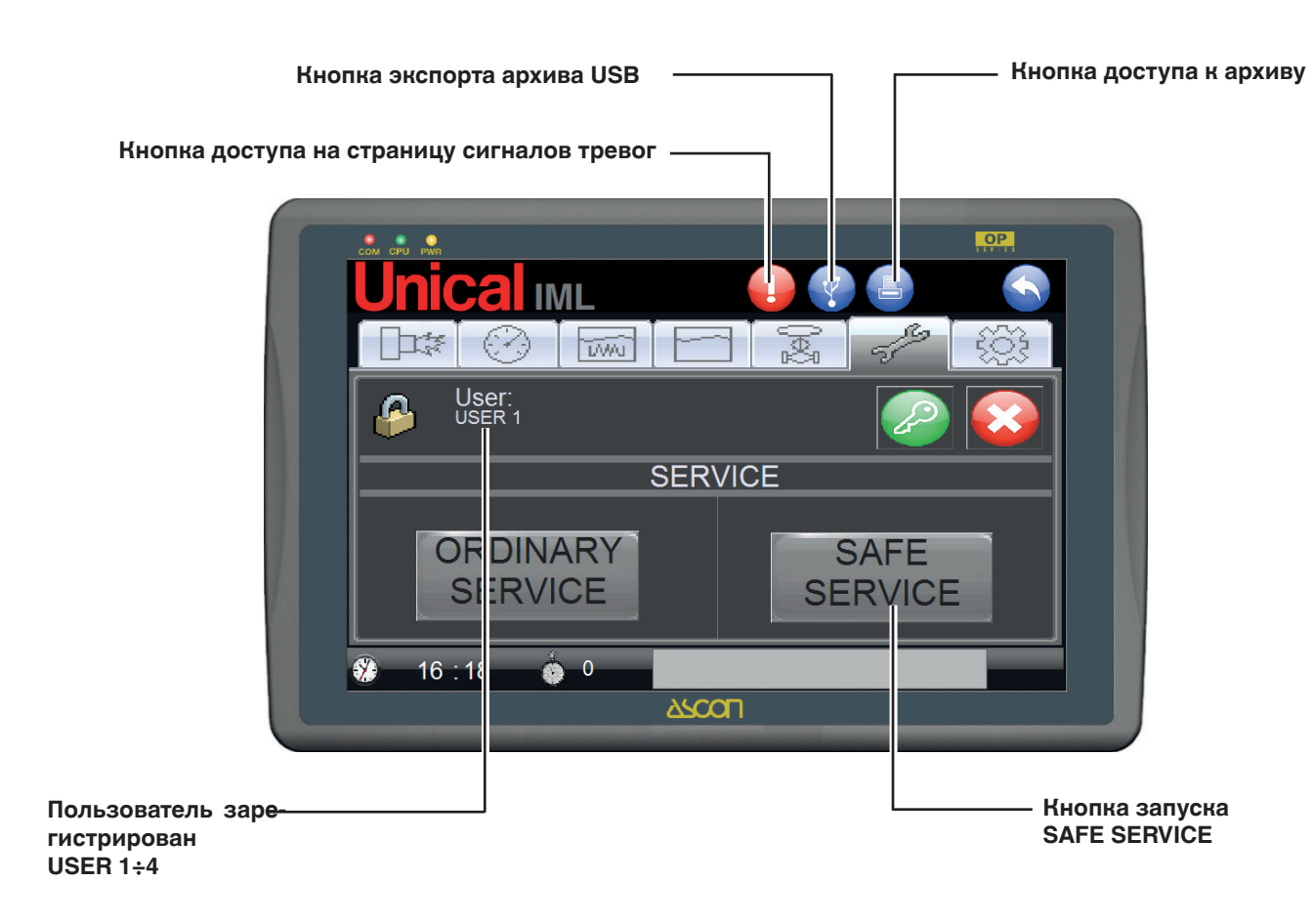

Первая страница SAFE SERVICE представлена обычно следующим образом:

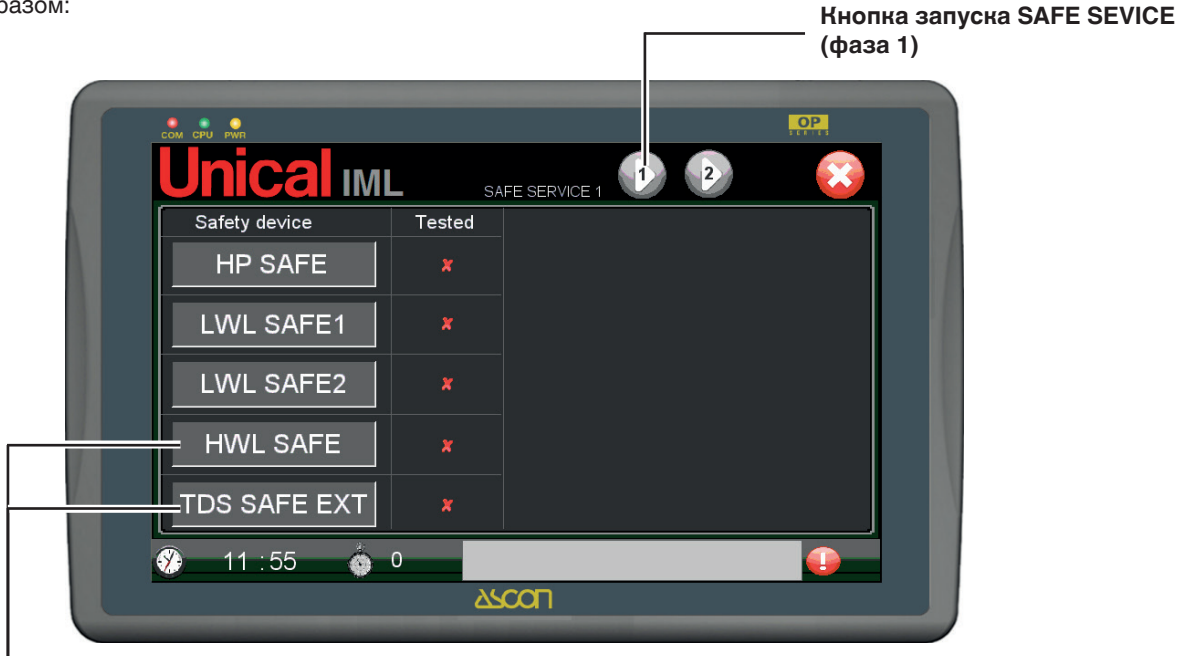

## Дополнительно Находится только если подключены функции HWL SAFE и TDS SAFE EXT

1) Нажимая на кнопку начинается фаза, приводящая к открытию реле с автоматической задержкой:

- Предохранительное реле (HP SAFE);

- Защитное реле уровня № 1 низкого уровня воды (LWL SAFE1);

- Защитное реле уровня № 2 низкого уровня воды (LWL SAFE2);

- Защитное реле уровня № высокого уровня воды (HWL SAFE) если предусмотрен и подключен\*.

\*Если HWL отключен, соответствующий сигнал тревоги не будет отображён.

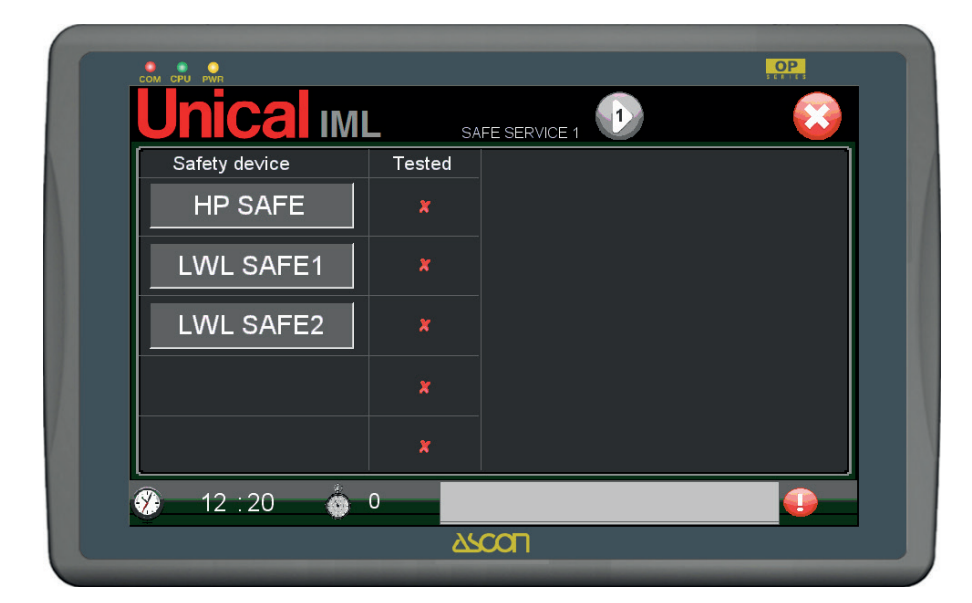

- 2) Через несколько секунд подключатся сигналы тревоги:
  - HP SAFE,
  - LWL SAFE1,
  - LWL SAFE2

и при наличии HWL SAFE.

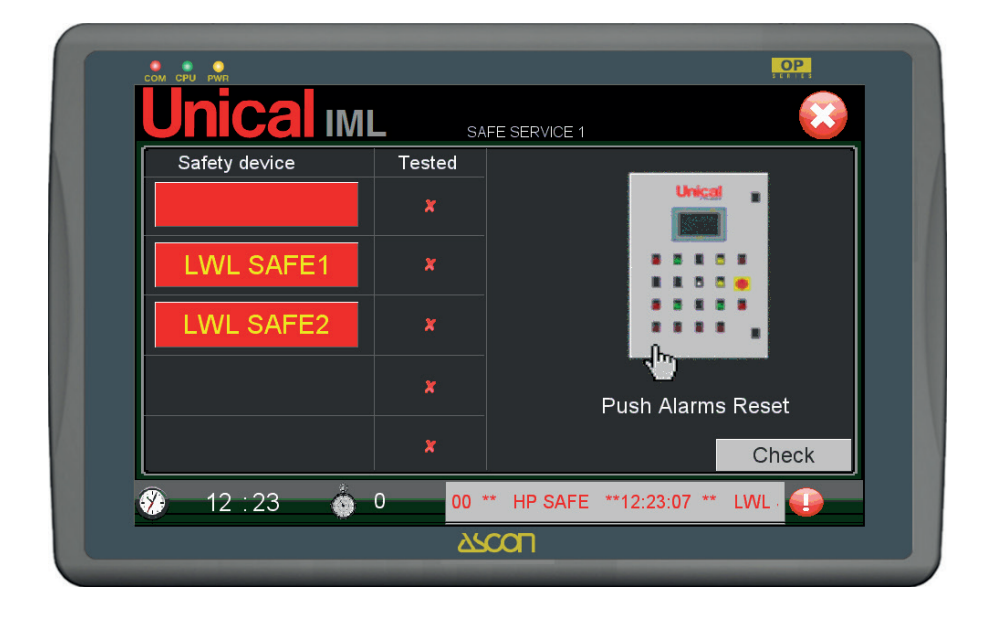

Через 10 секунд ПЛК закрывает цифровой вход DO7 и проверяет наличие активных сигналов тревог:

- HP SAFE;
- LWL SAFE1;
- LWL SAFE2;
- HWL SAFE\*.
- \*Если HWL отключен
- Если все присутствуют, переключается на ВКЛ соответствующий бит, называемый "Safe service fase 1", используется как отметка для подключения выполнения процедуры SAFE SERVICE.
- 4) Если присутствуют все сигналы тревоги, существуют два варианта:
  - а. если не подключен TDS (страница РАСШИРЕННЫХ НАСТРОЕК) подключается фаза восстановления;
  - b. если подключён TDS (страница РАСШИРЕННЫХ НА-СТРОЕК типа IML+EXT о EXT) подключается кнопка

при нажатии на которую, отключается датчик проводимости, который в свою очередь подаёт сигнал тревоги предохранительного устройства.

Через несколько секунд должен сработать сигнал тревоги TDS SAFE.

|               | SAFE     |                   |
|---------------|----------|-------------------|
| Safety device | lested   | Unical            |
| HP SAFE       | *        |                   |
| LWL SAFE1     | ×        |                   |
|               | <b>~</b> |                   |
|               |          | - fbr             |
| HWL SAFE      | ×        | Push Alarms Reset |
| TDS SAFE      | *        |                   |
|               |          | Check             |

5) Затем происходит фаза восстановления, при физическом нажатии на кнопки перед щитом, как отмечено на изображении с правой стороны экрана. При каждом восстановлении система приводит значок отметки рядом с каждым предохранительным устройством. 6) Если они все присутствуют, подключается процедура SAFE SERVICE.

Появляется изображение, которое указывает оператору на сброс на необходимость сброса сигналов тревог, нажимая на кнопки на передней панели управления.

| Safety de∨ice | Tested |                   |
|---------------|--------|-------------------|
| HP SAFE       | V      | Unical            |
| LWL SAFE1     | V      |                   |
| LWL SAFE2     | ∢      | ·····,            |
| HWL SAFE      | ✓      | Push Alarms Reset |
| TDS SAFE      | <      | Check             |

7) После того, как сброшены сигналы тревоги нажать кнопку.

Включаются индикаторы указывающие, что проверки были выполнены с положительным результатом.

На второй СТРАНИЦЕ СОХРАНЕНИЯ ДАННЫХ ТЕХОБ-СЛУЖИВАНИЯ находятся поля для ввода значений анализа воды на подаче и воды котла.

Анализ выполняется согласно требованиям действующих стандартов и как описано в настоящем руководстве по эксплуатации и техобслуживанию котла с помощью специальных аналитических инструментов воды.

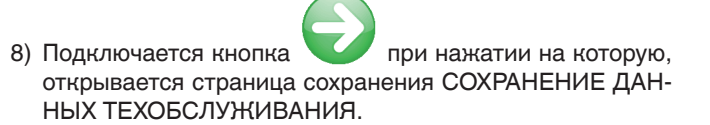

| COM CPU PWR               |                  |                      | C.                           | P   |
|---------------------------|------------------|----------------------|------------------------------|-----|
| <b>Unica</b>              | IML              | SAFE SERVICE 2       |                              |     |
| SERVICE N.ID<br>USER N.ID | <br>0            | DATE<br>TIME         | 07 - 12 - 20<br>12 - 26 - 56 | 010 |
|                           |                  | pH 0.0<br>HARDNESS 0 | <br>• f _ ●                  |     |
| HWL                       | pH<br>ALKALINITY | 0.0 🔗 ppm            |                              |     |
|                           | HARDNESS<br>TDS  | 000 ∲ °f<br>∲µS/cm   | Y.                           | J   |
| 🛞 12 : 26                 | 🍐 0              |                      |                              |     |
|                           |                  | ARCOL                |                              |     |

#### На странице приводится следующая информация.

| SERVICE N.ID | Повышенное значение, присвоенноео си-<br>стемой.<br>Возможность ввода другого значения<br>Идентификационный номер для сохране-<br>ния. |
|--------------|----------------------------------------------------------------------------------------------------|
| USER N.ID    | Считанное значение. Пользователь, который выполнил проверку                                                                            |
| DATE         | Считанное значение. Дата проверки                                                                                                    |
| TIME         | Считанное значение. Время проверки                                                                                                    |

- HP Считанное значение. Результат предохранительного устройства (с предыдущей страницы)
- LWL1 Считанное значение. Результат предохранительного устройства (с предыдущей страницы)
- LWL2 Считанное значение. Результат предохранительного устройства (с предыдущей страницы)
- 10) Когда введены параметры качества воды, нажать

рядом с каждым отдельным полем С для подтверждения ввода, которое произайдёт при смене со- HWL Считанное значение. Результат предохранительного устройства (с предыдущей страницы)

- TDS Считанное значение. Результат предохранительного устройства (с предыдущей страницы)

| pН           | 08.0                                                             |
|--------------|------------------------------------------------------------------|
| ALKALINITY   | 0026.0 ppm                                                       |
| HARDNESS     | 043°f                                                            |
| TDS          | 1520.0 µS/cm                                                     |
| - Ph         | Устанавливаемое значение. Ph воды в кот-<br>ле                   |
| - ALKALINITY | Устанавливаемое значение. Уровень щё-<br>лочности воды в котле   |
| - HARDNESS   | Устанавливаемое значение. Общая<br>жёсткость воды в котле        |
| - TDS        | Устанавливаемое значение. Электропро-<br>водимость воды в котле. |

11) При наличии всех условных обозначений проверки,

подключается кнопка сохранения

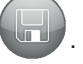

OP IMI SERVICE N.ID DATE 2010 12 USER N.ID 0 28 49 TIME 💿 нр рН 7.0 💿 LWL1 HARDNESS 23 💿 LWL2 8.0 pН HWL 7 26 ALKALINITY ppm 🔘 тds HARDNESS 043 • TDS µS/cm 12:28 0 (Y) **SCOL** 

стояния на

12) Нажимая на кнопку , будут сохранены все значения SAFE SERVICE по завершении, о внутренней памяти оперативной панели.

13) Если номер ID указывает на уже занятую позицию в архиве, система предупреждает запросом подтверждения перезаписи.

2

4

Y

1

0

0

0

12:32

IML

00 00

00 00

00 00

<del>ن ک</mark></del>

меняется страница для

07 - 12

2010

0000

0000

0000

0

**SCOL** 

12 31

00

00

удаления, кнопка

00

00 00

00

51

00

00

00

На странице SERVICE открывается архив техобслужива-

ния с помощью кнопки 🤎

Страница АРХИВ ТЕХОБСЛУЖИВАНИЯ :

OP

OPEN DEL

OPEN DEL

DEL

DEL

OPEN

OPEN

Каждая страница позволяет показать 4 теста. Рядом с каждой строк приволятся кнопки для отображения отредь-

каждая страница позволяет показать 4 теста. Рядом с каждой строк приводятся кнопки для отображения отдельных операций техобслуживания, кнопка OPEN и для

С помощью кнопок и и пролистывания архива.

Страница отображения техобслуживания:

DEI

| <b>Unical</b>                                                                | IML                                                                 |                                          |
|------------------------------------------------------------------------------|---------------------------------------------------------------------|------------------------------------------|
| SERVICE N.ID<br>USER N.ID                                                    | 001 с<br>О т                                                        | DATE 07 - 12 - 2010<br>TIME 12 - 31 - 51 |
| <ul> <li>HP</li> <li>LWL1</li> <li>LWL2</li> <li>HWL</li> <li>TDS</li> </ul> | HARDN<br>pH 08.0<br>ALKALINITY 0026.0<br>HARDNESS 043<br>TDS 1520.0 | pH 07.0<br>IESS 023 °f                   |
| 12 : 33                                                                      | <b>o</b> 0                                                          |                                          |

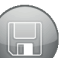

Максимальное количество выполняемых проверок 400. Когда места в памяти не останется, необходимо будет экспортировать архив данных на устройство архивирования массы через порт USB на передней панели щита рядом с главным дисплеем.

Операция экспорта данных выполняется на странице

SERVICE с помощью кнопки . На устройство USB скачивается файл *recipe\_a.rcp*.

Файл в распечатанном виде предоставляется клиенту:

<image><text><text><text><text><text><text><text>

| LECENDA:     |                                                                                                    |                                                                                                    |                                                          |                              |                   |   |
|--------------|----------------------------------------------------------------------------------------------------|----------------------------------------------------------------------------------------------------|----------------------------------------------------------|------------------------------|-------------------|---|
| LEGENDA.     |                                                                                                    |                                                                                                    |                                                          |                              |                   |   |
| Service nr.  | TE                                                                                                    | ST                                                                                                    | U.m.                                                     | RISULTATO                    | SEZIONE           | T |
| 1            | н                                                                                                    | P SAFE                                                                                                    | -                                                        | 9                            |                   | T |
|              | L                                                                                                    | VL SAFE1                                                                                                    | -                                                        | 9                            |                   |   |
| Data         | LX.                                                                                                    | VL SAFE2                                                                                                    | -                                                        | 9                            | SAFE              |   |
| 13 / 14 / 15 | н                                                                                                    | WL SAFE                                                                                                    | -                                                        | 9                            |                   |   |
| Una          |                                                                                                    | JS SAPE                                                                                                    | -                                                        | 3                            |                   | ł |
| 12:11:10     |                                                                                                    | 1                                                                                                    | -                                                        | 5                            | H2O               |   |
| Utente       |                                                                                                    | UREZZA                                                                                                    | 7                                                        |                              | ADMENTAZIONE      | ł |
| 2            |                                                                                                    | CALINITAL                                                                                                    | -                                                        | 2                            | 830               |   |
|              |                                                                                                    | URE77A                                                                                                    | ppm<br>4                                                 | 7                            | CALDAIA           |   |
|              | 0                                                                                                    | DNDUCIBILITA'                                                                                                    | uS/cm                                                    | 8                            |                   |   |
|              |                                                                                                    |                                                                                                    |                                                          |                              |                   | 1 |
|              |                                                                                                    |                                                                                                    |                                                          |                              |                   | 1 |
|              | CON CIVE OF                                                                                                    | THE SECOND                                                                                                    |                                                          | OP                           |                   | 1 |
|              | Lincal IM                                                                                                    | RNN<br>IL                                                                                                    |                                                          | OP                           | 41                |   |
|              |                                                                                                    | in and a second second s | 0.75                                                     | OP                           |                   |   |
|              | Durical TM<br>SERVICE ND<br>USER ND                                                                                                    | kn<br>L<br>2                                                                                                    | DATE                                                     | OP<br>THE STATE              |                   |   |
|              |                                                                                                    | in<br>L                                                                                                    | DATE                                                     | OP<br>DP<br>U<br>U<br>U<br>U | 1<br>3<br>3       |   |
|              | CON CRY P                                                                                                    | n<br>IL<br>1<br>2                                                                                                    | DATE<br>THE<br>PH                                        |                              |                   | 1 |
|              | SERVICE HD<br>UNICAL TM<br>SERVICE HD<br>USER N.D<br>USER N. | н<br>Н<br>1<br>2<br>2<br>2<br>2<br>2<br>2<br>2<br>2<br>2<br>2<br>2<br>2<br>2<br>2<br>2<br>2<br>2<br>2                                                                                                    | DATE<br>THE<br>PH<br>ROMESS                              |                              |                   |   |
|              | SERVICE ND<br>Unicel IM<br>SERVICE ND<br>USER ND<br>E<br>UNICE<br>UNICE<br>UNICE<br>C<br>UNICE                                                                                                    |                                                                                                    | DATE<br>THE<br>PH<br>RONESS                              | ор<br>9 и<br>9 и<br>4 7      |                   |   |
|              | Unical IM<br>Estavismon<br>User N.D<br>User N.D<br>User N.D<br>User N.D<br>User N.D<br>User N.D<br>User N.D<br>User N.D<br>User N.D<br>User N.D                                                                                                    | en<br>IL<br>3<br>ALKALINTY<br>ALKALINTY                                                                                                    | DATE<br>THE<br>PH<br>RONCSS                              |                              |                   |   |
|              | CON CON P                                                                                                    | HARDNESS                                                                                                    | DATE<br>THE<br>PHE<br>ROMESS<br>S ppr<br>S pr<br>7 y (ES |                              | €1<br>3<br>3<br>3 | 1 |
|              | SUM SPW P<br>SUM SPW P<br>Unical IM<br>SERVICE N.D<br>USCR N.D<br>C UML2<br>C UML2<br>C UML2<br>C UML2<br>C UML2<br>C UML2                                                                                                    | Part Part Part Part Part Part Part Part                                                                                                    | DATE<br>THE<br>PH<br>RDHESS<br>6 ppm<br>7 °f<br>7 °f     |                              |                   |   |

| Unic         |           | SAFE SERVIC    | Œ     |           | 02/12/2009 |
|--------------|-----------|----------------|-------|-----------|------------|
| Service nr.: | 1         | TEST           | U.m.  | RISULTATO | SEZIONE    |
| Data:        | 1/12/2009 | HP SAFE        | -     | 16260,0   | •          |
| Ora          | 14:18:20  | LWL SAFE1      | -     | 16260,0   |            |
| Utente nr.:  | 3         | LWL SAFE2      | -     | 16260,0   | SAFE       |
|              |           | HWL SAFE       | -     | 16260,0   |            |
|              |           | TDS SAFE       | -     | 16260,0   |            |
|              |           | Ph             | -     | 8,0       | H2O        |
|              |           | DUREZZA        | ٩f    | 32,0      | ALIMENTA   |
|              |           | Ph             | -     | 8,8       |            |
|              |           | ALCALINITA'    | ppm   | 68,0      | H2O        |
|              |           | DUREZZA        | ٩f    | 37,0      | CALDAIA    |
|              |           | CONDUCIBILITA' | μS/cm | 1500,0    |            |
| Service nr.: | 2         | TEST           | U.m.  | RISULTATO | SEZIONE    |
| Data:        | 1/12/2009 | HP SAFE        | -     | 16260,0   |            |
| Ora          | 14:19:53  | LWL SAFE1      |       | 16260.0   |            |
| Utente nr.:  | 1         | LWL SAFE2      | -     | 16260,0   | SAFE       |
|              |           | HWL SAFE       | -     | 16260.0   |            |
|              |           | TDS SAFE       |       | 16260,0   |            |
|              |           | Ph             | -     | 7,6       | H2O        |
|              |           | DUREZZA        | °f    | 30,0      | ALIMENTA   |
|              |           | Ph             |       | 7,8       |            |
|              |           | ALCALINITA'    | ppm   | 65,0      | H2O        |
|              |           | DUREZZA        | ٩f    | 34,0      | CALDAIA    |
|              |           | CONDUCIBILITA' | μS/cm | 1520,0    |            |
| Service nr : | 3         | TEST           | Um    | RISULTATO | SEZIONE    |
| Data:        | 1/12/2009 | HP SAFE        | -     | 16260.0   | TOLLIOITL  |
| Ora          | 14:21:36  | LWL SAFE1      |       | 16260.0   |            |
| Utente nr.:  | 4         | LWL SAFE2      |       | 16260.0   | SAFE       |
|              |           | HWL SAFE       | -     | 16260.0   |            |
|              |           | TDS SAFE       | -     | 16260.0   |            |
|              |           | Ph             | -     | 7.6       | H2O        |
|              |           | DUREZZA        | °f    | 32,0      | ALIMENTA   |
|              |           | Ph             | -     | 7,7       |            |
|              |           | ALCALINITA'    | ppm   | 62,0      | H2O        |
|              |           | DUREZZA        | °f    | 32,0      | CALDAIA    |
|              |           | CONDUCIBILITA' | µS/cm | 1580.0    |            |

После того, как файл скачен, клиент может очистить электронный архив с помощ DEL опки DEL, пройти через все строки архива или переписывая существующие записи, начиная с записи № ID. 1.

Файл должен быть отправлен клиенту в сервисную службу UNICAL, которая составит вёрстку и преобразование печатаемого файла. Файл в формате pdf, отправляется затем сервисным сервисом UNICAL клиенту, который после печати хранит его с технической документацией котла, согласно требованиям директивы.

### 3.12 - СТРАНИЦА СИГНАЛОВ ТРЕВОГ

Сигналы тревоги, которые управляются системой, отображаются с помощью кодов, как на линейке прокрутки внизу главной страницы, так и на специальной странице.

На главной странице кодов активных сигналов тревог, они пробегают, чтобы одновременно отобразить несколько сигналов тревог.

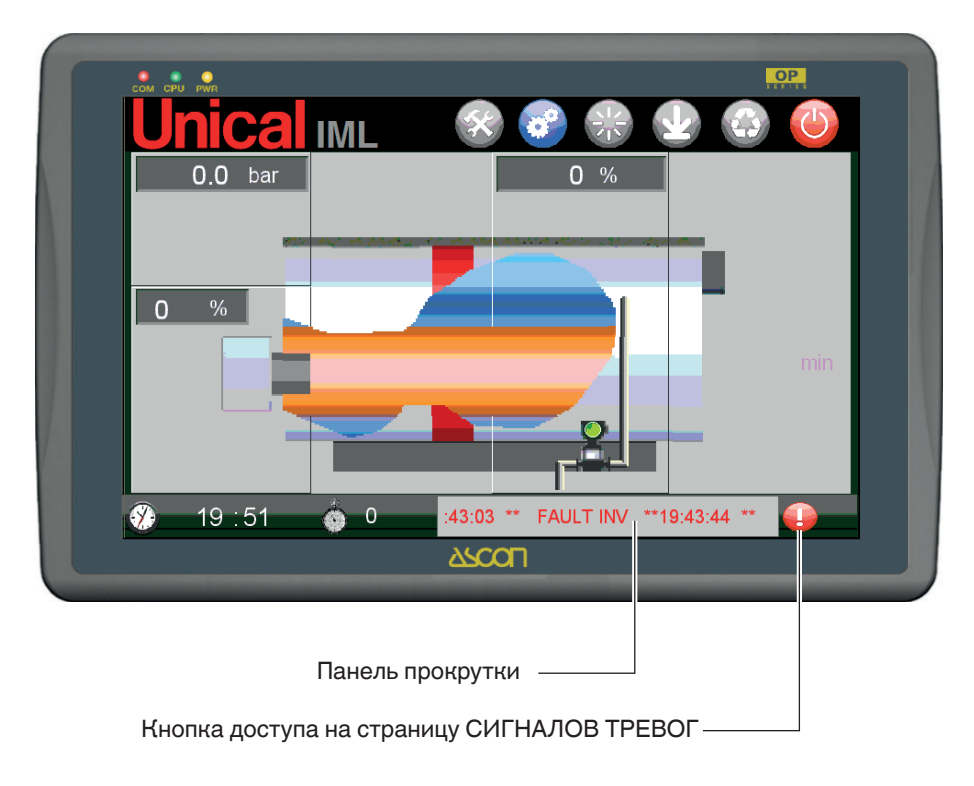

Доступ на страницу сигналов тревог выполняется нажати-

ем на кнопку Страница СИГНАЛЫ ТРЕВОГИ, это мозаика карточек, каждая карточка, это лампочка, присвоенная сигналу тревоги. Включенное состояние (красная карточка) или выключен (серая карточка) обновляется в реальном времени, то есть карточка остаётся включенной, пока действует присвоенный сигнал тревоги.

В нижней части экрана находится зона описания присутствующих сигналов тревог с датой срабатывания и кодом. Страница сигналов тревог представлена ниже?

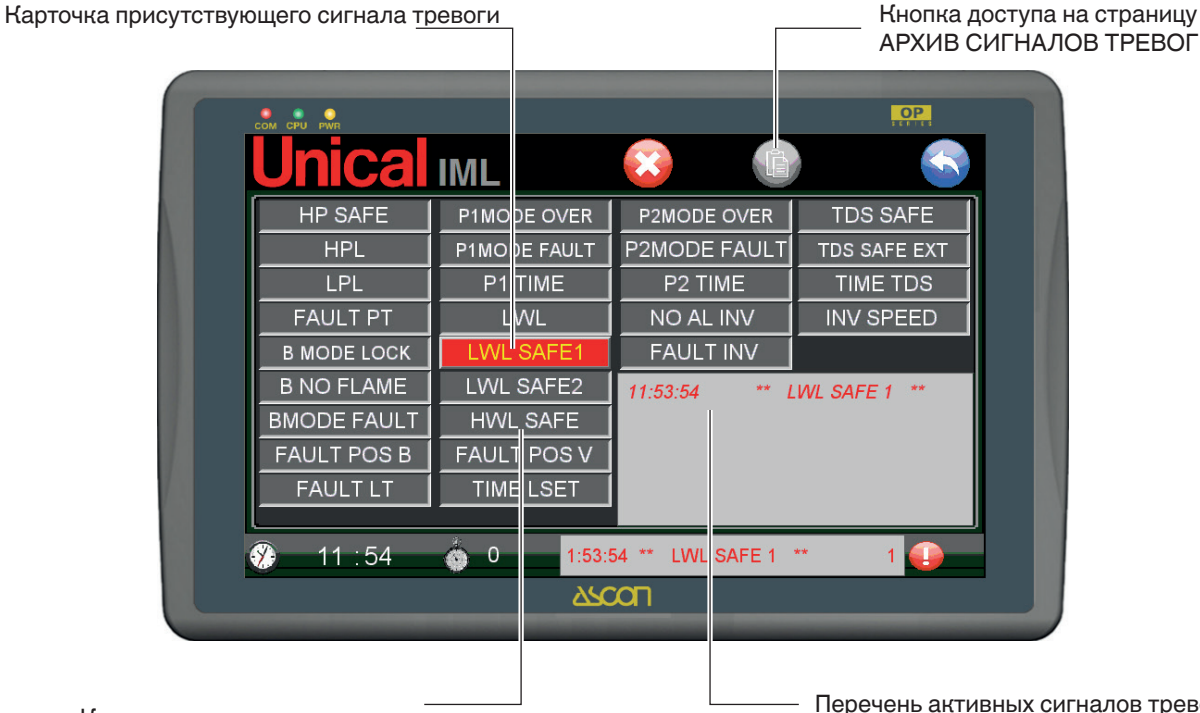

Перечень активных сигналов тревог

#### Коды сигналов тревог. которые управляются системой IML:

| BMODE LOCK   | Блокировка Горелки                                                             |
|--------------|--------------------------------------------------------------------------------|
| B NO FLAME   | Отсутствие Пламени                                                             |
| HP SAFE      | Срабатывание защитного реле Давления                                           |
| HPL          | Достигнут постоянный уровень Повышенного давления                              |
| LPL          | Достигнут постоянный уровень Пониженного давления                              |
| FAULT PT     | Неполадка Датчика Давления                                                     |
| LWL SAFE 1   | 1° Сработал контроллер защиты по Минимальному Уровню                           |
| LWL SAFE 2   | 2° Сработал контроллер защиты по Минимальному Уровню                           |
| HWL SAFE     | Срабатывание зона Верхнего Уровня                                              |
| LWL          | Достигнут постоянный Минимальный Уровень Воды                                  |
| TIME LSET    | Максимальный простой времени по достижению заданного уровня воды               |
| FAULT LT     | Неполадка Зонда Уровня                                                         |
| P1MODE FAULT | Не произошёл Запуск Насоса 1                                                   |
| P2MODE FAULT | Не произошёл Запуск Насоса 2                                                   |
| P1MODE OVER  | Срабатывание Термореле 1                                                       |
| P2MODE OVER  | Срабатывание Термореле 2                                                       |
| TIME MIN P1  | Простой максимального времени минимального увеличения уровня воды для Насоса 1 |
| TIME MIN P2  | Простой максимального времени минимального увеличения уровня воды для Насоса 2 |
| FAULT INV    | Сбой Инвертора                                                                 |
| NO AL INV    | Отсутствие Питание на Инверторе                                                |
| TDS SAFE     | Срабатывание защиты по максимальному уровню TDS (из ПЛК)                       |
| TDS SAFE EXT | Срабатывание защиты по максимальному уроню TDS (с автономного устройства)      |
| TIME TDS     | Простой максимального времени восстановления Уставки TDS                       |

Выделенные сигналы тревоги красным цветом, это сигналы тревоги, присвоенные внешним предохранительным устройствам ПЛК и имеют электромеханические системы удержания. Подключаются на ПЛК в автоматическом режиме с контроллером с таймером.

Выделенные сигналы тревоги **жёлтым** цветом, имеет систему самоудержания ПО, поэтому сбрасываются с панели оператора с помощью специальных кнопок разблокировки.

Выделенные сигналы тревоги **зелёным** цветом, не имеют системы самоудержания ПО, поэтому, будут активными только когда действуют их причины, но остаются в архиве сигналов тревог.

## Сигналы тревоги предохранительных устройств

## СИГНАЛЫ ТРЕВОГ УРОВНЯ

| ID. СИГНАЛА<br>ТРЕВОГИ           | ОПИСАНИЕ<br>СИГНАЛ ТРЕВОГИ                                                                                                    | ОПЕРАЦИЯ<br>БЕЗОПАСНО-<br>СТИ СИСТЕ-<br>МЫ | СИГНАЛИЗА-<br>ЦИЯ<br>СИГНАЛ ТРЕ-<br>ВОГИ          | СБРОС ТРЕВОГИ                                                                                                    |
|----------------------------------|----------------------------------------------------------------------------------------------------|--------------------------------------------|---------------------------------------------------|----------------------------------------------------------------------------------------------------|
| LWL SAFE 1<br>(НУР БЕЗ-<br>ОП 1) | ОПЕРАЦИЯ НА<br>ЗАЩИТНОМ РЕЛЕ<br>УРОВНЯ С РУЧНЫМ<br>СБРОСОМ ДЛЯ ДО-<br>СТИЖЕНИЯ МИНИМА-<br>УРОВНЯ БЕЗОПАСНО-<br>СТИ ВОДЫ В КОТЛЕ          | БЛОКИРОВА-<br>НИЕ<br>ГОРЕЛКА               | Кнопка<br>с лампочкой<br>щит и<br>звуковой сигнал | "Физический сброс" аварийного со-<br>стояния может быть выбран ТОЛЬКО<br>вручную и непосредственно механиком<br>установки, ПРЕДВАРИТЕЛЬНО дове-<br>сти уровень сверх безопасного уровня<br>и ЗАТЕМ нажать кнопку с индикатор-<br>ной лампочкой сброса сигнала тревоги<br>"LWL SAFE1", на передней панели щита<br>управления. Сброс настоящего сигна-<br>ла тревоги происходит автоматически<br>после физического удаления условий<br>тревоги. |
| LWL SAFE 2<br>(НУР БЕЗ-<br>ОП 2) | ОПЕРАЦИЯ НА<br>ЗАЩИТНОМ РЕЛЕ<br>УРОВНЯ С РУЧНЫМ<br>СБРОСОМ ДЛЯ ДО-<br>СТИЖЕНИЯ МИНИ-<br>МАЛЬНОГО УРОВНЯ<br>БЕЗОПАСНОСТИ<br>ВОДЫ В КОТЛЕ  | БЛОКИРОВА-<br>НИЕ<br>ГОРЕЛКА               | Кнопка<br>с лампочкой<br>щит и<br>звуковой сигнал | "Физический сброс" аварийного со-<br>стояния может быть выбран ТОЛЬКО<br>вручную и непосредственно механиком<br>установки, ПРЕДВАРИТЕЛЬНО дове-<br>сти уровень сверх безопасного уровня<br>и ЗАТЕМ нажать кнопку с индикатор-<br>ной лампочкой сброса сигнала тревоги<br>"LWL SAFE2", на передней панели щита<br>управления. Сброс настоящего сигна-<br>ла тревоги происходит автоматически<br>после физического удаления условий<br>тревоги. |
| HWL SAFE<br>(ВУР БЕЗ-<br>ОП)     | ОПЕРАЦИЯ НА<br>ЗАЩИТНОМ РЕЛЕ<br>УРОВНЯ С РУЧНЫМ<br>СБРОСОМ ДЛЯ ДО-<br>СТИЖЕНИЯ МАКСИ-<br>МАЛЬНОГО УРОВНЯ<br>БЕЗОПАСНОСТИ<br>ВОДЫ В КОТЛЕ | БЛОКИРОВА-<br>НИЕ<br>ГОРЕЛКА               | Кнопка<br>с лампочкой<br>щит и<br>звуковой сигнал | "Физический сброс" аварийного со-<br>стояния может быть выбран ТОЛЬКО<br>вручную и непосредственно механиком<br>установки, ПРЕДВАРИТЕЛЬНО дове-<br>сти уровень ниже уровня безопасного<br>и ЗАТЕМ нажать кнопку с индикатор-<br>ной лампочкой сброса сигнала тревоги<br>"HWL SAFE", на передней панели щита<br>управления. Сброс настоящего сигна-<br>ла тревоги происходит автоматически<br>после физического удаления условий<br>тревоги.   |

## СИГНАЛ ТРЕВОГИ ДАВЛЕНИЯ

| ID. СИГНАЛ<br>ТРЕВОГИ | ОПИСАНИЕ<br>СИГНАЛ ТРЕВОГИ                                                                                                    | ОПЕРАЦИЯ<br>БЕЗОПАСНО-<br>СТИ СИСТЕ-<br>МЫ | СИГНАЛИЗА-<br>ЦИЯ<br>СИГНАЛ ТРЕ-<br>ВОГИ          | СБРОС ТРЕВОГИ                                                                                                    |
|-----------------------|----------------------------------------------------------------------------------------------------|--------------------------------------------|---------------------------------------------------|----------------------------------------------------------------------------------------------------|
| HP SAFE (HP<br>COXP.) | ОПЕРАЦИЯ НА<br>ЗАЩИТНОМ РЕЛЕ<br>ДАВЛЕНИЯ С РУЧ-<br>НЫМ СБРОСОМ ДЛЯ<br>ДОСТИЖЕНИЯ ЗНА-<br>ЧЕНИЯ МАКСИМАЛЬ-<br>НОГО ДАВЛЕНИЯ В<br>КОТЛЕ | БЛОКИРОВА-<br>НИЕ<br>ГОРЕЛКА               | Кнопка<br>с лампочкой<br>щит и<br>звуковой сигнал | "Физический сброс" аварийного со-<br>стояния может быть выбран ТОЛЬКО<br>вручную и непосредственно механиком<br>установки, ПРЕДВАРИТЕЛЬНО вруч-<br>ную восстановить работу реле давле-<br>ния, после того, как уровень давления<br>был доведён ниже безопасного уровня,<br>ЗАТЕМ нажать кнопку с индикаторной<br>лампочкой сброса сигнала тревоги "HP<br>SAFE", на передней панели щита управ-<br>ления. Сброс настоящего сигнала тре-<br>воги происходит автоматически после<br>физического удаления условий тревоги. |

## TPEBOFA TDS

| ID. СИГНАЛ<br>ТРЕВОГИ | ОПИСАНИЕ<br>СИГНАЛ ТРЕВОГИ                                                                                                    | ОПЕРАЦИЯ<br>БЕЗОПАСНО-<br>СТИ СИСТЕ-<br>МЫ | СИГНАЛИЗА-<br>ЦИЯ<br>СИГНАЛ ТРЕ-<br>ВОГИ          | СБРОС ТРЕВОГИ                                                                                                    |
|-----------------------|----------------------------------------------------------------------------------------------------|--------------------------------------------|---------------------------------------------------|----------------------------------------------------------------------------------------------------|
| TDS SAFE<br>EXT       | СРАБАТЫВАНИЕ КОН-<br>ТРОЛЬНОГО УЗЛА<br>СОЛЁНОСТИ (TDS =<br>Total Dissolved Solids)<br>ПО ПРЕВЫШЕНИЮ<br>ЗНАЧЕНИЙ БЕЗОПАС-<br>НОСТИ TDS ВОДЫ В<br>КОТЛЕ | БЛОКИРОВА-<br>НИЕ<br>ГОРЕЛКА               | Кнопка<br>с лампочкой<br>щит и<br>звуковой сигнал | Кнопка с лампочкой на щите и звуковой<br>сигнал "физического сброса" состояния<br>сигнала тревоги, может быть выполнен<br>ТОЛЬКО вручную и непосредственно<br>обслуживающим персоналом установ-<br>ки, ПРЕДВАРИТЕЛЬ вручную восста-<br>новить уровень солёности в воде котла,<br>также с помощью процедур, управляе-<br>мых с собственного ПЛК, которые обна-<br>руживаются настоящим сигналом. ЗА-<br>ТЕМ, после тог, как уровень солёности<br>и был доведён ниже установленного за-<br>щитного уровня на внешнем регуляторе<br>узла TDS, нажимая на кнопку с индика-<br>тором для сброса сигнала тревоги "TDS<br>SAFE", на передней панели контрольно-<br>го ЭЩ. Сброс настоящего сигнала тре-<br>воги происходит автоматически после<br>физического удаления условий тревоги. |

## СИГНАЛЫ ТРЕВОГИ СЛУЖЕБНЫХ УСТРОЙСТВ

| ІД. СИГНАЛ<br>ТРЕВОГИ                 | ОПИСАНИЕ<br>СИГНАЛ ТРЕВОГИ                                       | ОПЕРАЦИЯ<br>БЕЗОПАСНО-<br>СТИ СИСТЕ-<br>МЫ | СИГНАЛИЗА-<br>ЦИЯ<br>СИГНАЛ ТРЕ-<br>ВОГИ | СБРОС ТРЕВОГИ                                                                                                    |
|---------------------------------------|------------------------------------------------------------------|--------------------------------------------|------------------------------------------|----------------------------------------------------------------------------------------------------|
| В MODE<br>LOCK<br>(РЕЖИМ В<br>БЛОКИР) | Сигнал блокировки<br>работы контрольного<br>оборудования горелки | БЛОКИРОВА-<br>НИЕ<br>ГОРЕЛКА               | Индикатор<br>световой<br>на щите         | "Физический сброс" состояния сигнала<br>тревоги может быть выполнен ТОЛЬ-<br>КО вручную ремонтным персоналом<br>установки, с помощью кнопки разбло-<br>кировки с индикаторной лампочкой на<br>горелке.<br>Сброс настоящего сигнала тревоги<br>происходит автоматически после физи-<br>ческого удаления условий тревоги. |
| B NO FLAME                            | Сигнал блокировки<br>горелки                                     | ОТСУТСТВИЕ<br>ПЛАМЕНИ                      | Индикатор<br>световой<br>на щите         | Сброс настоящего сигнала тревоги<br>происходит только с Терминала Поль-<br>зователя ПЛК.                                                                                                    |

Позиция кнопок сбросов на передней панели щита для сигналов тревог:

следующая:

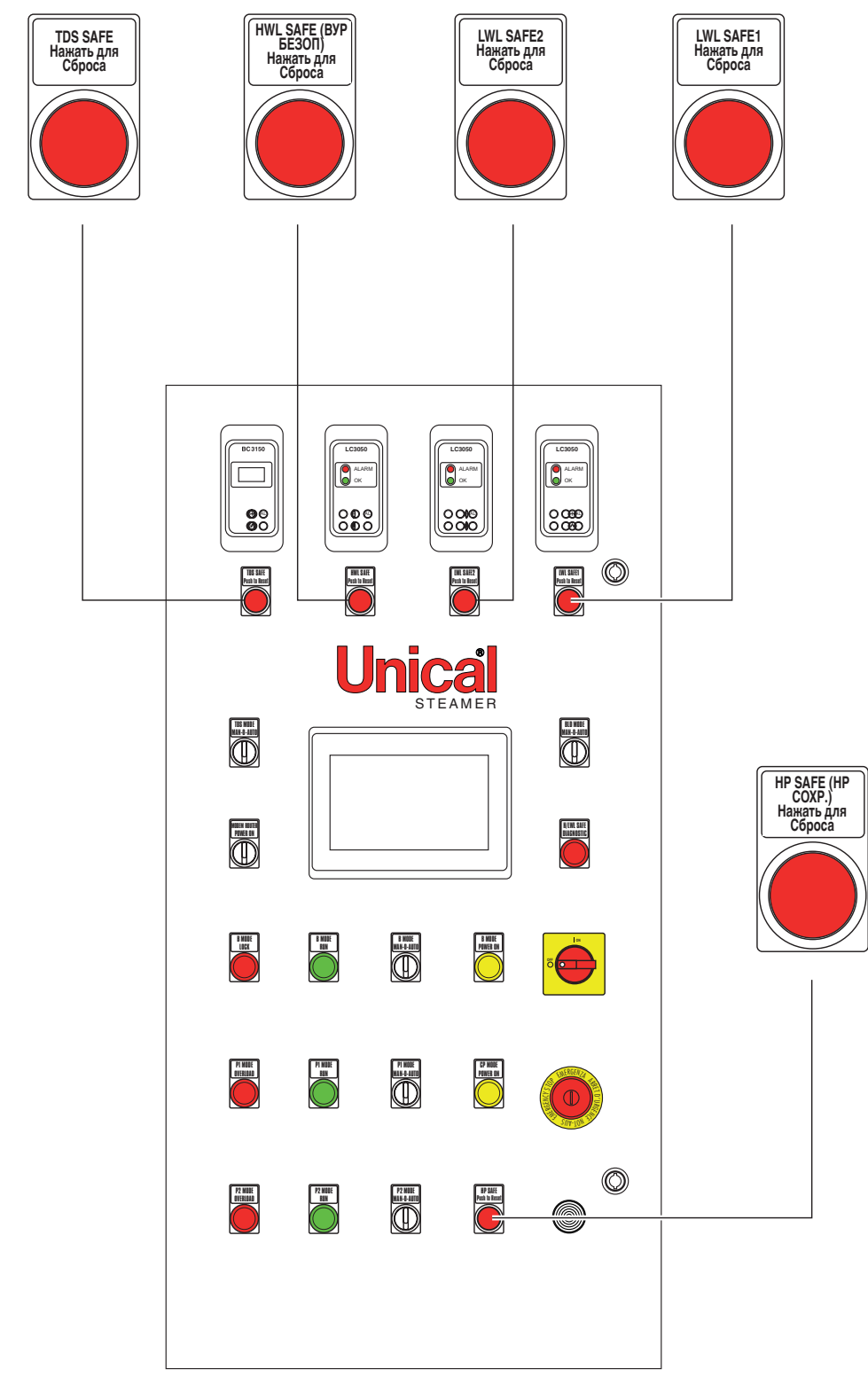

Кнопка сброса сигнала тревоги блокировки горелки **BMODE LOCK** на борту горелки.

#### Страница предыстории сигналов тревог

Все сигналы тревоги, которые подключаются, переводятся в архив и управляются системой на специальной странице, которая представлена в следующем виде:

Структура архива представлена перечнем сигналов тревог с настоящими свойствами:

- Наименование сигнала тревоги
- Дата подключения
- Время подключения

Сигналы тревоги в перечне могут быть трёх разных цветов в зависимости от их состояния:

#### • Активный сигнал тревоги

Это ещё активные сигналы тревоги, или те, у которых ещё присутствуют причины срабатывания или если удерживаются системой, чтобы выполнить только ручной сброс.

 Сработавший но не подтверждённый сигнал тревоги

Это более не активные сигналы тревоги и без системы удерживания. Устранены причины, вызвавшие сигнал тревоги.

#### • Подтверждённый сигнал тревоги

Сигналы тревоги предыстории, на которых выполняется

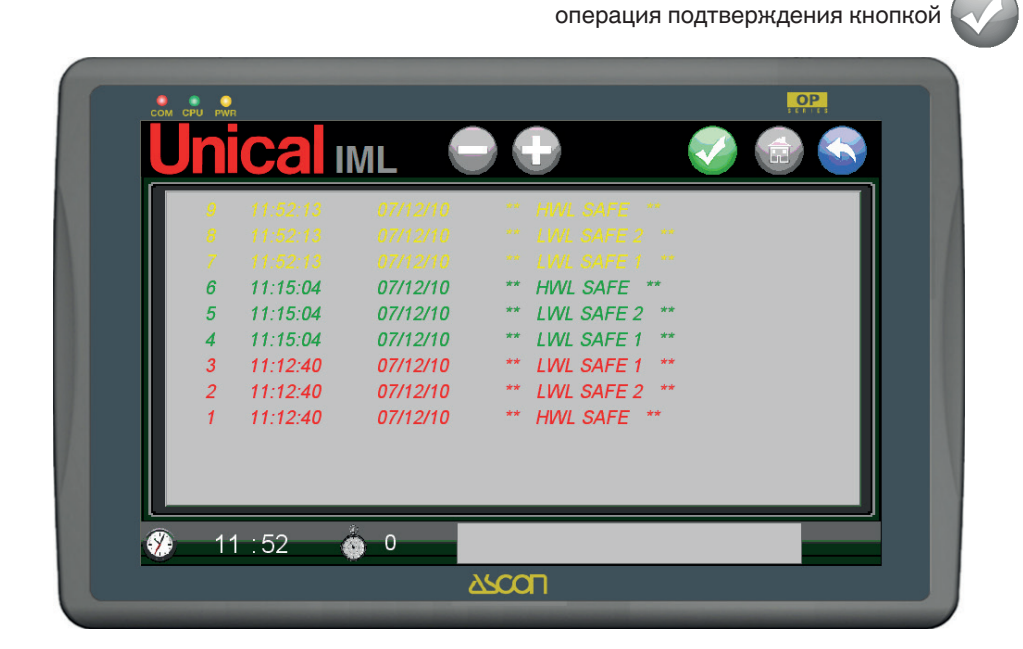

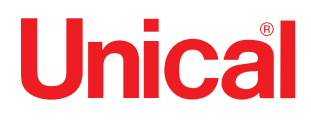

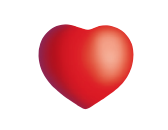

www.unical.eu

Unical AG <sub>S.p.A.</sub> 46033 casteldario - mantova - italia - тел. +39 0376 57001 - факс +39 0376 660556 info@unical-ag.com - export@unical-ag.com - www.unical.eu

Компания Unical снимает с себя любую ответственность за неточности при верстке или печати. Кроме того, оставляет за собой право вносить изменения в собственную продукцию, которые посчитает необходимыми или полезными, не влияя на основные характеристики.